Händlerinformation

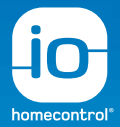

# io-homecontrol<sup>®</sup> Handbuch für den Fachhandwerker

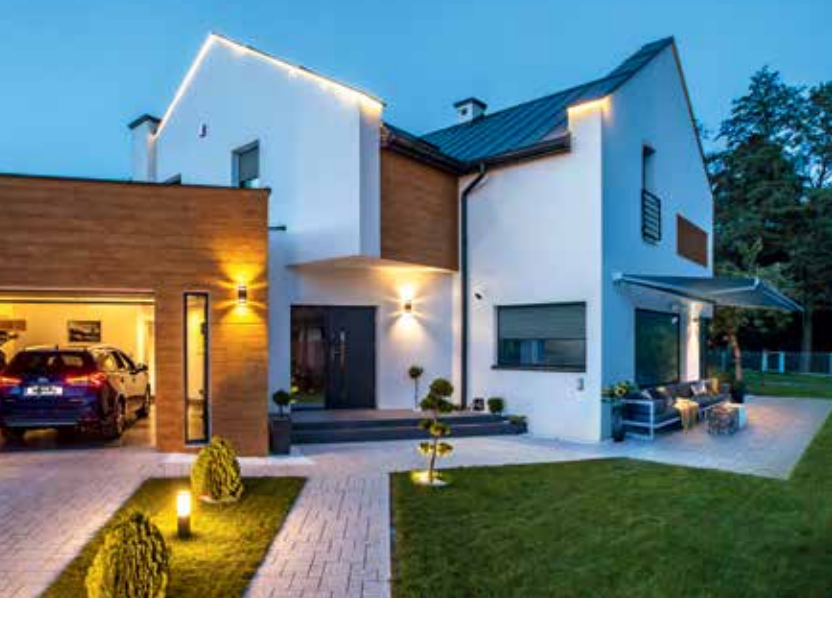

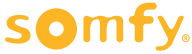

| 1 Allgemeines                                                                                                    | .10   |
|----------------------------------------------------------------------------------------------------|-------|
| 1.1 Sicherheitshinweise                                                                                                    | .10   |
| 1.2 Zeichenerklärung                                                                                                    | .11   |
| 2 RS100 io                                                                                                    | 12    |
| 2 1 Flektrischer Anschluss                                                                                                    | 12    |
| 2 2 Antrieh aktivieren                                                                                                    | 13    |
| 2.2 Andres uktiveren in andre in a state in the state of the state of | 13    |
| 2.5 Absentation der Frögrämmierung bei voreingestetten Endagen                                                                                                    | 1/    |
| 2.4 Linstending der Endlage auf Drehmoment (Plug&Plav).                                                                                                    | .14   |
| 2.4.1.1 Antrieb in Lernbereitschaft bringen –                                                                                                    |       |
| Untere und obere Endlage auf Drehmoment (Plug&Play)                                                                                                    | .15   |
| 2.4.2 Untere und obere Endlage fix                                                                                                    | 16    |
| 2.4.2.1 Antrieb in Lernbereitschaft bringen –                                                                                                    | 17    |
| Unitere una obere Enalage fix                                                                                                    | //    |
| 2.4.5 Obere Linutage and Dreimonnent, untere inλ                                                                                                    | • •20 |
| Obere Endlage auf Drehmoment, untere fix                                                                                                    | . 21  |
| 2.4.4 Untere Endlage auf Drehmoment, obere fix                                                                                                    | 24    |
| 2.4.4.1 Antrieb in Lernbereitschaft bringen –                                                                                                    |       |
| Untere Endlage auf Drehmoment, obere fix                                                                                                    | . 25  |
| 2.5 Nachstellen einer Endlage (nachträglich)                                                                                                    | 28    |
| 2.6 Neueinstellung/Anderung der Endlagenkonfiguration                                                                                                    | -30   |
| 2.7 Standardmäßige Rückkehr zur automatischen Endlagen-Einstellung                                                                                                    |       |
| (Plug&Play)                                                                                                    | 31    |
| 2.8 Weitere io Funksender einlernen/löschen                                                                                                    | 32    |
| 2.9 io Sensoren einlernen/löschen                                                                                                    | 32    |
| 2.10 Einstellung mit Set & Go                                                                                                    | .33   |
| 3 RS100 Hybrid io                                                                                                    | .34   |
| 3.1 Antrieb aktivieren                                                                                                    | .34   |
| 3.2 Anschlussplan                                                                                                    | .34   |
| 3.3 Elektrischer Anschluss                                                                                                    | .34   |
| 3.4 Einstellung der Endlagen                                                                                                    | .35   |
| 3.4.1 Untere und obere Endlage auf Drehmoment (Plug&Play) mit Schalter                                                                                                    | .35   |
| 3.4.2 Untere und obere Endlage fix mit Schalter                                                                                                    | . 36  |
| 3.5 Einlernen eines Somfy Funksenders                                                                                                    | . 40  |
| 3.6 Rücksetzen auf Werkseinstellung mit Schalter                                                                                                    | . 41  |

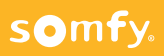

| 3.7 Rücksetzen auf Werkseinstellung mit eingelernter Fernbedienung |                    |
|--------------------------------------------------------------------|--------------------|
| 3.8 Endlagenkonfiguration mit eingelernter Funkfernbedienung       |                    |
| 3.9 Weitere Einstellungen mit Set & Go                             |                    |
| 4 Oximo 40/50 io                                                   |                    |
| / 1 Flaktrischar Anschluss                                         | .5                 |
| 4.7 Elektrischer Anschluss                                         | ۲۵۰۰۰۰ ۲۰۰۰.<br>۸۸ |
| 4.2 Anchel and an Programmierung bei vereingestellten Endlagen     | ۰۰۰۰۰ ۲۰۰۰۰<br>۸۸  |
| 4.5 Abschlub der Frögrämmerung ber voreingestetten Endlagen        |                    |
| 4.4 Antilieb in Leriberenschaft bingen                             |                    |
| 4.5 Dreinichtung testen und andern                                 | /.q.               |
| 4.6 1 Untere und obere Endlage auf Drehmoment                      |                    |
| 4.6.2 Untere Endlage auf Drehmoment, obere fix                     |                    |
| 4.6.3 Untere Endlage fix, obere auf Drehmoment                     |                    |
| 4.6.4 Untere und obere Endlage fix                                 |                    |
| 4.7 Nachstellen der oberen Endlage (nachträglich)                  |                    |
| 4.8 Nachstellen der unteren Endlage (nachträglich)                 | 61                 |
| 4.9 Weitere io Funksender einlernen/löschen                        |                    |
| 4.10 io Sensoren einlernen/löschen                                 |                    |
| 4.11 Rücksetzen auf Werkseinstellung                               |                    |
| 5 Maestria+ 50 io                                                  | 64                 |
| 5.1 Elektrischer Anschluss                                         | 64                 |
| 5.2 Antrieb aktivieren                                             | 65                 |
| 5.3 Abschluß der Programmierung bei voreingestellten Endlagen      |                    |
| 5.4 Antrieb in Lernbereitschaft bringen                            |                    |
| 5.5 Drehrichtung testen und ändern.                                |                    |
| 5.6 Halbautomatische Endlagenprogrammierung (EL)                   | 67                 |
| 5.7 Manuelle Endlagenprogrammierung                                |                    |
| 5.8 Nachstellen der unteren Endlage (nachträglich)                 | 72                 |
| 5.9 Nachstellen der oberen Endlage (nachträglich)                  | 73                 |
| 5.10 Automatische Endlagenprogrammierung (EL)                      | 74                 |
| 5.11 Halbautomatische Endlagen mit autom. Verriegelung             | 76                 |
| 5.12 Manuelle Endlagen mit automatischer Verriegelung              | <b>.</b> 79        |
| 5.13 Back Release aktivieren/deaktivieren                          | 83                 |
| 5.14 Tuchspannungskraft einstellen bei Screens mit Verriegelung    |                    |

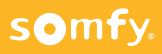

| 5.15 Weitere io Funksender einlernen/löschen                       |                      |
|--------------------------------------------------------------------|----------------------|
| 5.16 Aktivieren/Deaktivieren der Tuchspannungsfunktion             |                      |
| 5.17 Aktivieren/Deaktivieren der Hinderniserkennung in AB-Richtung |                      |
| 5.18 my-Position aufrufen bzw. verändern                           |                      |
| 5.19 Rücksetzen auf Werkseinstellung                               | <b> 9</b> 0          |
| 5.20 Einstellung mit Set & Go                                      | <b>.</b> 91          |
| 6 Sunea (Screen) io                                                | <b>.92</b>           |
| 6.1 Elektrischer Anschluss                                         | <b>.92</b>           |
| 6.2 Antrieb aktivieren                                             | 93                   |
| 6.3 Abschluß der Programmierung bei voreingestellten Endlagen      |                      |
| 6.4 Antrieb in Lernbereitschaft bringen                            |                      |
| 6.5 Drehrichtung testen und ändern                                 |                      |
| 6.6 Endlagen einstellen (Kassettenmarkise)                         |                      |
| 6.7 Endlagen einstellen (offene Gelenkarmmarkise)                  | <b>.97</b>           |
| 6.8 Nachstellen der unteren Endlage (nachträglich)                 |                      |
| 6.9 Nachstellen der oberen Endlage (nachträglich)                  | <b>.</b> 101         |
| 6.10 Back Impulse einstellen                                       | <b>.</b> 102         |
| 6.10.1 Länge des Back Impulses einstellen                          |                      |
| 6.10.2 Back Impulse auf U zuruckstellen:                           | 103                  |
| 6.11 Back Release aktivieren/deaktivieren                          | 104                  |
| 6.12 Schließkraft einstellen                                       |                      |
| 6.13 Weitere in Funksender einlernen/loschen                       | 107                  |
| 6.14 IO Sensoren direkt einlernen/loschen                          | 108                  |
| 6.15 Rucksetzen auf Werkseinstellung                               | 109                  |
| 7 J4 io/J4 io Protect                                              |                      |
| 7.1 Elektrischer Anschluss                                         |                      |
| 7.2 Antrieb aktivieren                                             | · · · · <b>·</b> 111 |
| 7.3 Drehrichtung testen und ändern                                 | 112                  |
| 7.4 Maximalen Wendebereich anpassen 0/90° oder +90/-90°            | 113                  |
| 7.5 Waagerechte Lamellenposition anpassen bei -90°/+90° Raffstoren | 115                  |
| 7.6 Fixe obere Endlage einstellen/anpassen/verändern               | <b>.</b> 116         |
| 7.7 Fixe untere Endlage einstellen/anpassen/verändern              | 117                  |
| 7.8 io Funksender einlernen                                        | 118                  |
| 7.9 Hinderniserkennung in der Auf-Richtung einstellen/deaktivieren | 119                  |

### somfy.

| 7.10 Automatische Nachjustierung der oberen Endlage aktivieren/deaktivieren | 121  |
|-----------------------------------------------------------------------------|------|
| 7.11 Einstellung der Lieblings-(my)-Position bei J4 io und J4 io Protect    | 122  |
| 7.12 Rücksetzen auf Werkseinstellung                                        | 123  |
| 7.13 Einstellung mit Set&Go                                                 | .124 |
| 8 Smoove UNO A/M io                                                         | .125 |
| 8.1 Elektrischer Anschluss                                                  | .125 |
| 8.1.1 Beschreibung der Befehlstasten:                                       | 125  |
| 8.2 Konfiguration der Anwendung                                             | 126  |
| 8.3 Einlernen der Wegstrecke                                                | .127 |
| 8.4 Einlernen des maximalen Lamellenwendebereiches                          | .128 |
| 8.5 Einlernen und Löschen eines Funksenders/-Sensors                        | .129 |
| 8.6 Rücksetzen auf Werkseinstellung                                         | 130  |
| 8.7 Funktionsprinzip und Anwendungen                                        | 131  |
| 9 EVB Slim Receiver Variation io                                            | 132  |
| 9.1 Anwendung                                                               | .132 |
| 9.2 Elektrischer Anschluss                                                  | .132 |
| 9.3 Inbetriebnahme                                                          | .132 |
| 9.4 Automatische Einstellung des Laufweges                                  | .133 |
| 9.5 Einstellung des maximalen Lamellenwendebereiches                        | .134 |
| 9.6 Sender einlernen                                                        | .135 |
| 9.7 Sensor einlernen                                                        | .135 |
| 10 Slim Receiver io (Markise, Screen, Pergola)                              | .136 |
| 10.1 Anwendung                                                              | .136 |
| 10.2 Elektrischer Anschluss                                                 | .136 |
| 10.3 Empfänger aktivieren                                                   | .136 |
| 10.4 Drehrichtung testen und ändern                                         | 137  |
| 10.5 Einstellung der Betriebszeiten                                         | 138  |
| 10.5.1 Automatikbetrieb                                                     | .138 |
| 10.5.2 Manueller Betrieb                                                    | .139 |
| 10.6 Sender einlernen                                                       | .140 |
| 10.0 Constant                                                               | .140 |
| 10.8 Sensor einiernen                                                       | .141 |
| 10.9 Rucksetzen auf Werkseinstellung                                        | 142  |

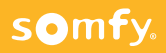

| 11 ON/OFF Plug io                                                                                                    |           |
|----------------------------------------------------------------------------------------------------|-----------|
| 11 1 Anwendung                                                                                                    |           |
| 11.2 Produktheschreihung Funktionen                                                                                     | 143       |
| 11 3 Funksender einlernen und löschen-                                                                                  | 144       |
|                                                                                                    |           |
| 12 io Funksender unidirektional (1W)                                                                                    | 145       |
| 12.1 Smoove Origin/Smoove Sensitiv io/Smoove A/M io                                                                     |           |
| Technische Daten                                                                                                    |           |
| 12.2 Situo 5 Variation A/M io II                                                                                        | 146       |
| Beschreibung der Komponenten                                                                                            |           |
| Bedienung                                                                                                    | ·····146  |
| 12.2.1 Änderung der Retriebsart                                                                                         | 1/17      |
| 12.2.7 Finlering der Betriebard                                                                                         |           |
| 12 2 KevGn 4 in                                                                                                    | .149      |
| Anwendung                                                                                                    | 149       |
| Bedienung                                                                                                    | 149       |
| Einlernen auf einen Oximo io                                                                                            |           |
| Fehlerbehebung                                                                                                    |           |
| 13 Funkcodetaster PRO io – 2 Kanal                                                                                      | 151       |
| 13.1 Inbetriebnahme                                                                                                    |           |
| 13.2 Taster in einen Dexxo io/Oximo io einlernen                                                                        |           |
| 14 io Funksensoren                                                                                                    |           |
| 14 1 Folis WireFree in – hidirektional (2W)                                                                             |           |
| 14.1.1 Sensor direkt in den Antrieb einlernen                                                                           |           |
| 14.1.2 Austausch/Löschen eines defekten Sensors mit Hilfe eines neuen Ser                                               | sors. 153 |
| 14.1.3 Rücksetzen auf Werkseinstellung                                                                                  | 153       |
| 14.2 Eolis 3D WireFree io - unidirektional (1W)                                                                         | 154       |
| 14.2.1 Verknüpfung des Sensors mit einem io-Antrieb                                                                     |           |
| 14.2.2 Schwellenwert einstellen                                                                                         |           |
| 14.2.3 Austausch/Loschen eines derekten Sensors mit Hilfe eines neuen Sensors<br>14.2.4 Dücksetzen auf Werkseinstellung |           |
| Fehlerhehehung                                                                                                    |           |
|                                                                                                    |           |

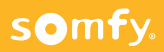

| 14.3 Eolis Highspeed 230V - bidirektional (2W).<br>Betriebsarten des Regensensors Ondeis.<br>14.3.1 Inbetriebnahme: Verknüpfung des Sensors mit einem io-Antrieb.<br>Funktionsprobe/Dermo-Mode.<br>Einstellung des Windschwellenwertes.<br>Fehlerbehebung.<br>Austausch/Löschen eines defekten Sensors mit Hilfe eines neuen Sensors. | 157<br>157<br>157<br>157<br>157<br>158<br>158<br>159 |
|----------------------------------------------------------------------------------------------------|------------------------------------------------------|
| 14.3.2 Rücksetzen auf Werkseinstellung.<br>Wind- und Regenfunktionen in den 2 Betriebsarten.<br>Fragen zum Eolis Highspeed 230V.                                                                                                    | 159<br>160<br>160                                    |
| 14.4 Sunis WireFree II io – uni- und bidirektional (1W u. 2W)                                                                                                    | 161                                                  |
| Verhalten der Sonnenautomatik im 1Way Modus.<br>Verhalten der Sonnenautomatik im 2Way Modus.                                                                                                    | · .161<br>· .161<br>· .162                           |
| 14.5 Thermis WireFree io – bidirektional (2W)                                                                                                    | 164                                                  |
| Anwendung.<br>Inbetriebnahme.<br>14.5.1 Verknüpfen des Sensors mit einer Bedieneinheit.<br>14.5.2 Rücksetzen auf Werkseinstellung.                                                                                                    | 164<br>164<br>164<br>164                             |
| 15 Repeater io                                                                                                    | 165                                                  |
| Anwendung                                                                                                    |                                                      |
| Funktionsprinzip                                                                                                    | 165                                                  |
| 15.1 Inbetriebnahme                                                                                                    | 165                                                  |
|                                                                                                    | 100                                                  |
| 16. UP-Empfanger Rollladen 10                                                                                                    | 166                                                  |
| 16.1 Unterputz-Empfänger Rollladen io (IZYMO Shutter Receiver io)                                                                                                    | 166                                                  |
| 16.1.1 Elektrischer Anschluss                                                                                                    |                                                      |
| 16.1.2 Beschreibung. Drahrichtung tocton und ändern                                                                                                    | 140                                                  |
| 16.1.5 Frogrammerung – Dremitinung testen und andern                                                                                                    | 160                                                  |
| 16.1.5 Konfiguration                                                                                                    | 170                                                  |
| 16.1.6 Funksender hinzufügen                                                                                                    | 171                                                  |
| 16.1.7 Einlernen/Löschen einer my-Position bei Betrieb mit io-Funksender.                                                                                                    | 172                                                  |
| 16.1.8 Rücksetzen auf Werkseinstellung                                                                                                    | 173                                                  |

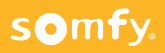

| 16. UP-Empfänger Licht an/aus io                                                                            | .174        |
|----------------------------------------------------------------------------------------------------|-------------|
| 16.2 Unterputz-Empfänger Licht an/aus io (IZYMO ON/OFF Receiver io)           16.2.1 Elektrischer Anschluss | .174<br>174 |
| 16.2.2 Beschreibung                                                                                         | .175        |
| 16.2.3 Funktionstest                                                                                        | .175        |
| 16.2.4 Einstellung der möglichen Parameter                                                                  | .176        |
| 16.2.5 Funksender hinzufügen                                                                                | 178         |
| 16.2.6 Rücksetzen auf Werkseinstellung                                                                      | .179        |
| 16. UP-Sender io                                                                                            | .180        |
| 16.3 Unterputz-Sender io (IZYMO Transmitter Receiver io)                                                    | .180        |
| 16.3.1 Beschreibung                                                                                         | .180        |
| 16.3.2 Wahl des Befehlsmodus                                                                                | 181         |
| 16.3.3 Transmitter einem io-Antrieb/Empfänger zuweisen                                                      | .183        |
| 16.3.4 Transmitter als Szenario Player einer TaHoma®-Box zuweisen                                           | .184        |
| 16.3.5 Batterieanzeige                                                                                      | .185        |
| 16.3.6 Elektrischer Anschluss                                                                               | 185         |
| 17 Sonstiges                                                                                                | .186        |
| 17.1 Lieblings-(my)-Position                                                                                | .186        |
| 17.2 Rücksetzen auf Werkseinstellung                                                                        | .187        |
| 17.3 Reset – Rücksetzung auf Werkseinstellung                                                               |             |
| mehrerer 230V io-Antriebe an einer Sicherung                                                                | .188        |
| 17.4 Ersetzen einer verlorenen oder defekten Fernbedienung                                                  | .190        |
| 18 Praxistipps                                                                                              | .191        |
| Indexverzeichnis                                                                                            | .192        |

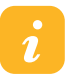

Diese Anleitungen ersetzen nicht die Gebrauchsanleitungen der hier aufgeführten Produkte. Für weitere Informationen zur Inbetriebnahme lesen Sie bitte die jeweilige Gebrauchsanleitung durch.

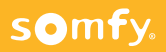

### 1 Allgemeines

### 1.1 Sicherheitshinweise

## / f

Achtung:

Für die Sicherheit von Personen ist es wichtig, diese Sicherheitshinweise sowie diese Anleitungen zu befolgen. Falsche Montage kann zu ernsthaften Verletzungen führen. Diese Sicherheitshinweise sind aufzubewahren.

- Die 5 Elektro-Sicherheitsregeln nach VDE 0105 einhalten:
  - →Freischalten
  - →Gegen Wiedereinschalten sichern
  - →Spannungsfreiheit allpolig feststellen
  - →Erden und kurzschließen
  - →Benachbarte, unter Spannung stehende Teile abdecken
- Der Antrieb, das Drehmoment und die Laufzeit müssen auf die Gesamtanlage abgestimmt sein.
- Es darf nur Original Somfy Zubehör verwendet werden (Adapter, Lager, Stecker, ...).
- Der ordnungsgemäße Betrieb der Anlage ist nur bei fachgerechter Installation, Montage, ausreichender Stromversorgung und Wartung gewährleistet.
- Bewegliche Teile von Antrieben, die unter einer Höhe von 2,50 m vom Boden oder einer anderen Ebene betrieben werden, müssen geschützt sein.
- Kontrollieren Sie regelmäßig die Installation. Bei Beschädigungen (z.B. bei Anzeichen von Verschleiß, beschädigte Kabel und Federn oder verstellte Endlagen) darf die Anlage nicht benutzt werden.
- Die Anlage ist gegen unbefugtes Bedienen zu sichern. Treffen Sie Sicherheitsvorkehrungen gegen unbeabsichtigtes Einschalten.
- Bewahren Sie die Fernbedienung so auf, dass ein ungewollter Betrieb ausgeschlossen ist, Fernsteuerungen von Kindern fernhalten.

- Kindern nicht erlauben, mit ortsfesten Steuerungen zu spielen.
- Beim Bedienen der offenen/ausgefahrenen Anlage Vorsicht walten lassen, da Teile herabfallen können, wenn Befestigungen (z.B. Federn) nachlassen oder gebrochen sind.
- Wenn die Installation f
  ür mehrere Antriebe vorgenommen werden soll, muss darauf geachtet werden, dass w
  ährend des Einlernens eines Funksenders immer nur der zu programmierende Antrieb mit Netzspannung versorgt wird.
- Vor Arbeiten an der Anlage sind alle zu montierenden Anschlussleitungen spannungsfrei zu schalten. Alle nicht benötigten Leitungen sind zu entfernen und alle Einrichtungen, die nicht für eine Betätigung mit dem Antrieb benötigt werden, sind außer Betrieb zu setzen.
- Bedienschalter bzw. -taster müssen in Sichtweite der Anlage und in einer Höhe von mindestens 0,85 m in sicherem Abstand zu sich bewegenden Teilen angebracht werden.
- Anlage nicht betreiben und von der Netzspannung trennen, wenn Arbeiten (z.B. Fensterputzen) in der Nähe durchgeführt werden.
- Beachten sie die Montage- und Bedienungsanleitungen, insbesondere die Sicherheitshinweise des Herstellers der zu betreibenden Einrichtung.

Technische Änderungen bleiben vorbehalten.

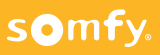

## 1 Allgemeines

### 1.2 Zeichenerklärung

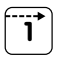

Funktion Senden <u>ohne</u> Rückmeldung (unidirektional 1W)

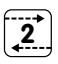

Funktion Senden <u>mit</u> Rückmeldung (bidirektional 2W)

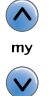

Λ

my

gleichzeitiges Drücken der hervorgehobenen Tasten

Drücken der einen hervorgehobenen Taste

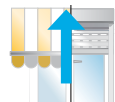

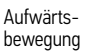

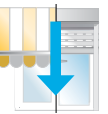

Abwärtsbewegung

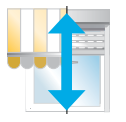

- -

Auf- und Abwärtsbewegung

Korrektur der

Korrektur der unteren Endlage

oberen Endlage

oder

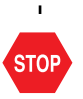

ı

Stoppen der Bewegung/ automatischer Stopp der Bewegung

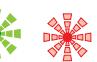

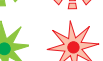

LEDs leuchten konstant

LEDs blinken

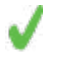

ok/richtig

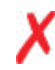

somfy.

nicht ok/falsch

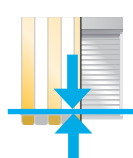

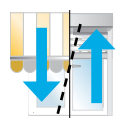

Auf- oder Abwärtsbewegung

### 2.1 Elektrischer Anschluss

#### Achtung:

Errichten, Prüfen, Inbetriebsetzen und Fehlerbehebung der Anlage darf nur von einer Elektrofachkraft durchgeführt werden (DIN VDE 1000-10)! Unbedingt die 5 Elektro-Sicherheitsregeln einhalten (s. Pkt. 1.1, Seite 12)!

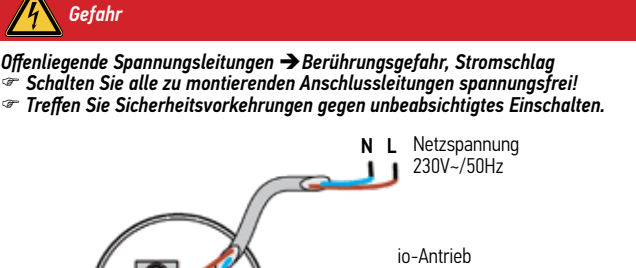

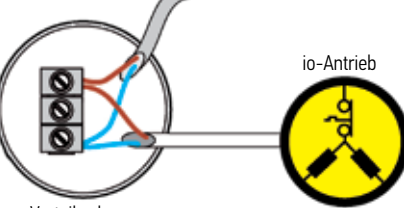

Verteilerdose

Achtung:

Verlegen Sie die Anschlußleitung des Antriebes in einer Schlaufe nach unten, damit kein Wasser in den Antrieb eindringen kann. "Beschädigung der internen Elektronik im Antrieb.

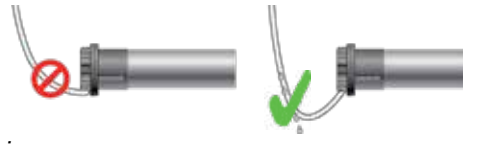

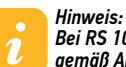

Bei RS 100 Antrieben handelt es sich um Antriebe der Schutzklasse II gemäß Abschnitt 412 der Norm DIN VDE 0100-410 : 2007-06 daher benötigt er keinen Schutzleiter

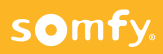

### 2.2 Antrieb aktivieren

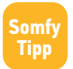

Schließen Sie den Antrieb zum Programmieren an das Universal-Einstellkabel an und verwenden Sie zum Programmieren einen unidirektionalen lokalen Funksender (1W) wie z.B. Situo io II, Smoove io.

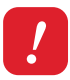

#### Achtung:

Schließen Sie nur den zu programmierenden Antrieb an die Spannungsversorgung an!

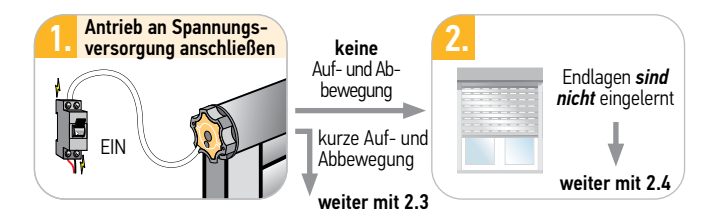

2.3 Abschluß der Programmierung bei voreingestellten Endlagen

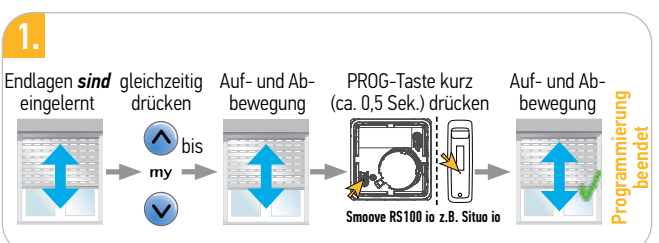

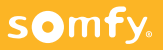

### 2.4 Einstellung der Endlagen

### 2.4.1 Untere und obere Endlage auf Drehmoment (Plug&Play)

Ausstattung:

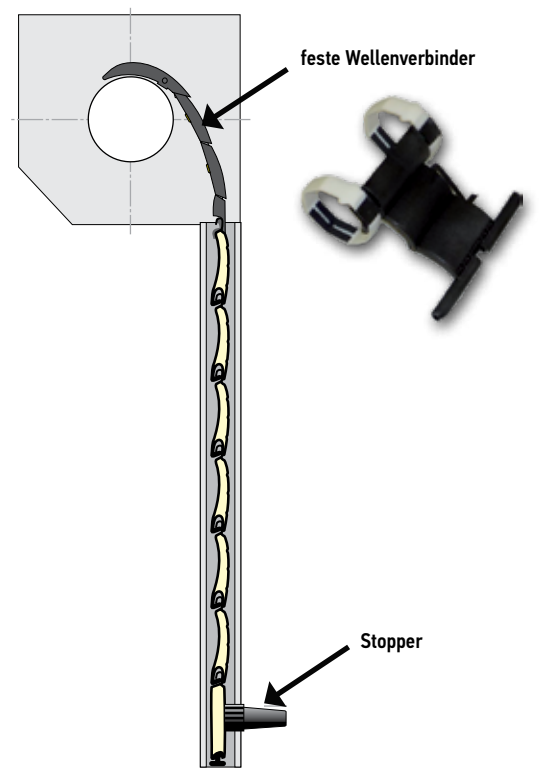

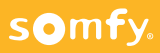

#### Plug&Play

- Drehrichtung wird automatisch erkannt/korrigiert! Bei Durchführung der Lernfahrten
- Keine Endlageneinstellung erforderlich = Plug&Play! > Endlagen werden automatisch eingestellt

#### 2.4.1.1 Antrieb in Lernbereitschaft bringen – Untere und obere Endlage auf Drehmoment (Plug&Play)

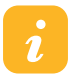

Bei Verwendung eines 5-Kanal-Funksenders <u>muss</u> zuerst der gewünschte Kanal ausgewählt werden (z.B. Situo 5 io II).

Hinweis.

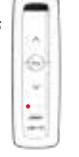

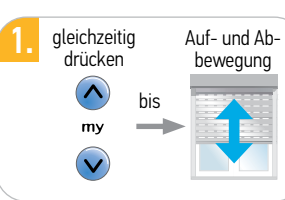

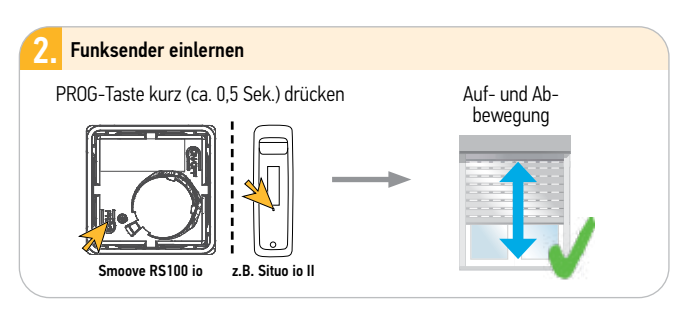

#### Hinweis: Zur Frkei

1.

Zur Erkennung der Endlagen, der Laufrichtung sowie der my-Position sind zwei komplette Fahrtzyklen durchzuführen!

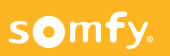

### 2.4 Einstellung der Endlagen 2.4.2 Untere und obere Endlage fix

Ausstattung:

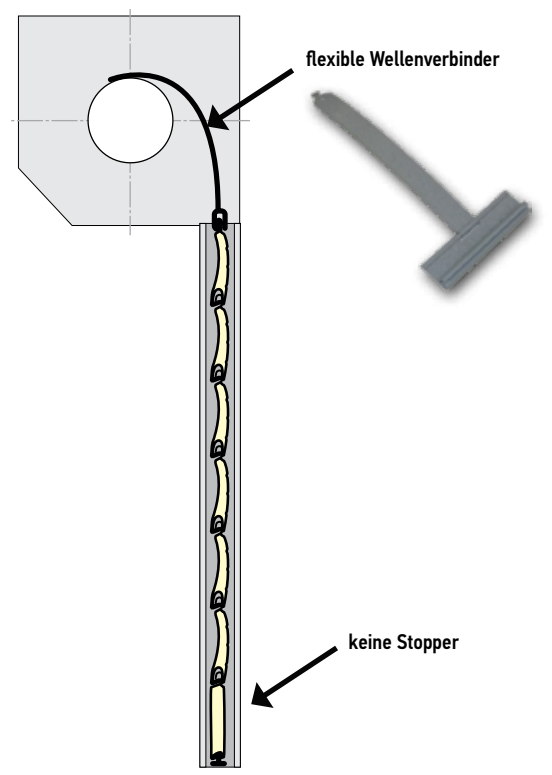

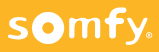

#### 2.4.2.1 Antrieb in Lernbereitschaft bringen - Untere und obere Endlage fix

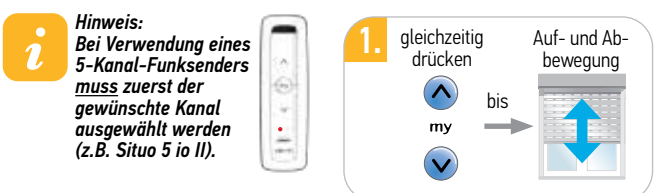

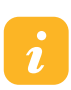

#### Hinweis:

Falls die Laufrichtung des Antriebs verkehrt ist, benutzen Sie die entsprechende andere Laufrichtungstaste der Fernbedienung um in die gewünschte Position zu kommen!

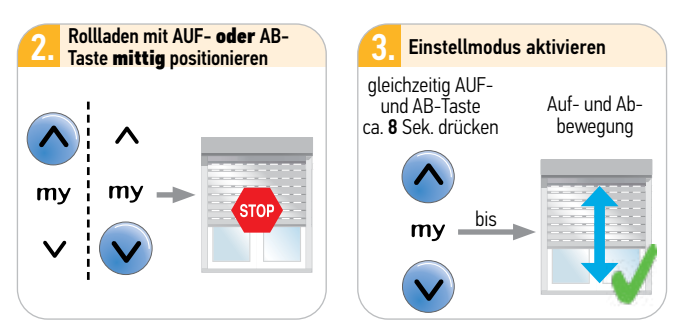

Antrieb bleibt ca. 10 Min. im Einstellmodus

somfy.

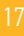

#### 2.4.2.1 Antrieb in Lernbereitschaft bringen - Untere und obere Endlage fix

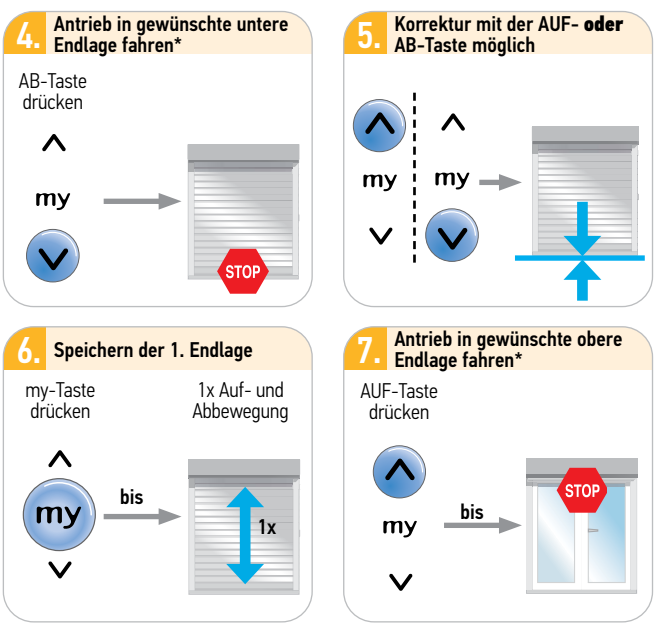

#### \*Hinweis:

Wenn der Antrieb im Einstellmodus ist und die Fahrtaste länger als 3 Sek. gedrückt wird, geht der Antrieb in Selbsthaltung (sichtbar am Geschwindigkeitswechsel von langsam zu schnell). Das heißt, der Antrieb muss dann mit der my-Taste direkt gestoppt werden. Drückt man kürzer als 3 Sek. und

lässt die Taste los, bleibt der Äntrieb von alleine stehen.

weiter auf der nächsten Seite

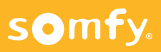

#### 2.4.2.1 Antrieb in Lernbereitschaft bringen - Untere und obere Endlage fix

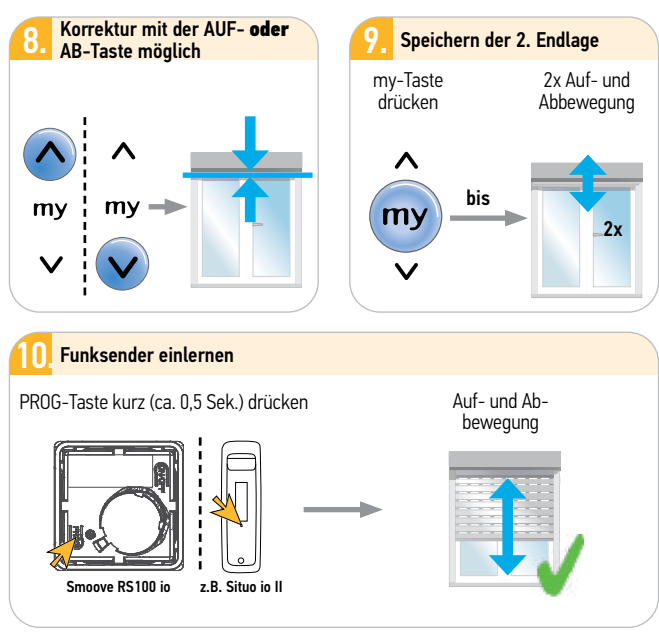

Hinweis: Zur Erker

somfy.

nnivers: Zur Erkennung der Laufrichtung sind zwei komplette Fahrtzyklen durchzuführen!

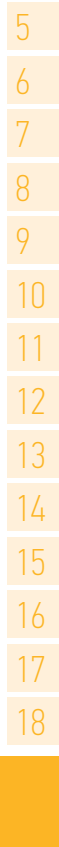

### 2.4 Einstellung der Endlagen

2.4.3 Obere Endlage auf Drehmoment, untere fix

Ausstattung:

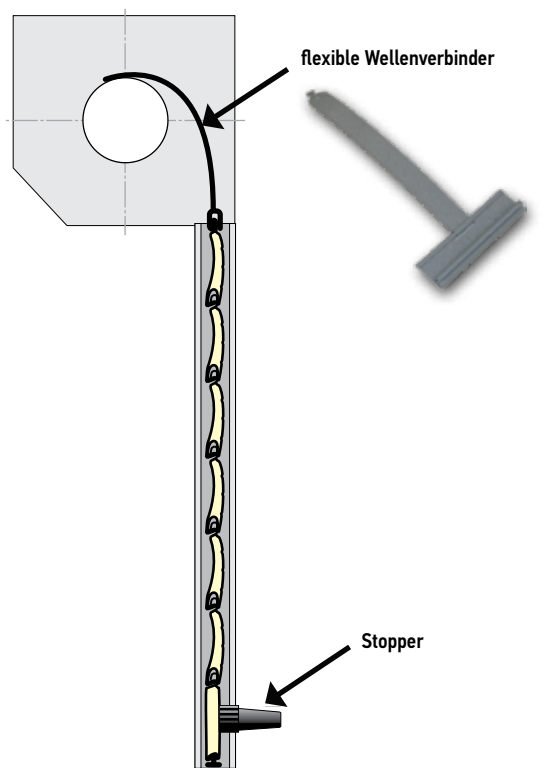

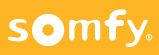

#### 2.4.3.1 Antrieb in Lernbereitschaft bringen – Obere Endlage auf Drehmoment, untere fix

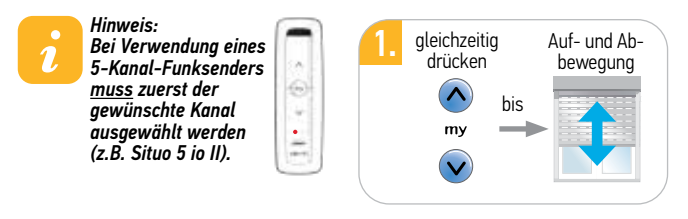

Hinweis:

Falls die Laufrichtung des Antriebs verkehrt ist, benutzen Sie die entsprechende andere Laufrichtungstaste der Fernbedienung um in die gewünschte Position zu kommen!

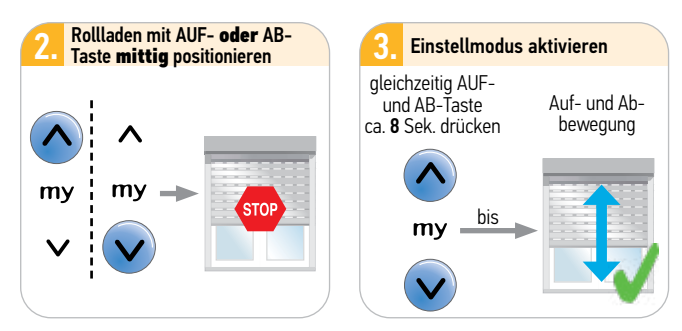

Antrieb bleibt ca. 10 Min. im Einstellmodus

somfy.

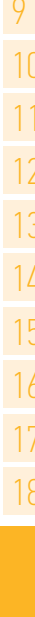

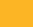

#### 2.4.3.1 Antrieb in Lernbereitschaft bringen – Obere Endlage auf Drehmoment, untere fix

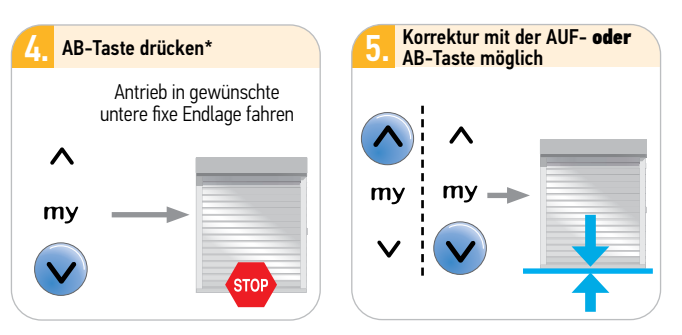

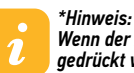

Wenn der Antrieb im Einstellmodus ist und die Fahrtaste länger als 3 Sek. gedrückt wird, geht der Antrieb in Selbsthaltung (sichtbar am Geschwindigkeitswechsel von langsam zu schnell). Das heißt, der Antrieb muss

dann mit der my-Taste geStoppt werden. Drückt man kürzer als 3 Sek. und lässt die Taste los, bleibt der Antrieb von alleine stehen.

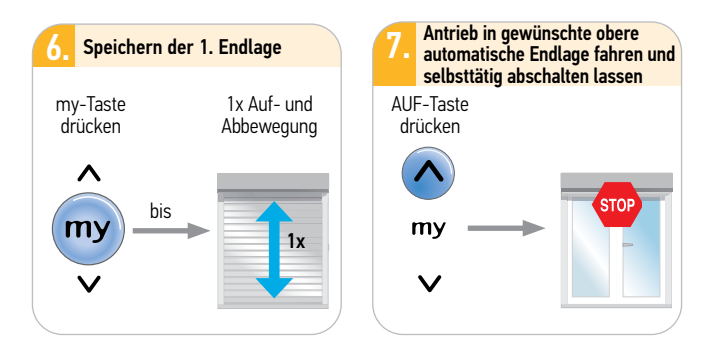

### somfy.

#### 2.4.3.1 Antrieb in Lernbereitschaft bringen – Obere Endlage auf Drehmoment, untere fix

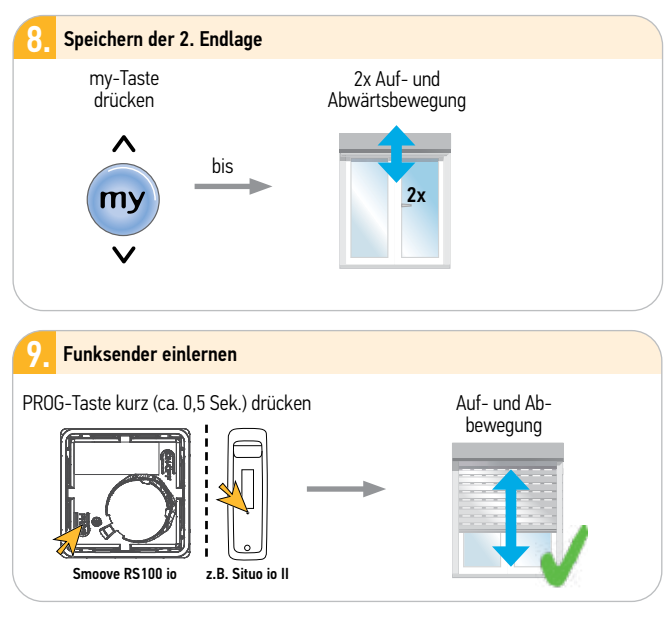

#### Hinweis:

Zur Erkennung der Endlagen, der Laufrichtung sowie der my-Position sind zwei komplette Fahrtzyklen durchzuführen!

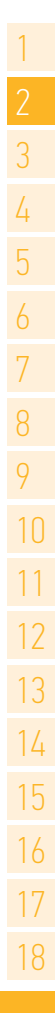

### 2.4 Einstellung der Endlagen

2.4.4 Untere Endlage auf Drehmoment, obere fix

Ausstattung:

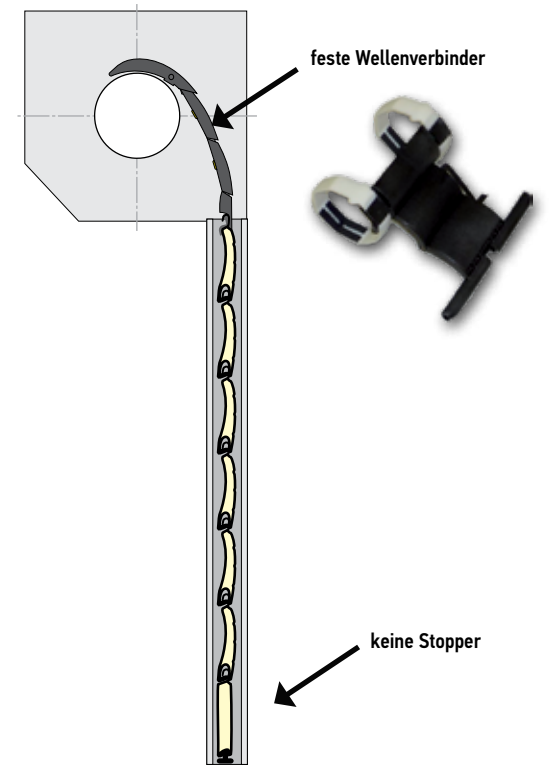

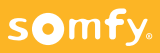

#### 2.4.4.1 Antrieb in Lernbereitschaft bringen – Untere Endlage auf Drehmoment, obere fix

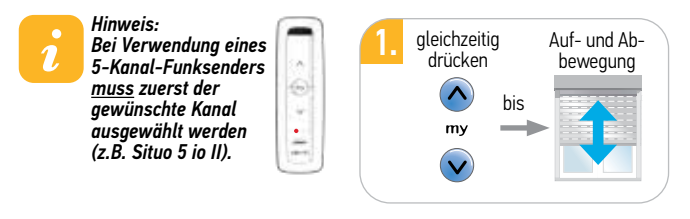

#### Hinweis:

Falls die Laufrichtung des Antriebs verkehrt ist, benutzen Sie die entsprechende andere Laufrichtungstaste der Fernbedienung um in die gewünschte Position zu kommen!

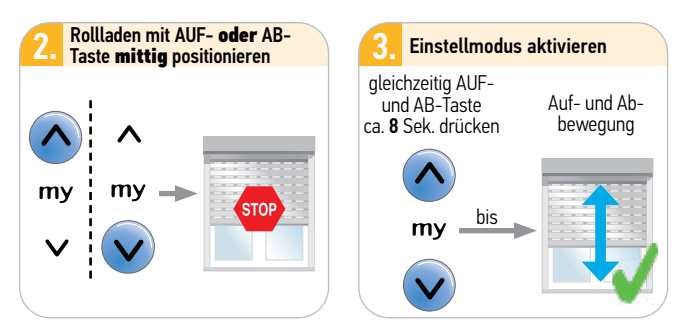

Antrieb bleibt ca. 10 Min. im Einstellmodus

somfy.

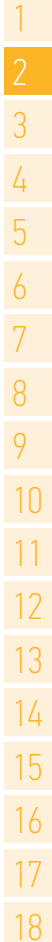

2

#### 2.4.4.1 Antrieb in Lernbereitschaft bringen – Untere Endlage auf Drehmoment, obere fix

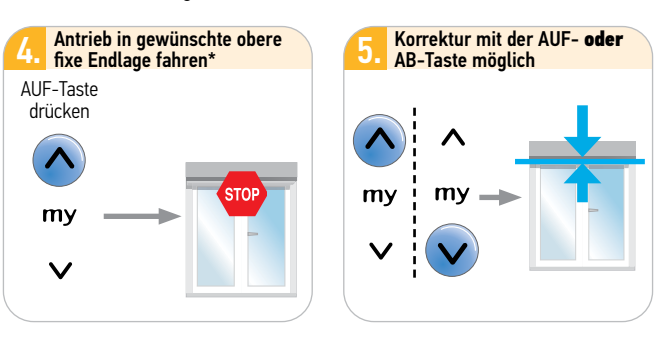

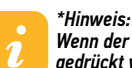

Wenn der Antrieb im Einstellmodus ist und die Fahrtaste länger als 3 Sek. gedrückt wird, geht der Antrieb in Selbsthaltung (sichtbar am Geschwin-

digkeitswechsel von langsam zu schnell). Das heißt, der Antrieb muss dann mit der my-Taste geStoppt werden. Drückt man kürzer als 3 Sek. und lässt die Taste los, bleibt der Antrieb von alleine stehen.

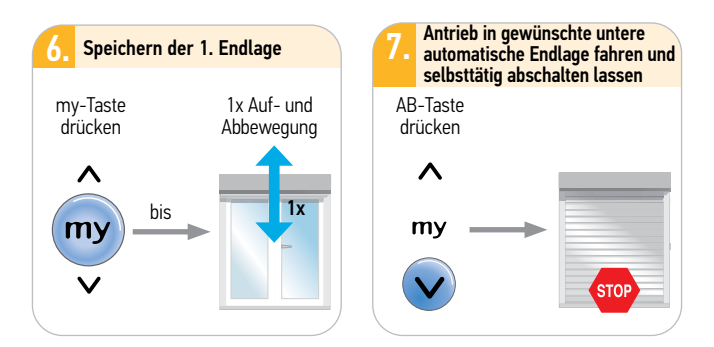

### somfy.

#### 2.4.4.1 Antrieb in Lernbereitschaft bringen – Untere Endlage auf Drehmoment, obere fix

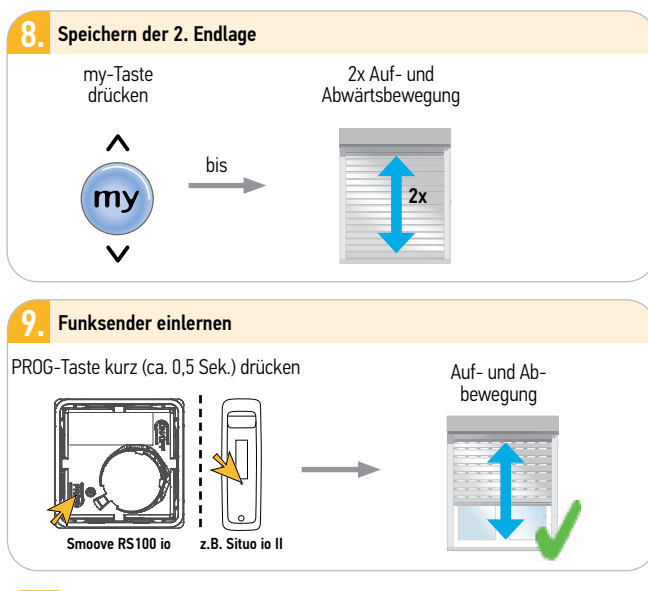

### Hinweis:

2

Zur Erkennung der Endlagen, der Laufrichtung sowie der my-Position sind zwei komplette Fahrtzyklen durchzuführen!

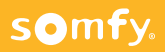

### 2.5 Nachstellen einer Endlage (nachträglich)

Das Nachstellen einer Endlage ist beim RS100 io jederzeit möglich – egal ob es eine fixe oder auf Drehmoment eingestellte Endlage ist.

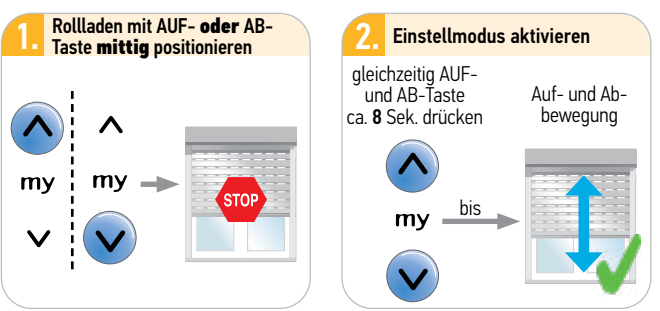

Antrieb bleibt ca. 10 Min. im Einstellmodus

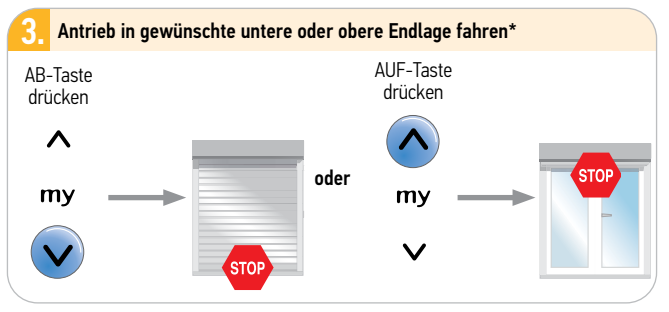

\*Hinweis:

Wenn der Antrieb im Einstellmodus ist und die Fahrtaste länger als 3 Sek. gedrückt wird, geht der Antrieb in Selbsthaltung (sichtbar am Geschwindigkeitswechsel von langsam zu schnell). Das heißt, der Antrieb

muss dann mit der my-Taste geStoppt werden. Drückt man kürzer als 3 Sek. und lässt die Taste los, bleibt der Antrieb von alleine stehen.

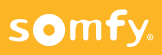

### 2.5 Nachstellen einer Endlage (nachträglich)

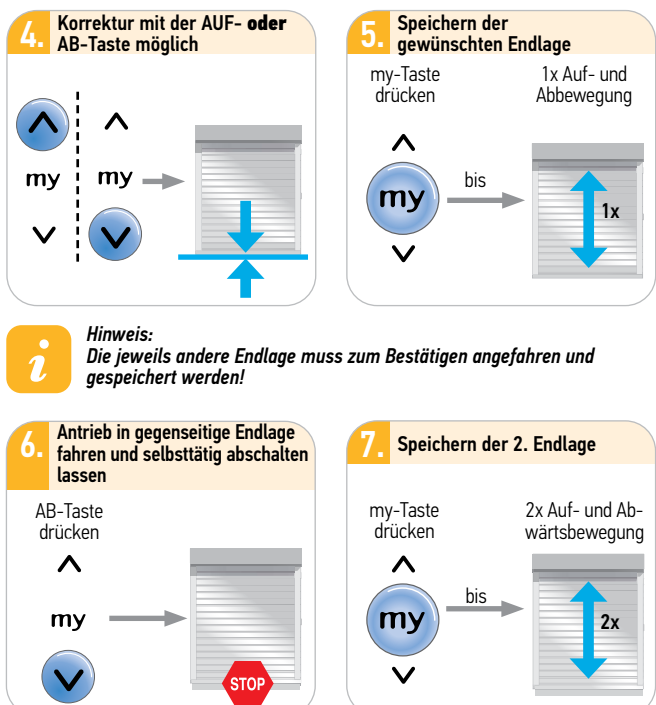

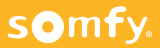

### 2.6 Neueinstellung/Änderung der Endlagenkonfiguration

#### Hinweis:

1

Das Verfahren zur Änderung der Endlagen ist mit dem Einstellverfahren identisch.

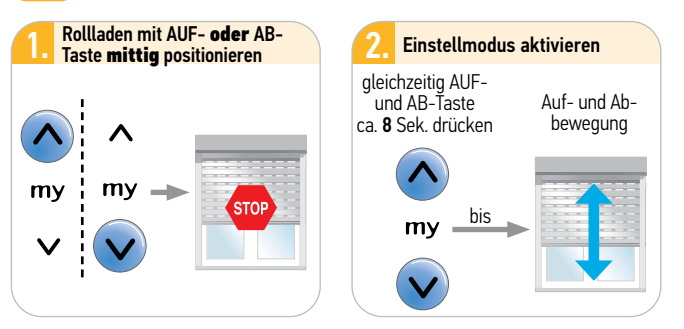

#### Antrieb bleibt ca. 10 Min. im Einstellmodus

Anschließend die neu gewählte Endlageneinstellung wie unter dem Kapitel 2.4 beschrieben neu programmieren. Es müssen beide Endlagen neu eingestellt und gespeichert werden.

#### Vorteil dieser Methode: Antrieb muss nicht resettet werden. Sender und Sensoren bleiben somit im Antrieb eingelernt.

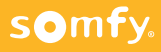

### 2.7 Standardmäßige Rückkehr zur automatischen Endlagen-Einstellung (Plug&Play)

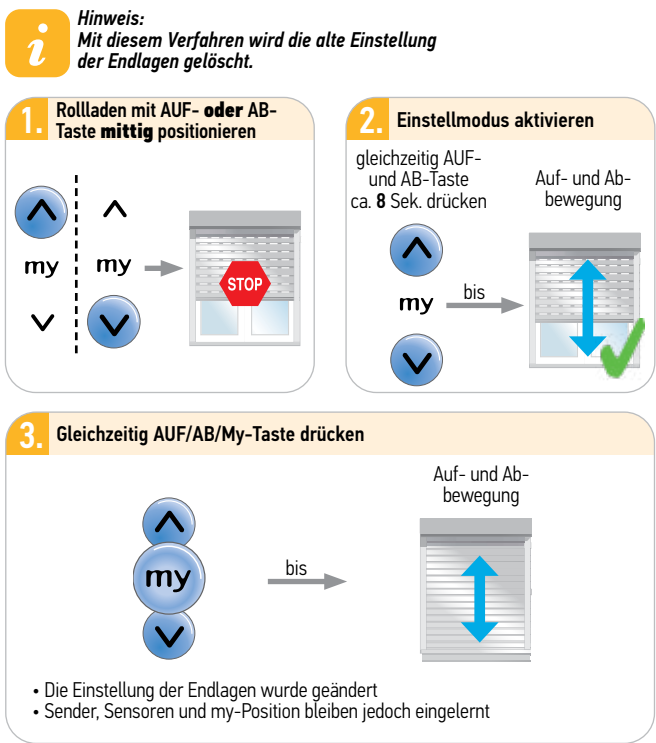

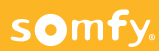

### 2.8 Weitere io Funksender einlernen/löschen

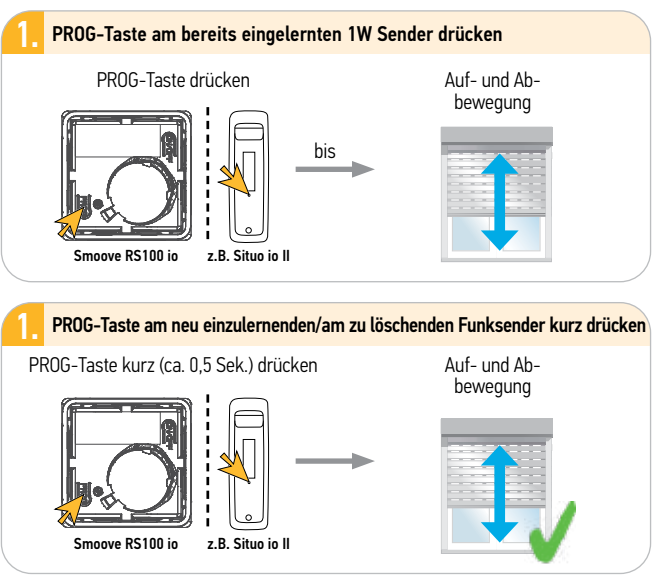

### 2.9 io Sensoren einlernen/löschen

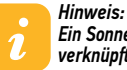

Ein Sonnensensor wird mittels des eingelernten Senders mit dem RS100 io verknüpft.

PROG-Taste am bereits eingelernten 1W Sender ca. 4 Sek. drücken, bis Auf-und Abwärtsbewegung

PROG-Taste am Sensor ca. 0,5 Sek. drücken. Antrieb bestätigt mit einer Auf-und Abwärtsbewegung.

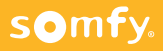

### 2.10 Einstellung mit Set & Go

- Betriebsdaten des Antriebs auslesen
- Zusatzeinstellungen zur Optimierung
  - $\rightarrow$  Start-, Stop- und Anlaufverhalten einstellen
  - $\rightarrow$  Geschwindigkeit im Modus Standard/ Diskret einstellen
  - → Endlagen Korrektur/ Endlagenveränderung
  - $\rightarrow \mathsf{Hinderniserkennungsempfindlichkeit}$
  - $\rightarrow$  Ein- und Auslernen von Fernbedienungen und Sensoren
  - $\rightarrow$  Reset des Antriebs ohne Spannungsunterbrechnung

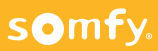

## 3 RS100 Hybrid io

### 3.1 Antrieb aktivieren

Schließen Sie den RS100 Hybrid io an das Universal-Einstellkabel (Art.-Nr.: 9 020 579) **Hybrid** an und verwenden Sie zum Programmieren die Laufrichtungstaste

### 3.2 Anschlussplan

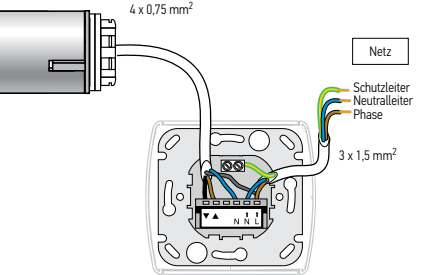

### 3.3 Elektrischer Anschluss

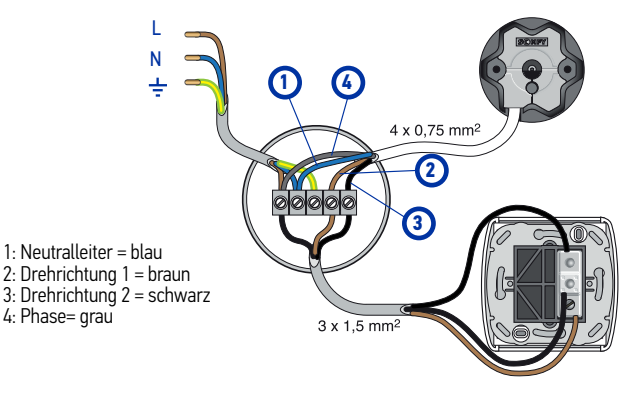

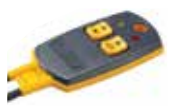

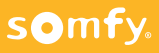

# somfy.

4

## 3 RS100 Hybrid io

### 3.4 Einstellung der Endlagen

### 3.4.1 Untere und obere Endlage auf Drehmoment (Plug&Play) mit Schalter

Für einen Rollladen mit festen Wellenverbindern und mit Anschlägen = Plug&Play-Betrieb.

Ausstattung:

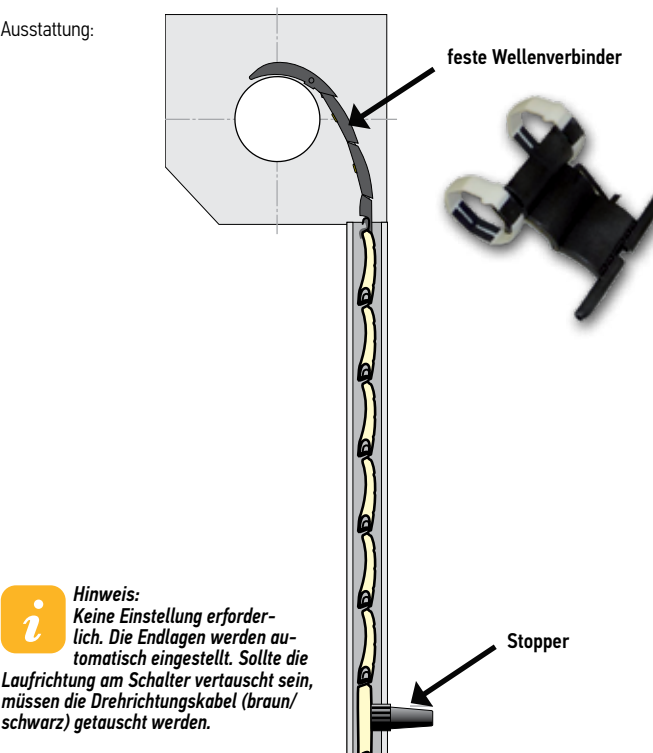

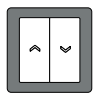

### 3 RS100 Hybrid io

### 3.4 Einstellung der Endlagen

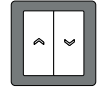

3.4.2 Untere und obere Endlage fix mit Schalter

Ausstattung:

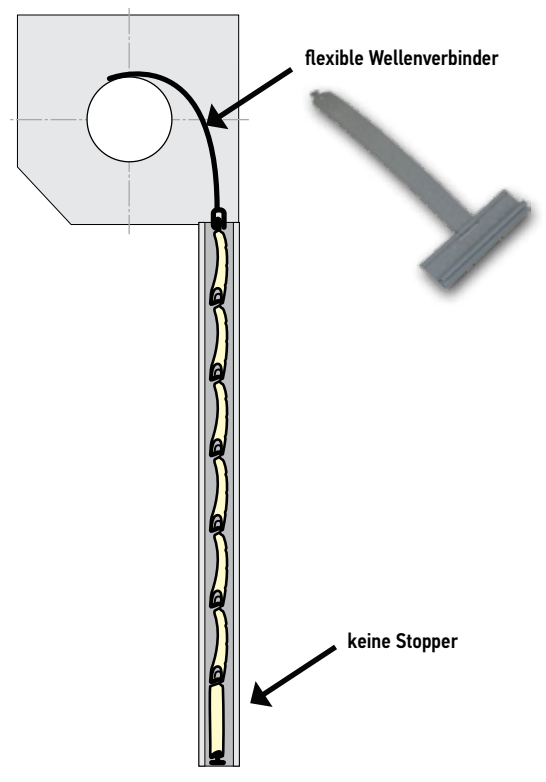

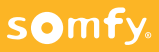
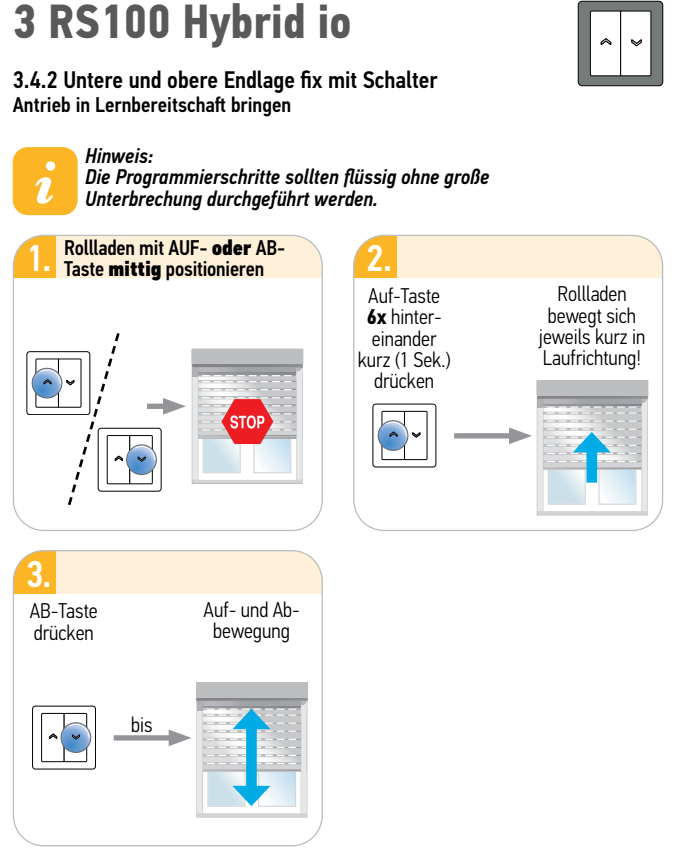

Antrieb bleibt ca. 10 Min. im Einstellmodus

somfy.

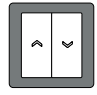

#### 3.4.2 Untere und obere Endlage fix mit Schalter

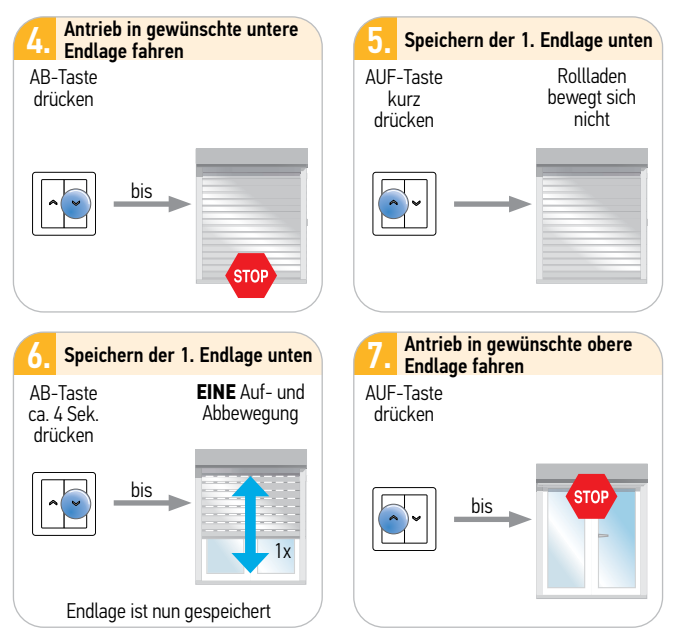

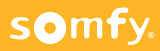

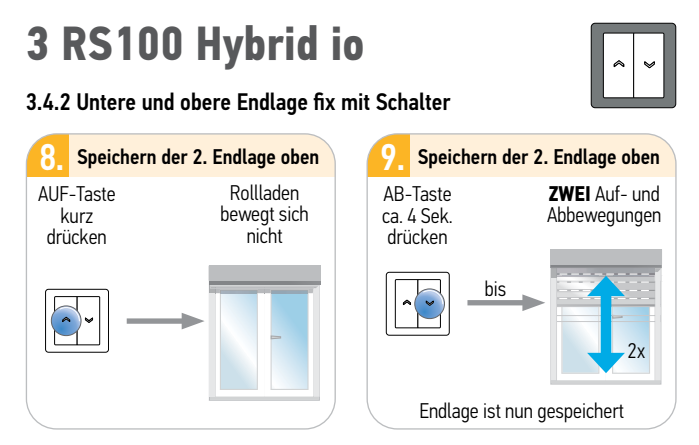

Hinweis:

1.

Die Einstellung der Endlagen ist abgeschlossen und der Antrieb befindet sich nicht mehr im Einstellmodus.

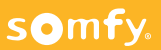

### **3 RS100 Hybrid io mit Schalter**

#### 3.5 Einlernen eines Somfy Funksenders

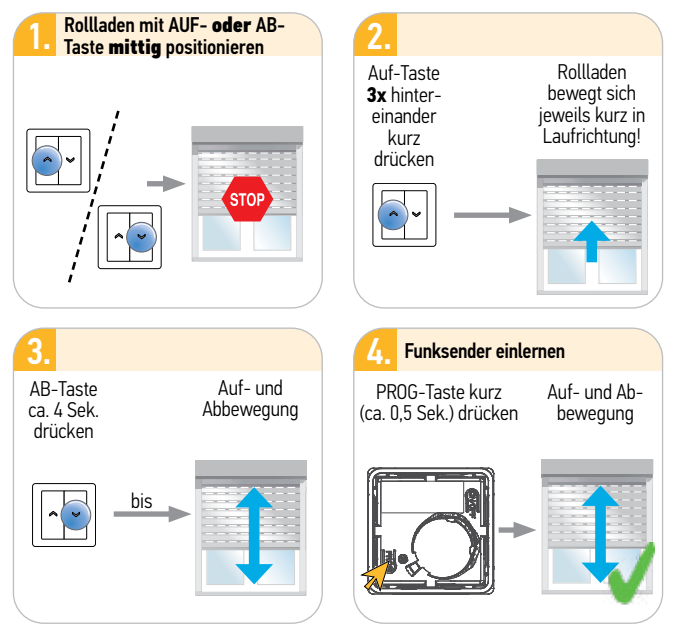

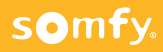

#### 3.6 Rücksetzen auf Werkseinstellung mit Schalter

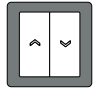

#### Achtung:

Es werden alle Einstellungen und Programmierungen auf Werkseinstellung zurückgesetzt. Der Antrieb befindet sich wieder im Plug and Play Modus. Fernbedienungen und Sensoren bleiben eingelernt.

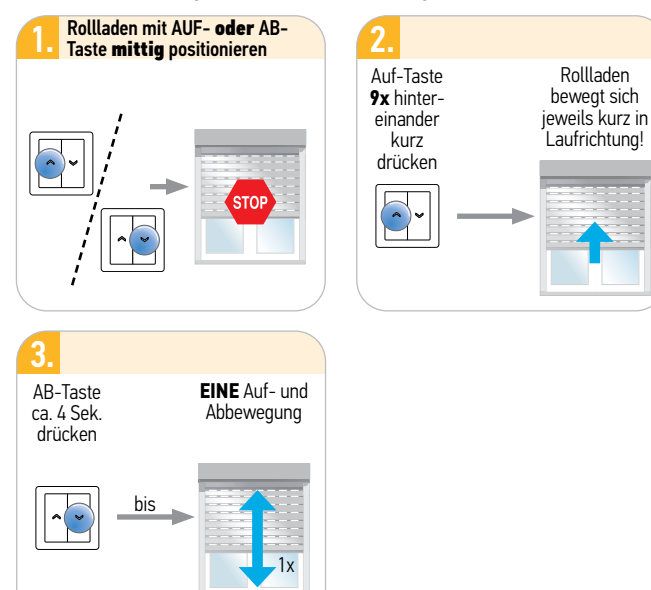

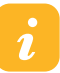

#### Hinweis:

Wenn danach zusätzlich 8 Sek. auf einem eingelernten Funksender die PROG-Taste gedrückt wird, sind auch Sender- und Sensoradressen gelöscht.

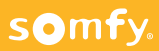

#### 3.6 Rücksetzen auf Werkseinstellung mit Schalter

4. Rücksetzen auf Werkseinstellung mit bereits eingelernter Fernbedienung, wenn zuvor die Lernbereitschaft mit dem Schalter aktiviert wurde.

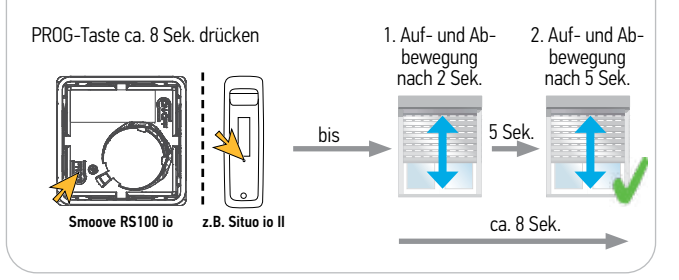

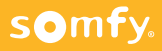

#### 3.7 Rücksetzen auf Werkseinstellung mit eingelernter Fernbedienung

Achtung: Es werden alle Einstellungen und Programmierungen auf Werkseinstellung zurückgesetzt. Nur den Antrieb mit Spannung versorgen, der zurückgesetzt werden soll! (Bidirektionalen (2W) Sender verwenden, wenn mehrere Antiebe auf einer Sicherung, aber keine Abzweigdosen zugänglich.)

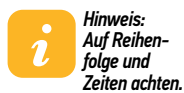

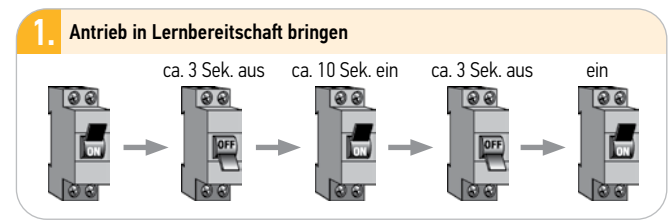

#### Achtung:

somfy.

Befindet sich der RS100 Hybrid io in der oberen bzw. unteren Endlage, bestätigt er die doppelte Spannungsunterbrechung mit einer kurzen Aufund Abbewegung. Ansonsten ca. 5 Sek. Laufbewegung.

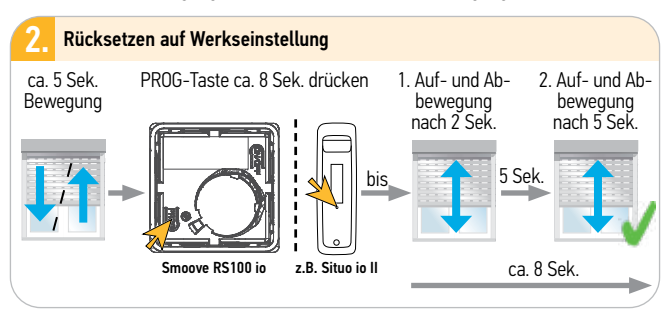

#### 3.8 Endlagenkonfiguration mit eingelernter Funkfernbedienung

- Untere und obere Endlage fix  $\rightarrow$  siehe Kapitel RS100 io 2.4.2 Seite 16
- Obere Endlage auf Drehmoment, untere fix  $\rightarrow$  siehe Kapitel RS100 io 2.4.3 Seite 20
- Untere Endlage auf Drehmoment, obere fix  $\rightarrow$  siehe Kapitel RS100 io 2.4.4 Seite 24

### 3.9 Weitere Einstellungen mit Set & Go

- Betriebsdaten des Antriebs auslesen
- Zusatzeinstellungen zur Optimierung
  - $\rightarrow$  Start-, Stop- und Anlaufverhalten einstellen
  - $\rightarrow$  Geschwindigkeit im Modus Standard/ Diskret einstellen
  - $\rightarrow$  Endlagen Korrektur/ Endlagenveränderung
  - $\rightarrow {\sf Hinderniserkennungsempfindlichkeit}$
  - $\rightarrow$  Ein- und Auslernen von Fernbedienungen und Sensoren
  - $\rightarrow$  Reset des Antriebs ohne Spannungsunterbrechnung

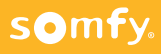

#### 4.1 Elektrischer Anschluss

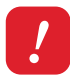

#### Achtung:

Errichten, Prüfen, Inbetriebsetzen und Fehlerbehebung der Anlage darf nur von einer Elektrofachkraft durchgeführt werden (DIN VDE 1000-10)! Unbedingt die 5 Elektro-Sicherheitsregeln einhalten (s. Pkt. 1.1, Seite 12)!

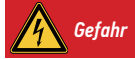

Offenliegende Spannungsleitungen →Berührungsgefahr, Stromschlag ☞ Schalten Sie alle zu montierenden Anschlussleitunaen spannunasfrei!

- Schalten Sie alle zu montierenden Anschlussleitungen spannungsfrei!
- Treffen Sie Sicherheitsvorkehrungen gegen unbeabsichtigtes Einschalten.

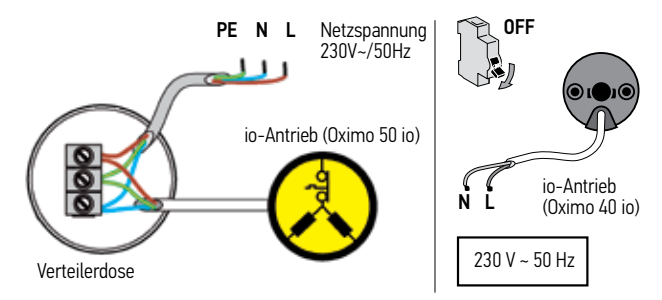

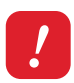

Achtung: Verlegen Sie die Anschlußleitung des Antriebes in einer Schlaufe nach unten, damit kein Wasser in den Antrieb eindrinaen kann.

*Teschädigung der internen Elektronik im Antrieb.* 

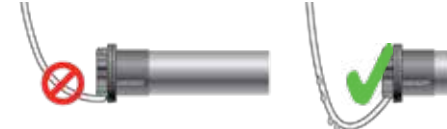

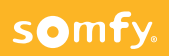

### 4.2 Antrieb aktivieren

Somfy Tipp eir

Schließen Sie den Antrieb zum Programmieren an das Universal-Einstellkabel an und verwenden Sie zum Programmieren einen unidirektionalen lokalen Funksender (1W) wie z.B. Situo io II, Smoove io. !

Achtung: Schließen Sie nur den zu programmierenden Antrieb an die Spannungsversorgung an!

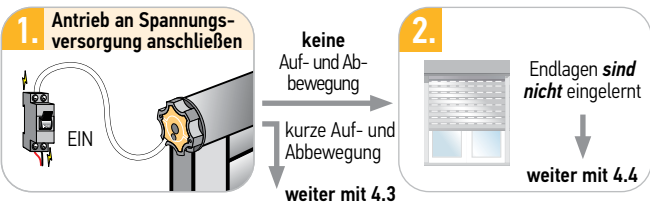

4.3 Abschluß der Programmierung bei voreingestellten Endlagen

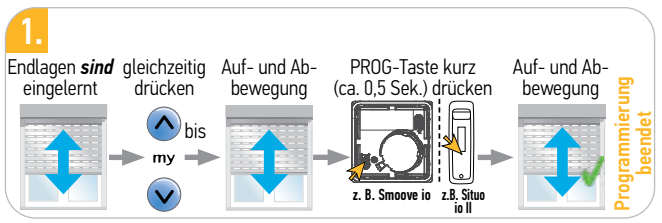

### 4.4 Antrieb in Lernbereitschaft bringen

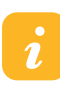

Hinweis: Bei Verwendung eines 5-Kanal-Funksenders <u>muss</u> zuerst der gewünschte Kanal ausgewählt werden (z.B. Situo 5 io II).

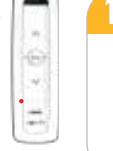

gleichzeitig

drücken

my

bis

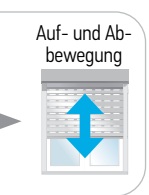

### somfy.

### 4.5 Drehrichtung testen und ändern

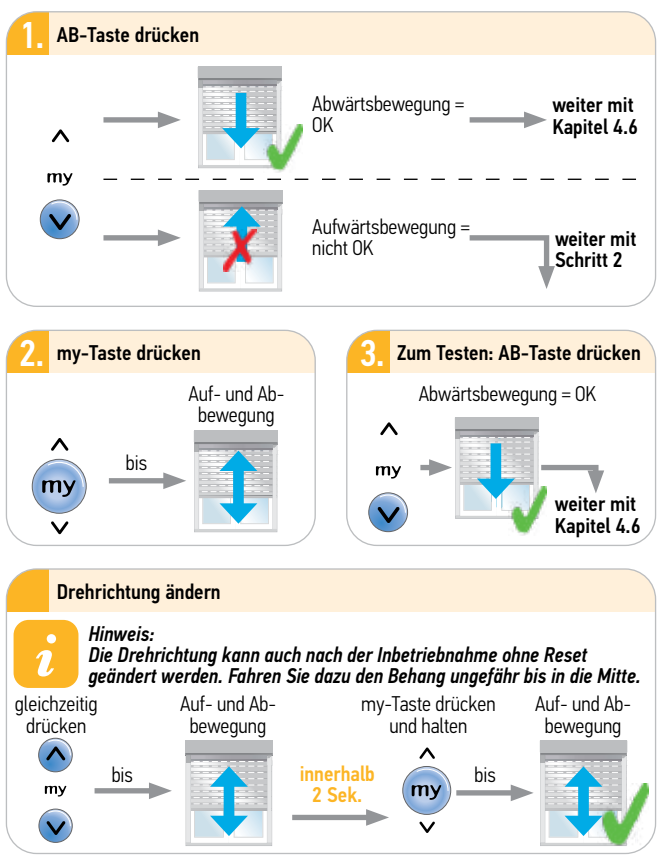

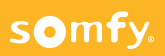

### 4.6 Einstellung der Endlagen

#### 4.6.1 Untere und obere Endlage auf Drehmoment

Ausstattung:

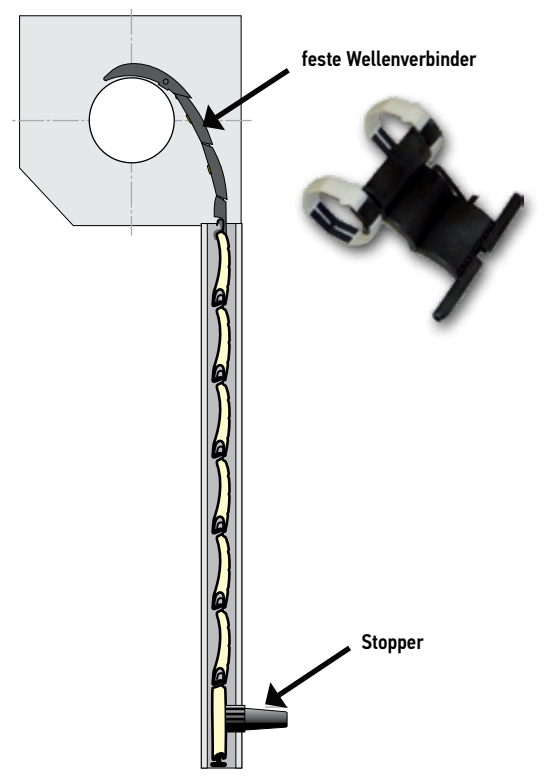

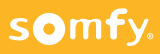

#### 4.6.1 Untere und obere Endlage auf Drehmoment

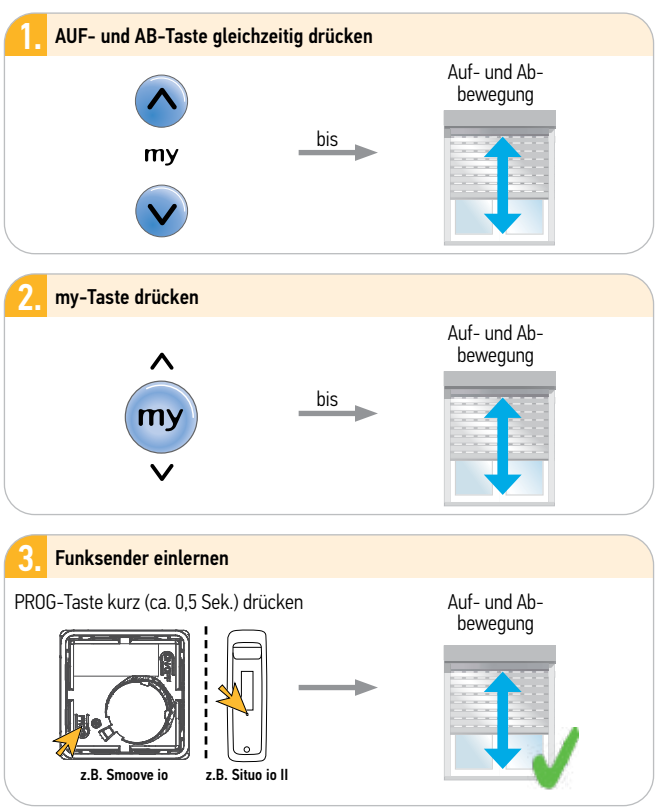

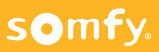

#### 4.6.2 Untere Endlage auf Drehmoment, obere fix

Ausstattung:

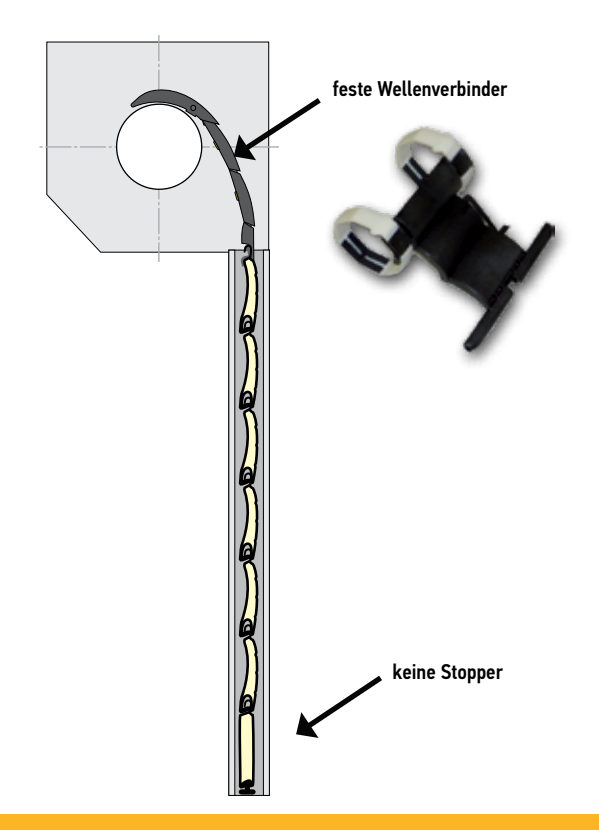

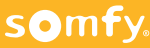

#### 4.6.2 Untere Endlage auf Drehmoment, obere fix

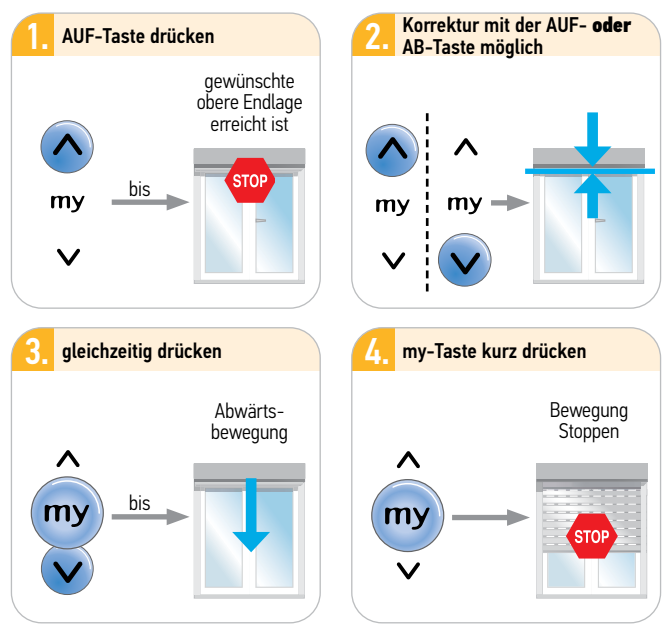

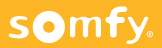

4.6.2 Untere Endlage auf Drehmoment, obere fix

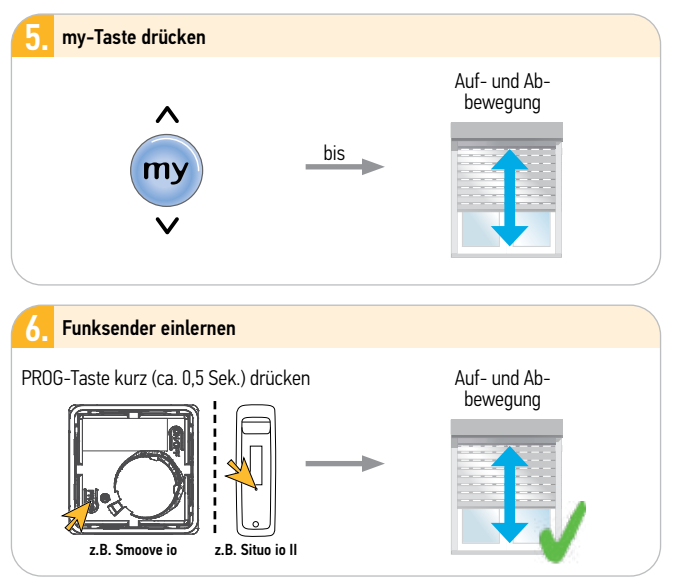

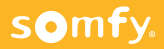

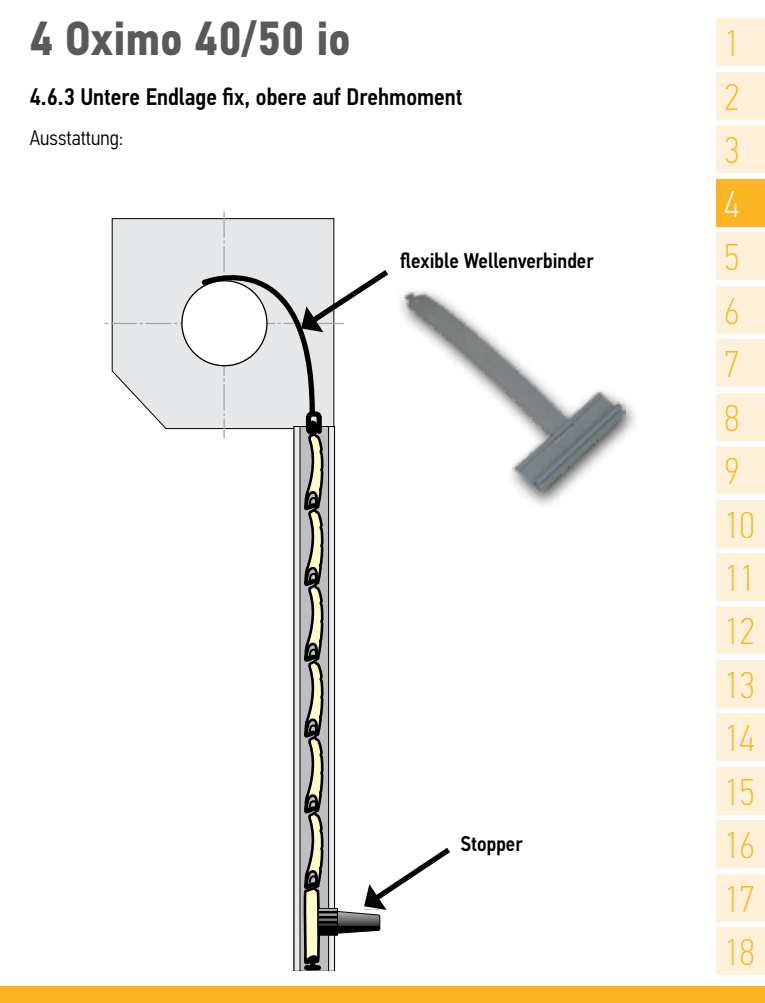

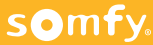

4.6.3 Untere Endlage fix, obere auf Drehmoment

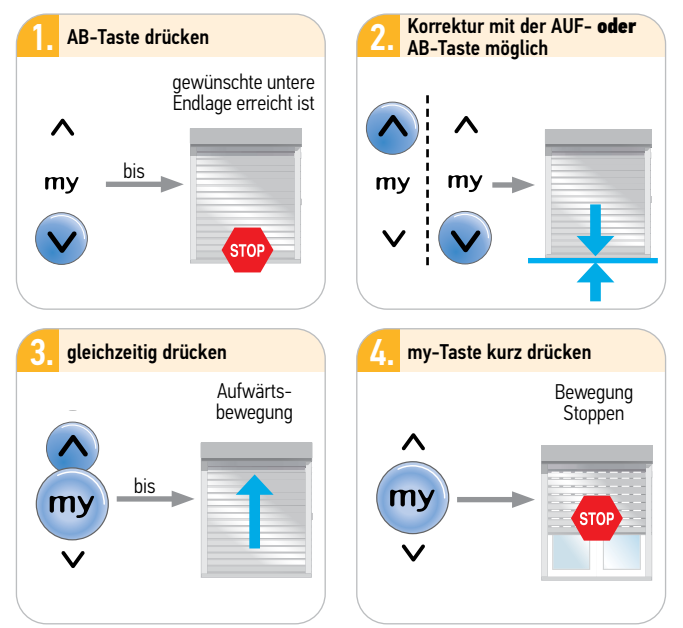

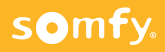

#### 4.6.3 Untere Endlage fix, obere auf Drehmoment

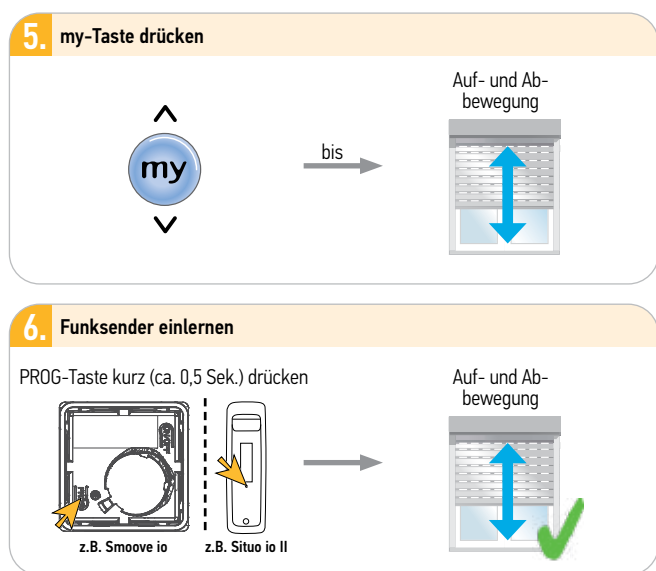

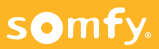

#### 4.6.4 Untere und obere Endlage fix

Ausstattung:

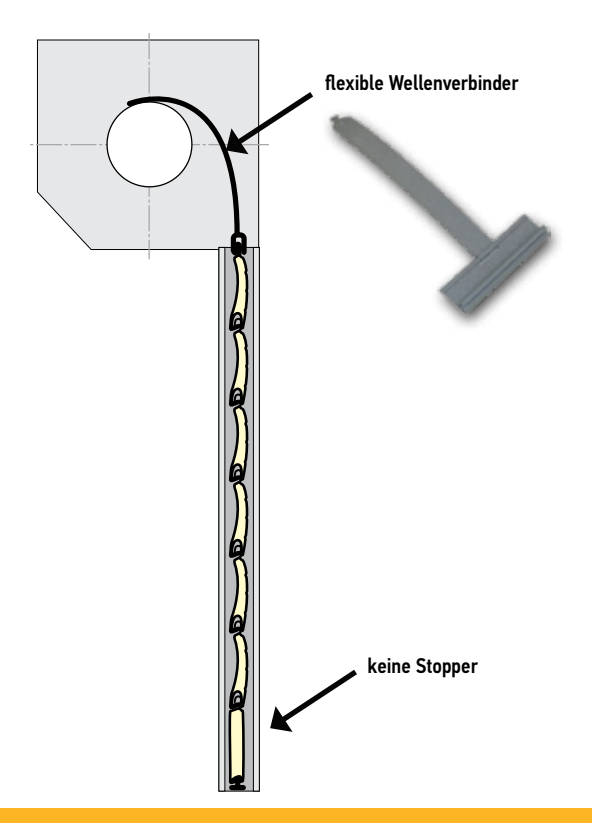

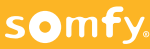

#### 4.6.4 Untere und obere Endlage fix

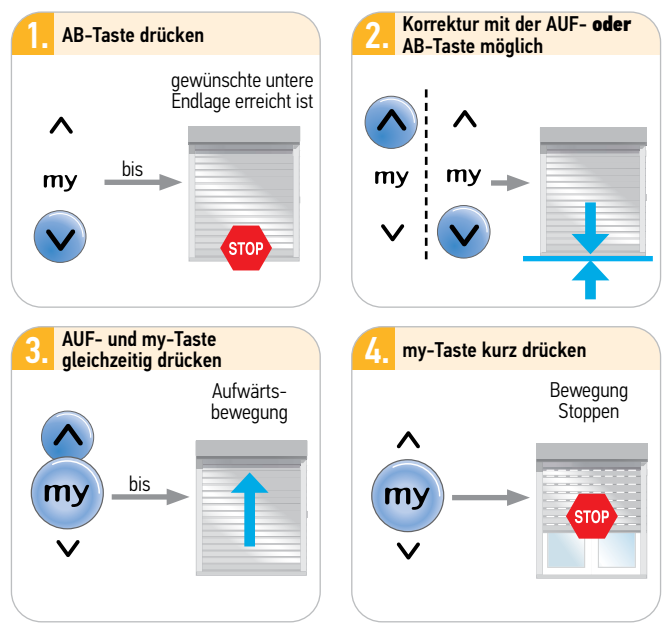

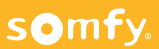

4.6.4 Untere und obere Endlage fix

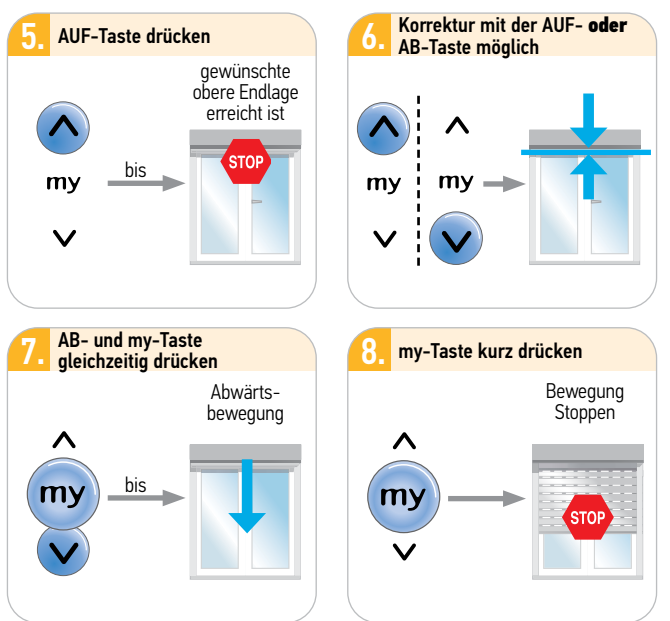

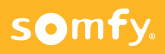

#### 4.6.4 Untere und obere Endlage fix

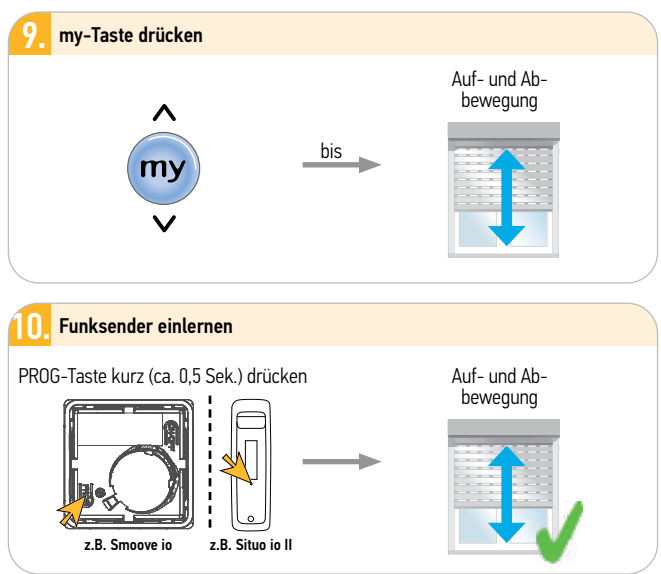

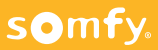

#### 4.7 Nachstellen der oberen Endlage (nachträglich)

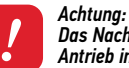

Das Nachstellen ist nur bei fix eingestellter Endlage und wenn der Antrieb in dieser selbsttätig abgeschaltet hat, möglich. Sind Stopper montiert, kann die Endlage unter Umständen nicht angefahren werden.

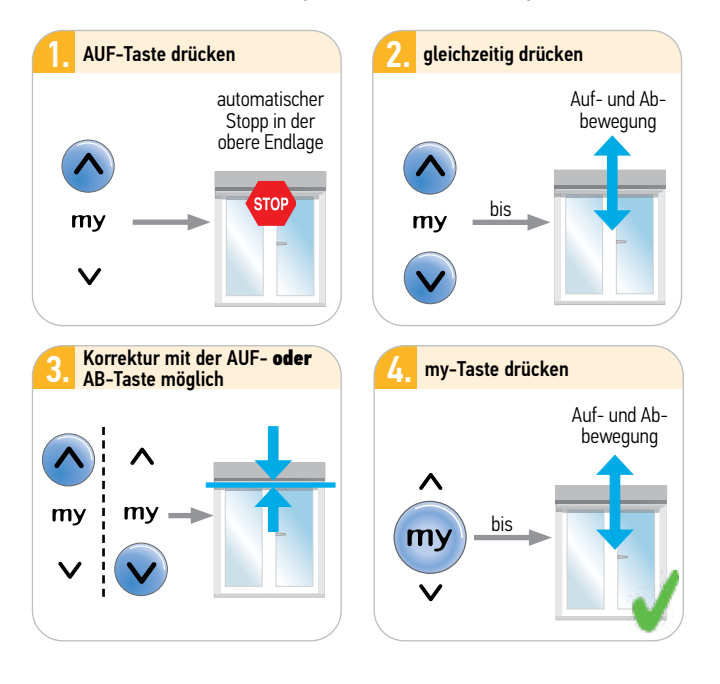

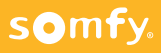

#### 4.8 Nachstellen der unteren Endlage (nachträglich)

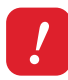

#### Achtung:

Das Nachstellen ist nur bei fix eingestellter Endlage und wenn der Antrieb in dieser selbsttätig abgeschaltet hat, möglich. Sind feste Wellenverbinder montiert, kann die Endlage unter Umständen nicht angefahren werden.

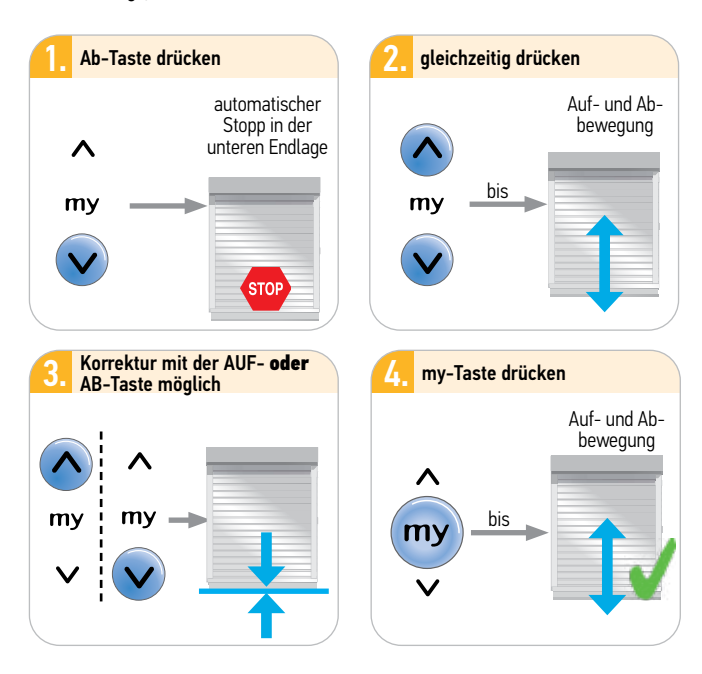

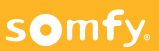

### 4.9 Weitere io Funksender einlernen/löschen

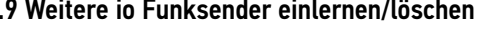

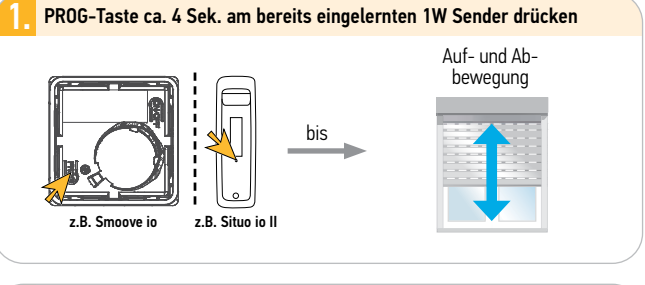

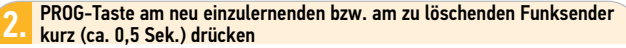

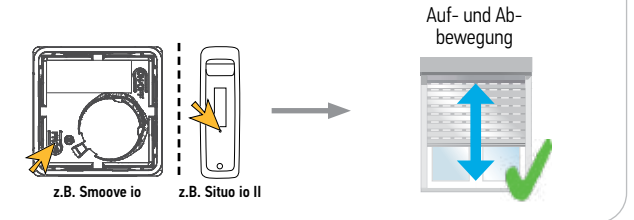

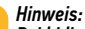

Bei bidirektionalen Sendern ist die Bestätigung (Auf-/Abwärtsbewegung) zeitverzögert.

#### 4.10 io Sensoren einlernen/löschen

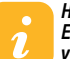

Hinweis: Ein Sonnensensor wird mittels des eingelernten Senders mit dem Antrieb verknüpft. Siehe z.B. auch Kapitel 14.4, Seite 161

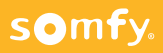

#### 4.11 Rücksetzen auf Werkseinstellung

Achtung: Es werden alle Einstellungen und Programmierungen auf Werkseinstellung zurückgesetzt. Nur den Antrieb mit Spannung versorgen, der zurückgesetzt werden soll! (Bidiretionalen (2W) Sender verwenden, wenn mehrere Antriebe auf einer Sicherung, aber keine Abzweiadosen zuaänalich.)

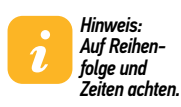

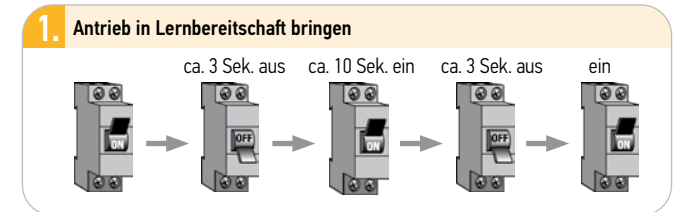

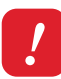

somfy.

#### Achtung:

Befindet sich der <u>Oximo io</u> in der oberen bzw. unteren Endlage, bestätigt er die doppelte Spannungsunterbrechung mit einer kurzen Auf- und Abbewegung. Ansonsten ca. 5 Sek. Laufbewegung.

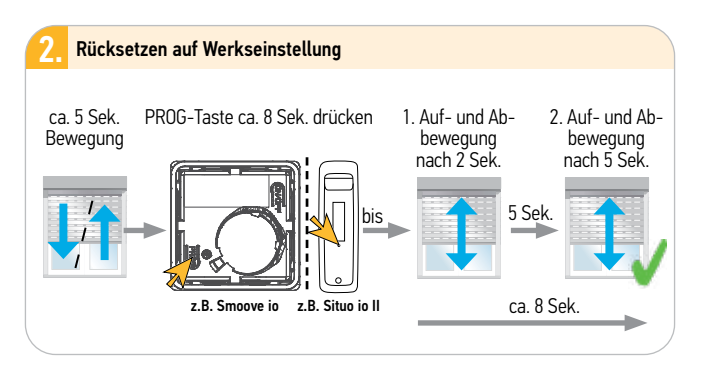

#### 5.1 Elektrischer Anschluss

#### Achtung:

Errichten, Prüfen, Inbetriebsetzen und Fehlerbehebung der Anlage darf nur von einer Elektrofachkraft durchgeführt werden (DIN VDE 1000-10)! Unbedingt die 5 Elektro-Sicherheitsregeln einhalten (s. Pkt. 1.1, Seite 12)!

Gefahr

Offenliegende Spannungsleitungen → Berührungsgefahr, Stromschlag ☞ Schalten Sie alle zu montierenden Anschlussleitungen spannungsfrei! ☞ Treffen Sie Sicherheitsvorkehrunaen aeaen unbeabsichtiates Einschalten.

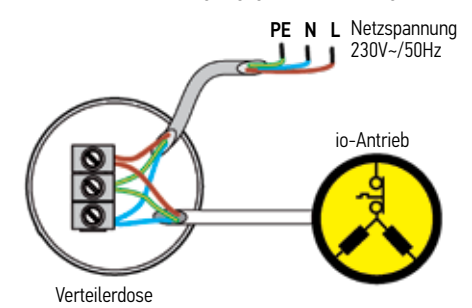

Achtuna:

Verlegen Sie die Anschlußleitung des Antriebes in einer Schlaufe nach unten, damit kein Wasser in den Antrieb eindringen kann. \* Beschädigung der internen Elektronik im Antrieb.

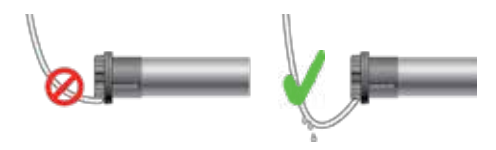

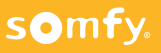

### 5.2 Antrieb aktivieren

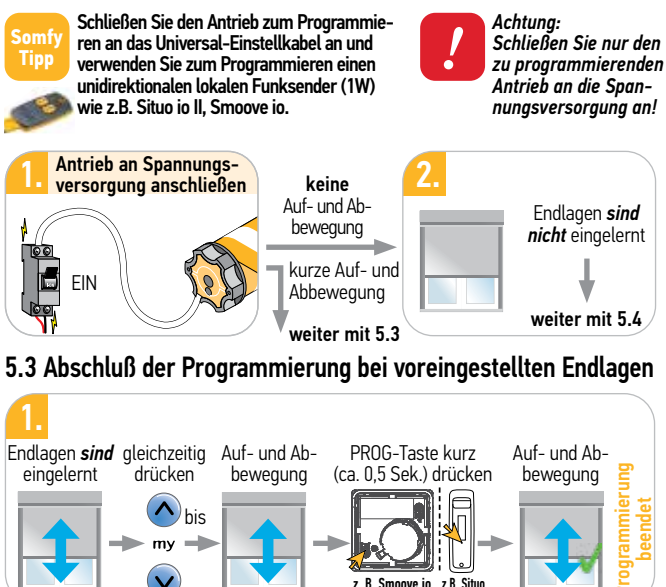

### 5.4 Antrieb in Lernbereitschaft bringen

somfy.

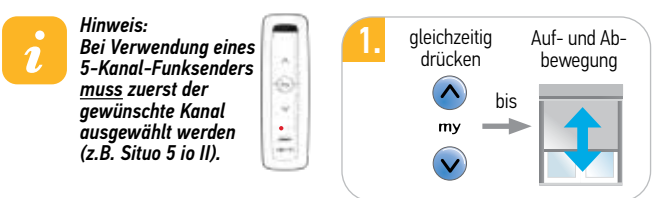

5.5 Drehrichtung testen und ändern

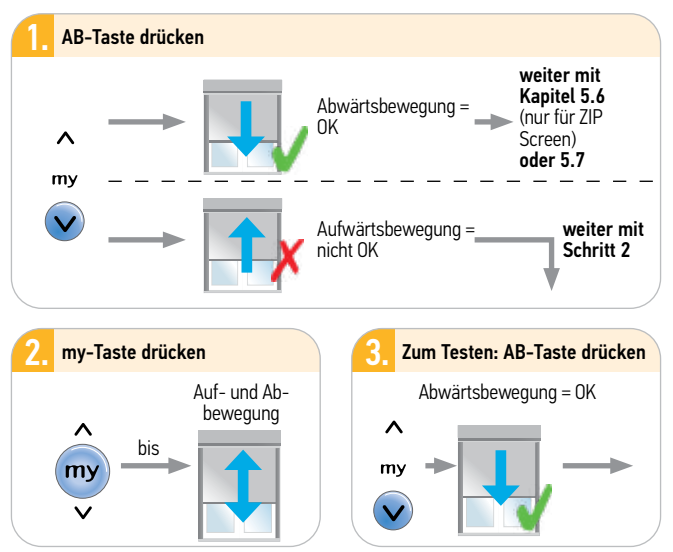

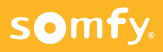

### 5.6 Halbautomatische Endlagenprogrammierung (EL)

(Für ZIP Screen, Standard Screen, Screen mit manueller Verriegelung)

#### Voraussetzung:

somfy.

Der Antrieb ist in Lernbereitschaft (siehe 5.4) und die Drehrichtung ist korrekt eingestellt (siehe 5.5)!

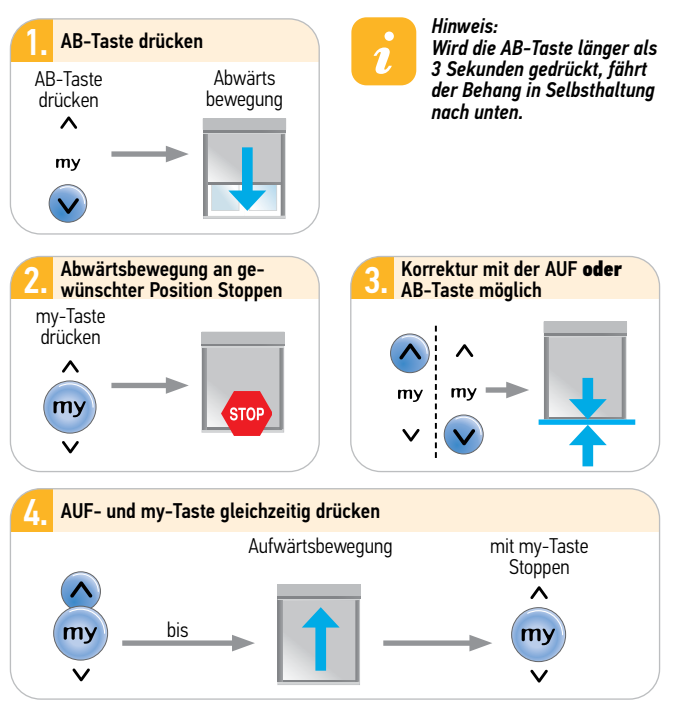

weiter auf der nächsten Seite

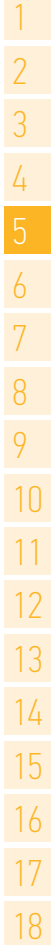

### 5.6 Halbautomatische Endlagenprogrammierung (EL)

(Für ZIP Screen, Standard Screen, Screen mit manueller Verriegelung)

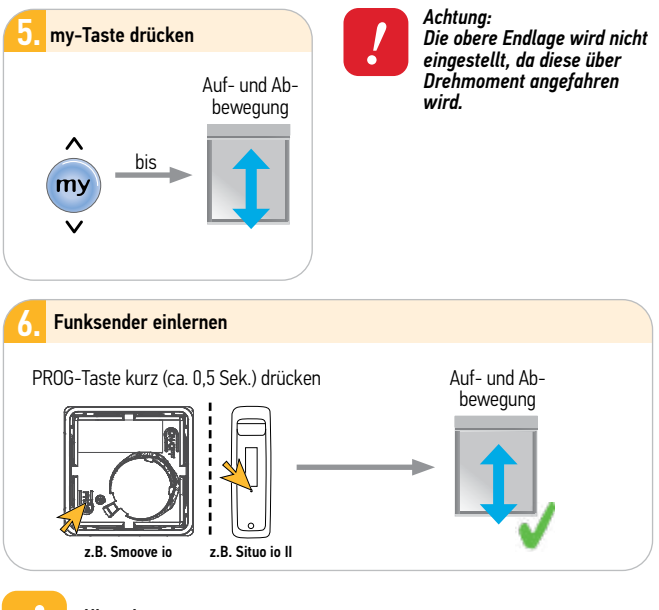

Hinweis: Führen Sie eine Funktionsprüfung durch Anfahren der Endlagen durch!

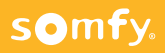

### 5.7 Manuelle Endlagenprogrammierung

Untere und obere Endlage fix einstellen

#### Voraussetzung:

Der Antrieb ist in Lernbereitschaft (siehe 5.4) und die Drehrichtung ist korrekt eingestellt (siehe 5.5)!

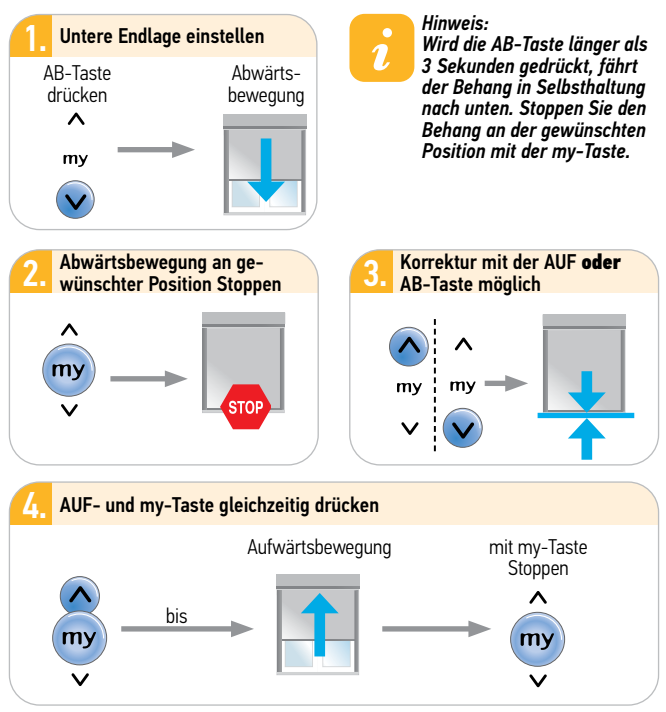

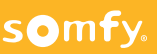

### 5.7 Manuelle Endlagenprogrammierung

Untere und obere Endlage fix einstellen

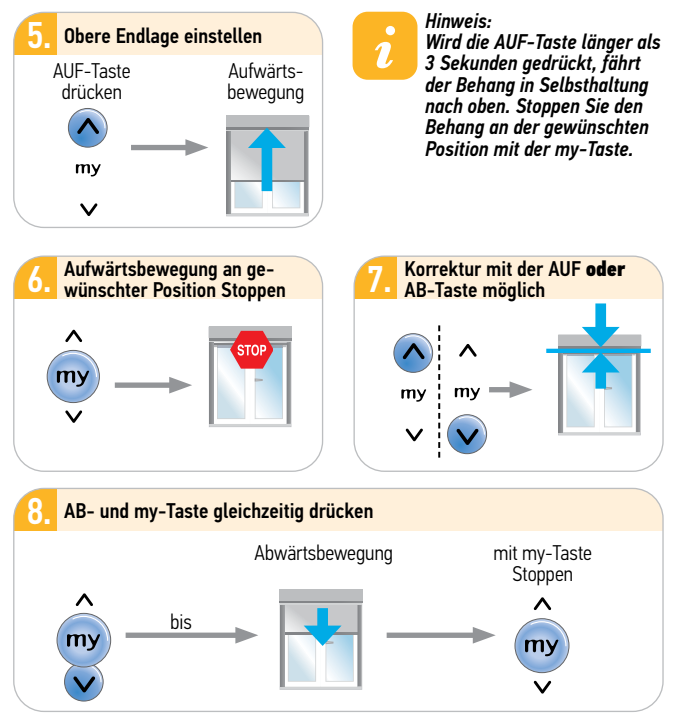

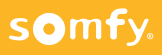

### 5.7 Manuelle Endlagenprogrammierung

Untere und obere Endlage fix einstellen

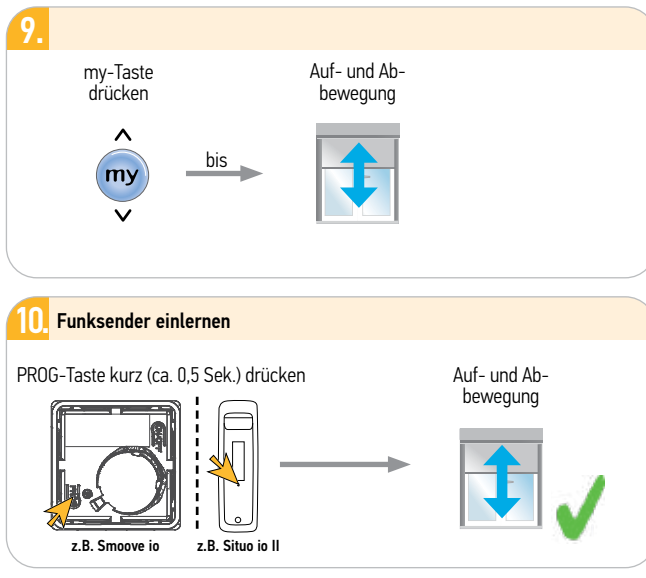

i

Hinweis:

Führen Sie eine Funktionsprüfung durch Anfahren der Endlagen durch!

### 5.8 Nachstellen der unteren Endlage (nachträglich)

#### Achtung:

Das Nachstellen ist nur bei der <u>fest</u> eingestellten unteren Endlage möglich. und wenn diese selbsttätig angefahren werden kann.

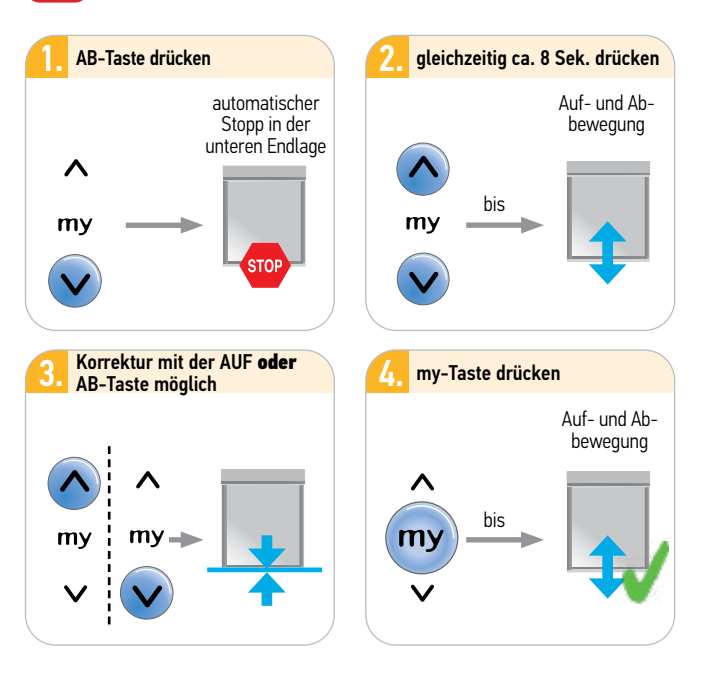

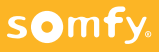
### 5.9 Nachstellen der oberen Endlage (nachträglich)

#### Achtung:

Das Nachstellen ist nur bei der <u>fest</u> eingestellten oberen Endlage möglich. und wenn diese selbsttätig angefahren werden kann.

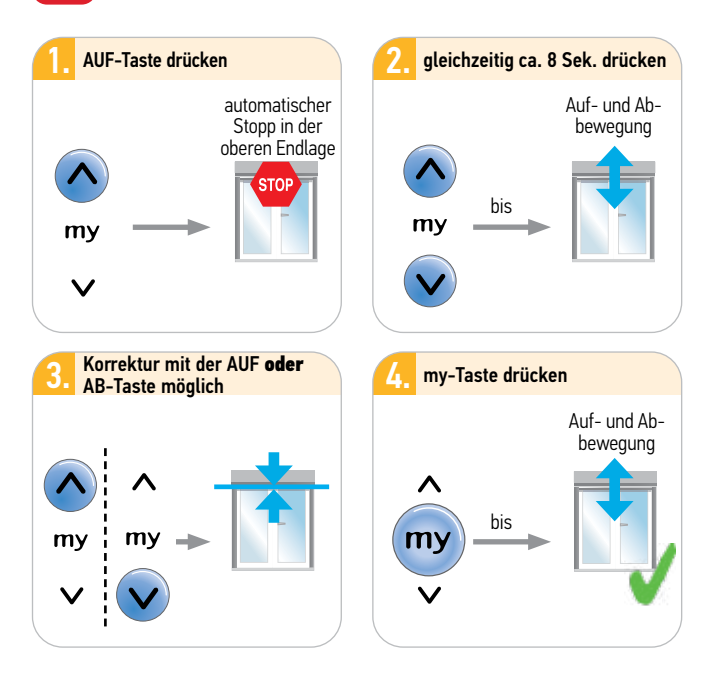

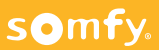

### 5.10 Automatische Endlagenprogrammierung (EL)

(nur für ZIP Screen)

#### Voraussetzung:

Der Antrieb ist in Lernbereitschaft (siehe 5.4) und die Drehrichtung ist korrekt eingestellt (siehe 5.5)!

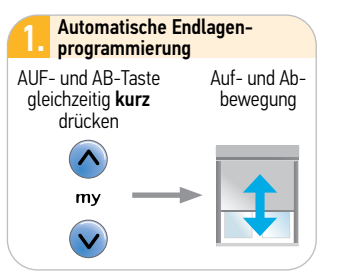

Hinweis: Die Programmierung der Automatischen Endlage startet aus einer oberen oder mittleren Position!

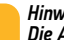

Hinweis:

Die AB-Taste länger als 3 Sekunden drücken, damit der Behang in Selbsthaltung nach unten fahren kann.

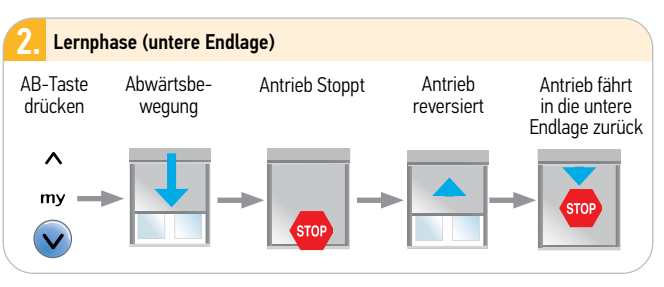

#### Hinweis:

Wenn nach mehreren Versuchen die automatische untere Endlage nicht zufrieden stellend erfasst wird, dann zur halbautomatischen Endlageneinstellung übergehen (Kapitel 5.6)

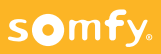

#### 5.10 Automatische Endlagenprogrammierung (EL)

(nur für ZIP Screen)

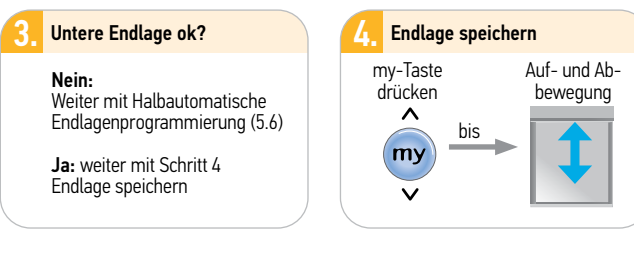

i

Hinweis:

Die obere Endlage wird automatisch nach Speichern der EL und nach der ersten Drehmomentabschaltung erfasst. Die Anzahl der Drehmomentabschaltungen ist dabei abhängig vom gewählten Abschaltverhalten (Stufe 0, 1 oder 2).

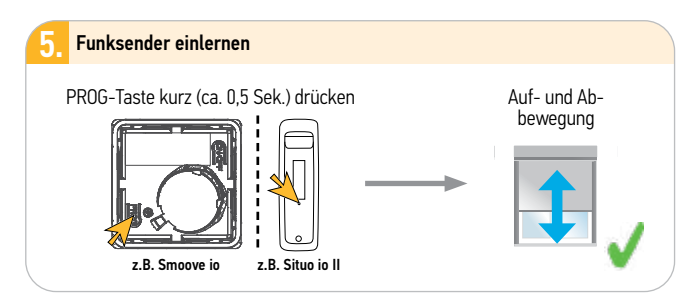

Hinweis:

Führen Sie eine Funktionsprüfung durch Anfahren der Endlagen durch!

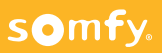

### 5.11 Halbautomatische Endlagen mit autom. Verriegelung

(Für Screen mit automatischer Verriegelung)

#### Voraussetzung:

Der Antrieb ist in Lernbereitschaft (siehe 5.4) und die Drehrichtung ist korrekt eingestellt (siehe 5.5)!

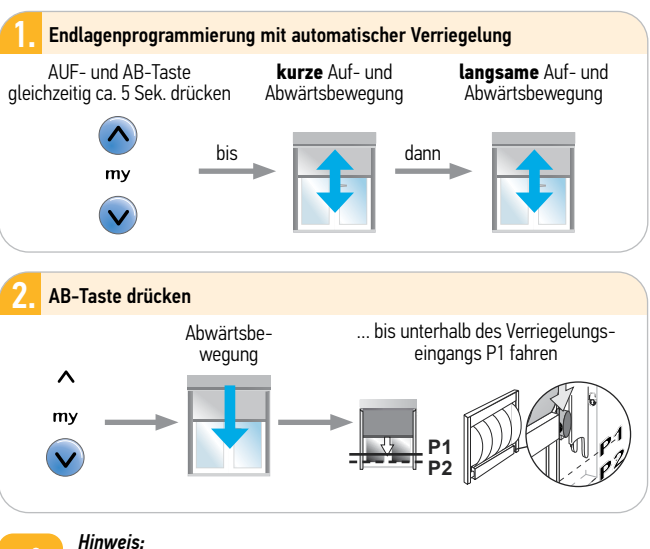

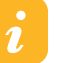

Wird die AB-Taste länger als 3 Sekunden gedrückt, fährt der Behang in Selbsthaltung nach unten.

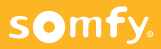

### 5.11 Halbautomatische Endlagen mit autom. Verriegelung

(Für Screen mit automatischer Verriegelung)

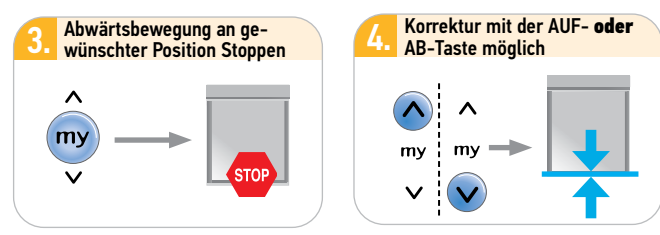

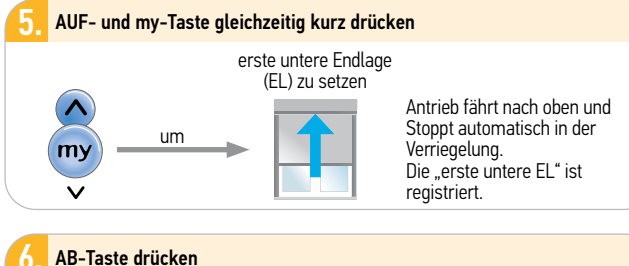

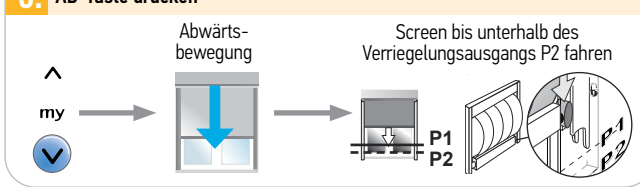

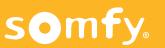

#### 5.11 Halbautomatische Endlagen mit autom. Verriegelung (Für Screen mit automatischer Verriegelung)

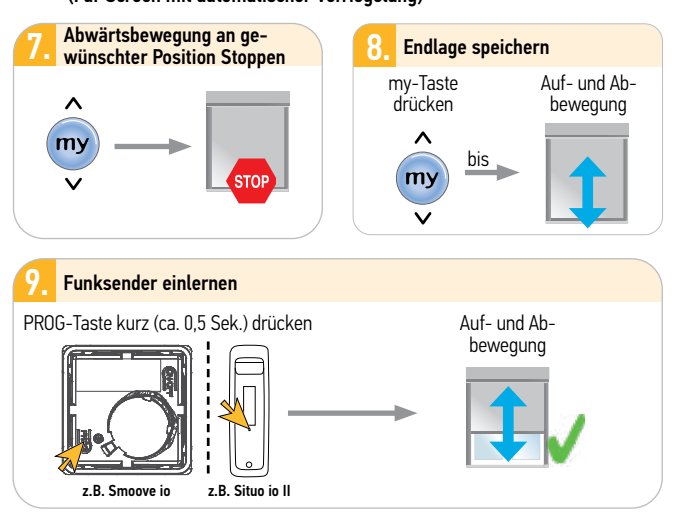

Hinweis:

1

Führen Sie eine Funktionsprüfung durch Anfahren der Endlagen durch!

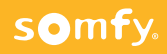

### 5.12 Manuelle Endlagen mit automatischer Verriegelung

(Für Screen mit automatischer Verriegelung)

#### Voraussetzung:

somfy.

Der Antrieb ist in Lernbereitschaft (siehe 5.4) und die Drehrichtung ist korrekt eingestellt (siehe 5.5)!

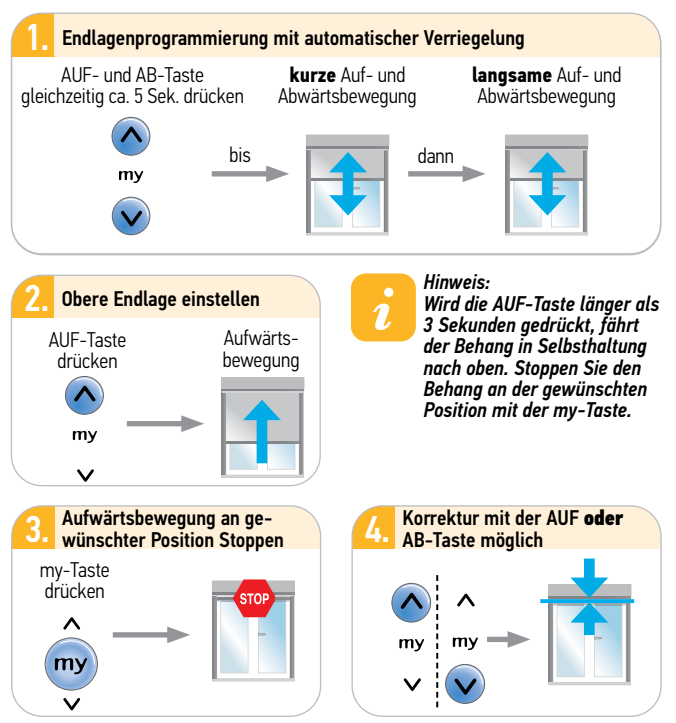

### 5.12 Manuelle Endlagen mit automatischer Verriegelung

(Für Screen mit automatischer Verriegelung)

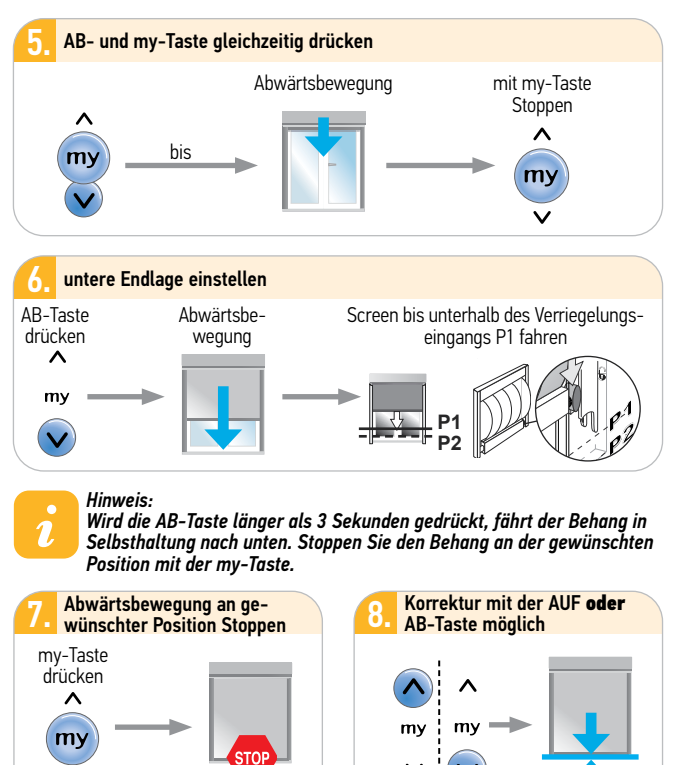

### 5.12 Manuelle Endlagen mit automatischer Verriegelung

(Für Screen mit automatischer Verriegelung)

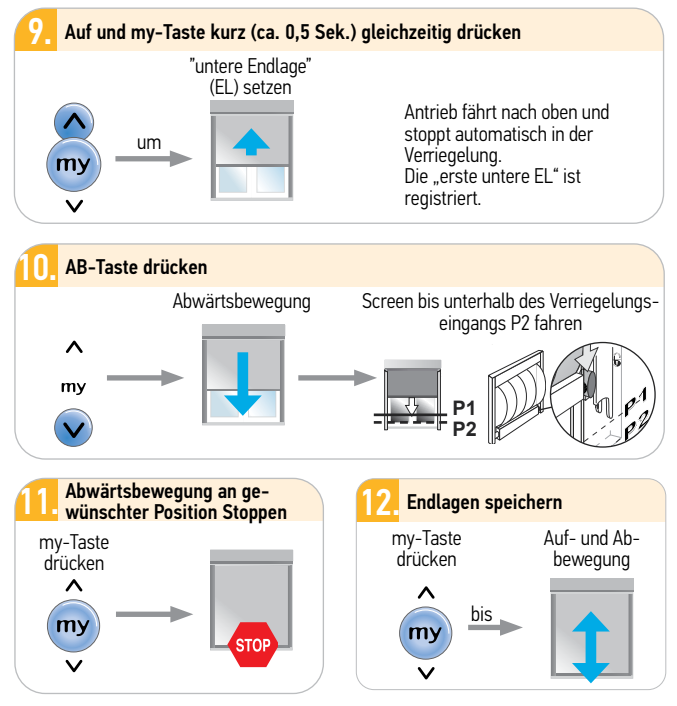

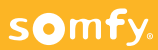

#### 5.12 Manuelle Endlagen mit automatischer Verriegelung (Für Screen mit automatischer Verriegelung)

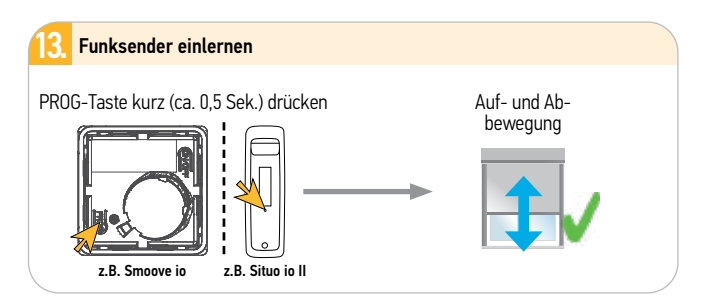

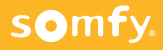

### 5.13 Back Release aktivieren/deaktivieren

(Tuchentspannung in der oberen Endlage nur für Kassettenmarkisen)

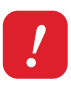

#### Achtung:

Diese Funktion ist nur verfügbar, wenn der Maestria io auf permanente Drehmomentabschaltung in der oberen Endlage programmiert wurde und kann nur nach Rücksprache mit dem Markisenhersteller aktiviert werden.

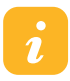

#### Hinweis:

Der Back Release kann nur in einer der folgenden Situationen eingestellt werden:

- 1. Nach Bestätigung der Endlageneinstellung, aber vor der Speicherung des Funksenders.
- 2. Nach Speicherung des Funksenders in den vier ersten Fahrzyklen.
- Nach den vier ersten Fahrzyklen durch eine <u>einfache</u> Spannungsunterbrechung (ca. 10 Sek.).

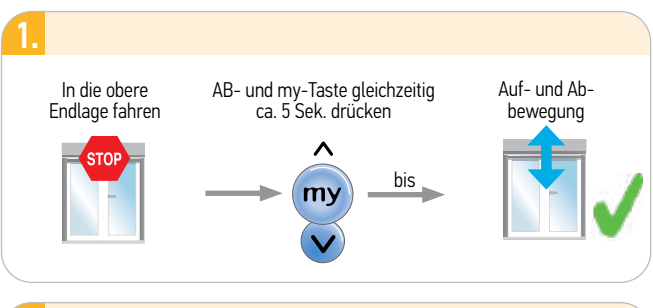

### 2.

1.

War der Back Release deaktiviert, ist er jetzt aktiviert. War der Back Release aktiviert, ist er jetzt deaktiviert.

#### Hinweis:

Nach dem Rücksetzen auf Werkseinstellung (Reset) bleibt die Einstellung des Back Release erhalten.

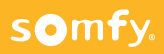

### 5.14 Tuchspannungskraft einstellen bei Screens mit Verriegelung

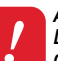

#### Achtung:

Diese Funktion darf nur nach Rücksprache mit dem Markisenhersteller aktiviert werden.

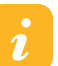

#### Hinweis:

- Die Tuchspannungskraft kann nur in einer der folgenden Situationen eingestellt werden:
- 1. Nach Bestätigung der Endlageneinstellung, aber vor der Speicherung des Funksenders.
- 2. Nach Speicherung des Funksenders in den vier ersten Fahrzyklen.
- Nach den vier ersten Fahrzyklen durch eine <u>einfache</u> Spannungsunterbrechung (ca. 10 Sek.).

Es sind 3 Stärken einstellbar: 1 - Plus, 2 - Standard, 3 - Minus Werkseinstellung = Standard

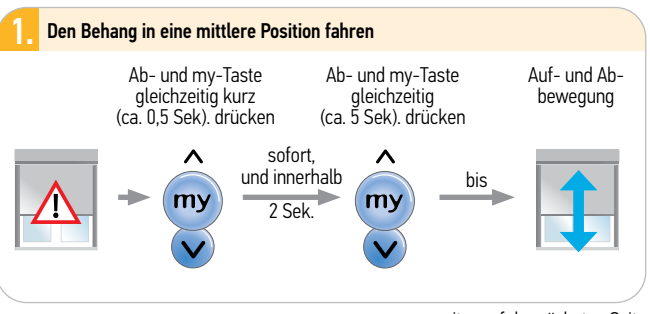

weiter auf der nächsten Seite

Hinweis:

Der Antrieb ist nun max. 10 Sekunden in Lernbereitschaft. Die Zeitspanne wird nach jedem Drücken der AUF- oder AB-Taste neu gestartet. Ohne Aktion geht der Antrieb nach 10 Sek. aus dem Programmiermodus (ohne Feedback).

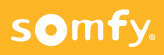

#### 5.14 Tuchspannungskraft einstellen bei Screens mit Verriegelung

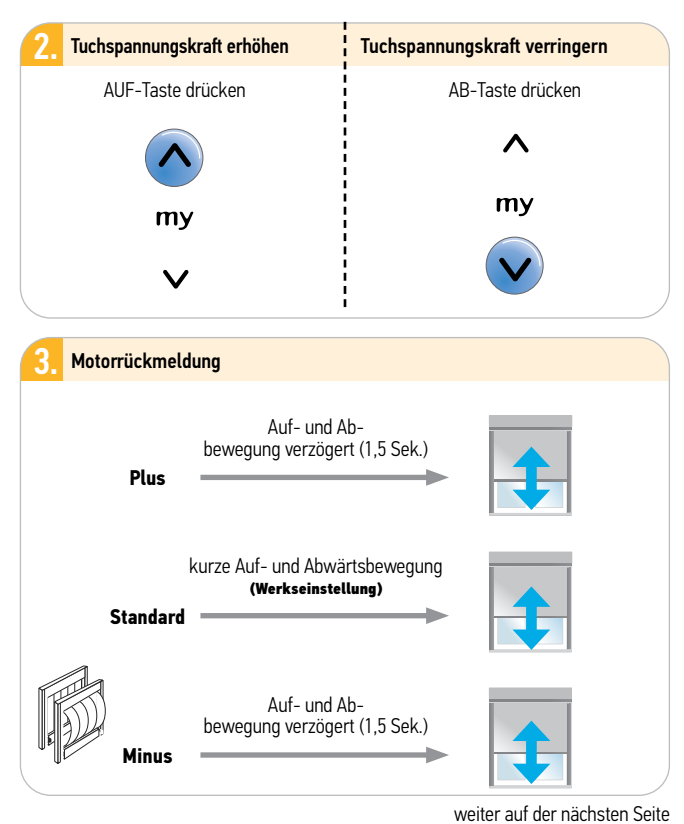

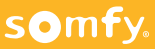

### 5.14 Tuchspannungskraft einstellen bei Screens mit Verriegelung

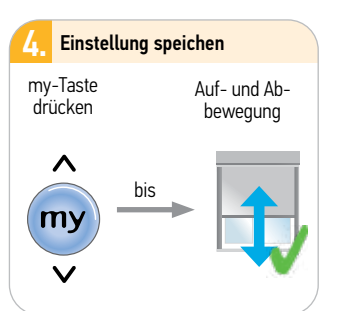

Hinweis: Nach dem Rücksetzen auf Werkseinstellung (Reset) bleibt die Einstellung der Tuchspannungskraft erhalten.

### 5.15 Weitere io Funksender einlernen/löschen

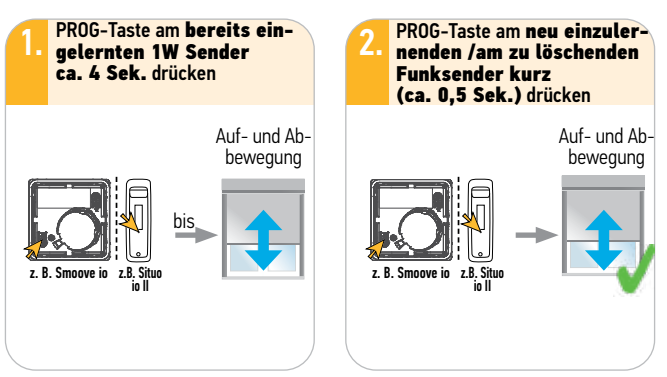

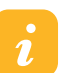

Hinweis: Bei bidirektionalen Sendern ist die Bestätigung (Auf- und Abwärtsbewegung) zeitverzögert.

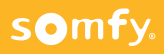

### 5.16 Aktivieren/Deaktivieren der Tuchspannungsfunktion

(bei manuellen Verriegelungssystemen)

#### Voraussetzung:

somfy.

Untere Endlage ist manuell eingestellt und ein Funksender ist eingelernt.

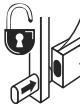

Die Tuchspannungsfunktion kann mit einem Funksender aktiviert oder deaktiviert werden.

#### Das Aktivieren oder Deaktivieren erfolgt auf die gleiche Art im Wechsel ("toggle"):

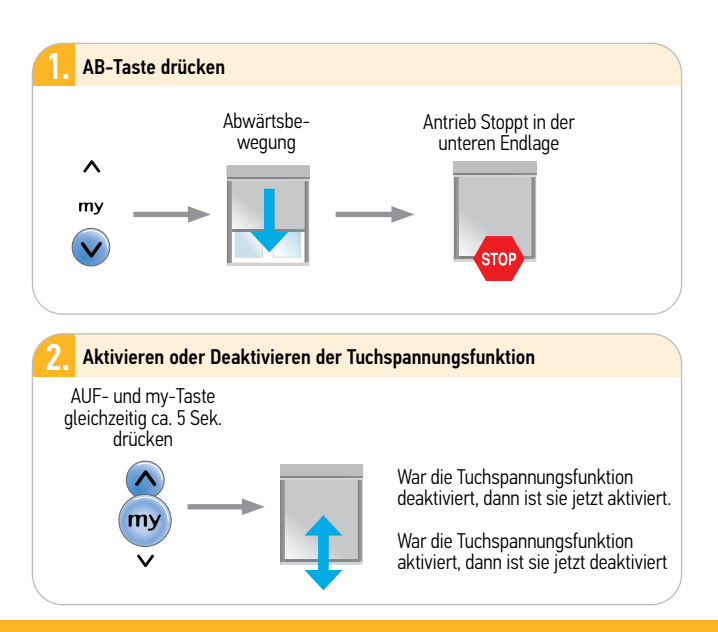

#### 5.17 Aktivieren/Deaktivieren der Hinderniserkennung in AB-Richtung

Hinweis:

1

Treten ungewollte Stopps durch zu hohe Reibung und einem zu leichten Fallstab auf, dann kann zur Abhilfe die Hinderniserkennung in AB-Richtung deaktiviert werden. Ab Werk ist die Hinderniserkennung aktiviert.

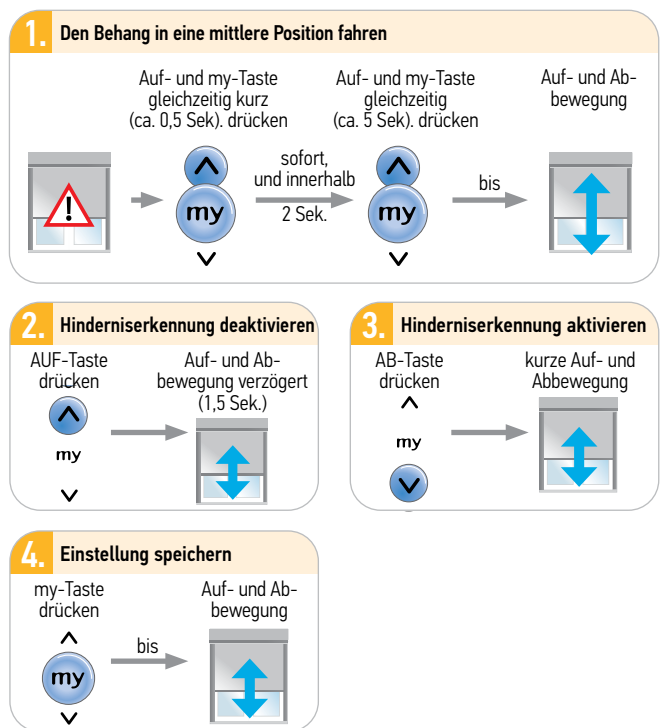

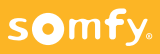

### 5.18 my-Position aufrufen bzw. verändern

#### Hinweis:

somfy.

Auf dem Antrieb ist standardmäßig eine "Lieblingsposition (my)" genannte Zwischenposition eingelernt. Um diese Funktion zu aktivieren muss der Antrieb einen kompletten Fahrzyklus absolviert haben.

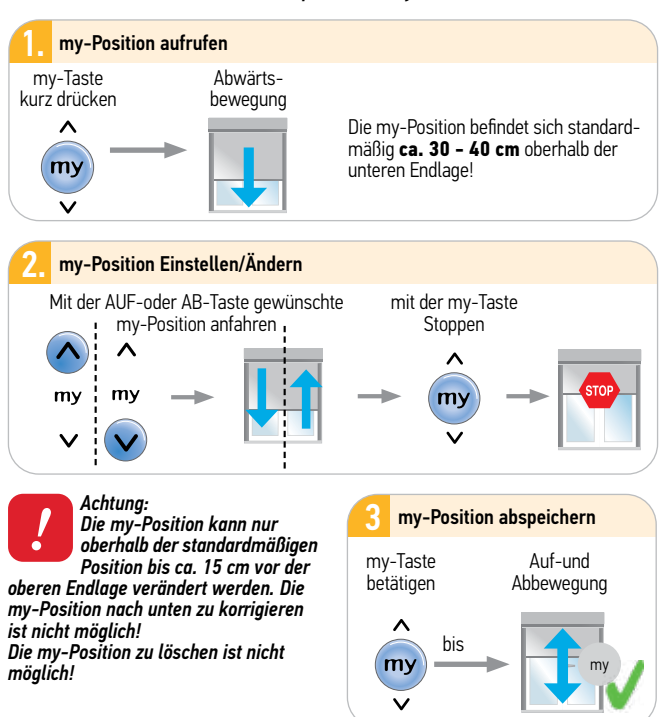

4

#### 5.19 Rücksetzen auf Werkseinstellung

#### Achtung:

Es werden alle Einstellungen und Programmierungen auf Werkseinstelluna zurückaesetzt. Nur den Antrieb mit Spannuna versoraen, der zurückgesetzt werden soll!

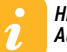

Hinweis: Auf Reihenfolge und Zeiten achten.

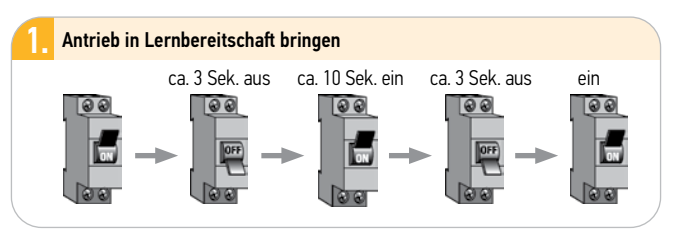

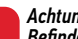

Achtuna:

Befindet sich der Maestria io in der oberen bzw. unteren Endlage, bestätiat er die doppelte Spannungsunterbrechung mit einer kurzen Auf- und Abbewegung, Ansonsten cg. 5 Sek. Laufbewegung,

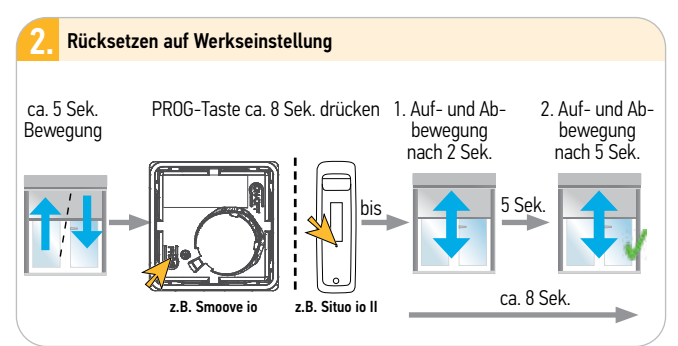

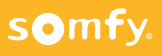

### 5.20 Einstellung mit Set & Go

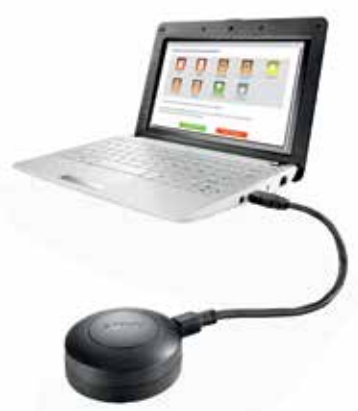

- Einfache und übersichtliche Grundprogrammierung des Antriebs, dem entsprechenden Trägerprodukt angepasst
- Hinderniserkennung der Abwärtsbewegung aktivieren oder deaktivieren
- Nachträglich manuelles Verriegelungssystem aktivieren oder deaktivieren
- my-Position verändern oder anpassen
- Reset des Antriebs ohne doppelte Spannungsunterbrechung

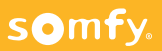

#### 6.1 Elektrischer Anschluss

#### Achtung:

Errichten, Prüfen, Inbetriebsetzen und Fehlerbehebung der Anlage darf nur von einer Elektrofachkraft durchgeführt werden (DIN VDE 1000-10)! Unbedingt die 5 Elektro-Sicherheitsregeln einhalten (s. Pkt. 1.1, Seite 12)!

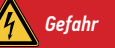

Offenliegende Spannungsleitungen → Berührungsgefahr, Stromschlag ☞ Schalten Sie alle zu montierenden Anschlussleitungen spannungsfrei! ☞ Treffen Sie Sicherheitsvorkehrunaen aeaen unbeabsichtiates Einschalten.

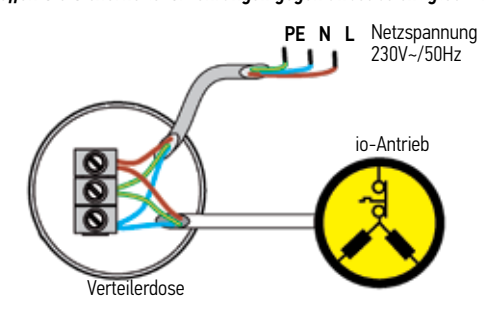

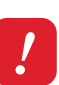

Achtung: Verlegen Sie die Anschlußleitung des Antriebes in einer Schlaufe nach unten, damit kein Wasser in den Antrieb eindringenkann.

<sup>©</sup> Beschädigung der internen Elektronik im Antrieb.

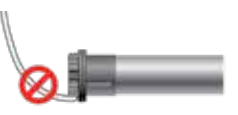

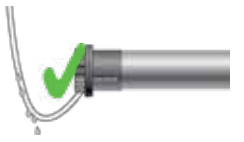

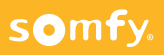

### 6.2 Antrieb aktivieren

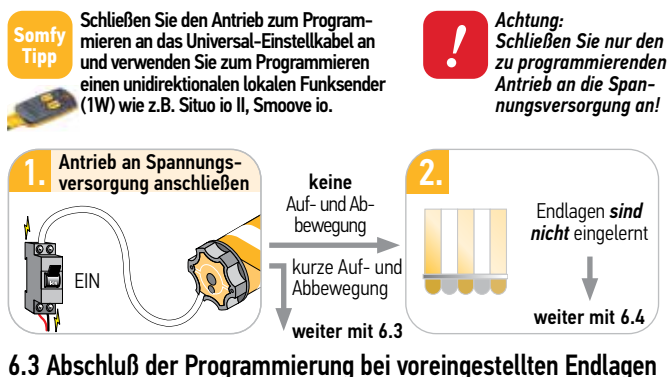

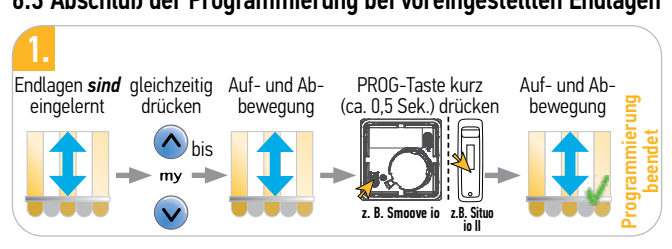

### 6.4 Antrieb in Lernbereitschaft bringen

somfy.

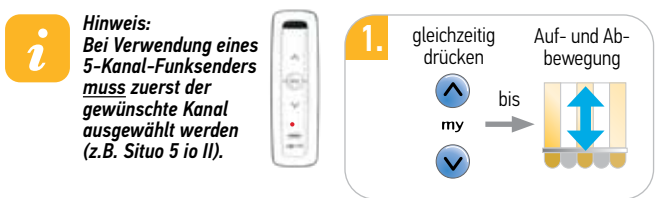

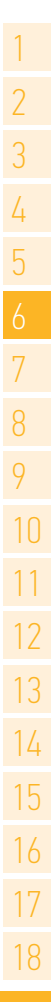

73

6.5 Drehrichtung testen und ändern

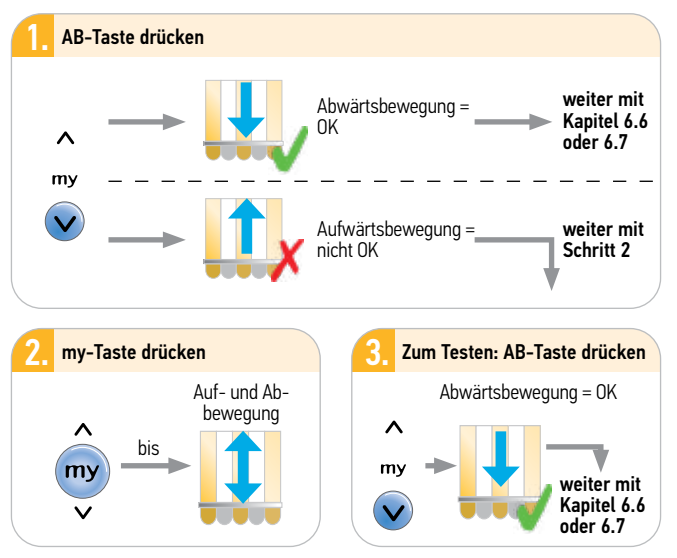

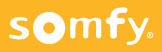

### 6.6 Endlagen einstellen (Kassettenmarkise)

Untere Endlage fix, obere Endlage auf Drehmoment

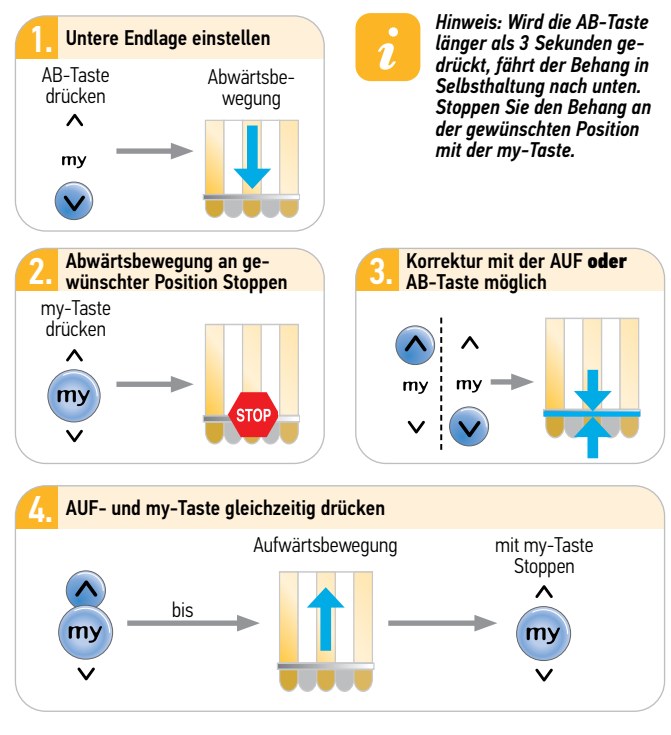

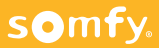

### 6.6 Endlagen einstellen (Kassettenmarkise)

Untere Endlage fix, obere Endlage auf Drehmoment

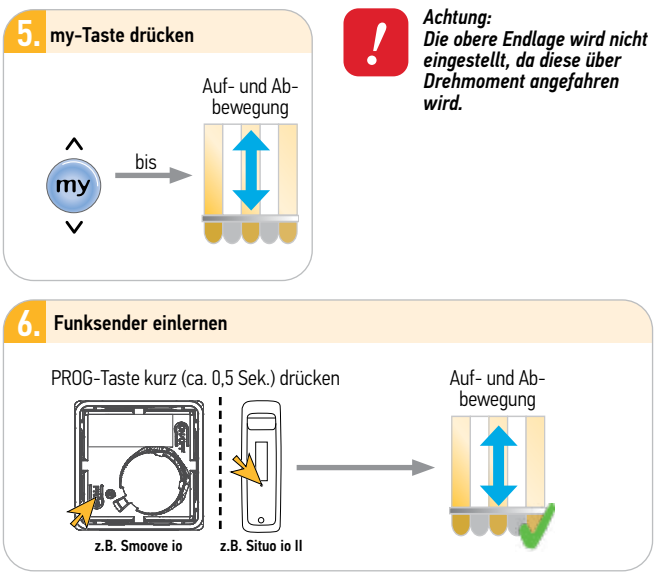

#### Hinweis:

Führen Sie eine Funktionsprüfung durch Anfahren der Endlagen durch! Eine my-Position kann erst nach 4 Fahrten in die Obere Endlage aktiviert werden!

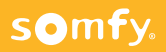

1.

### 6.7 Endlagen einstellen (offene Gelenkarmmarkise)

Untere und obere Endlage fix einstellen

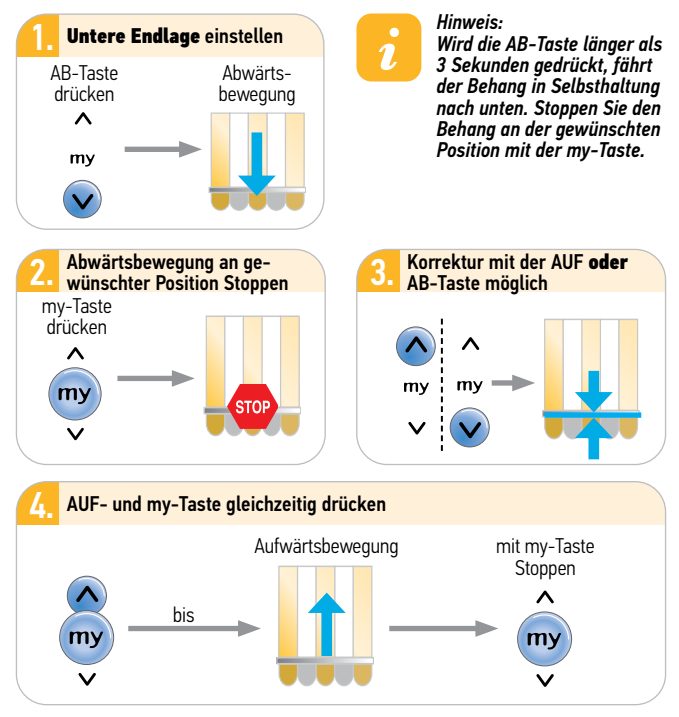

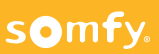

#### 6.7 Endlagen einstellen (offene Gelenkarmmarkise) Untere und obere Endlage fix einstellen

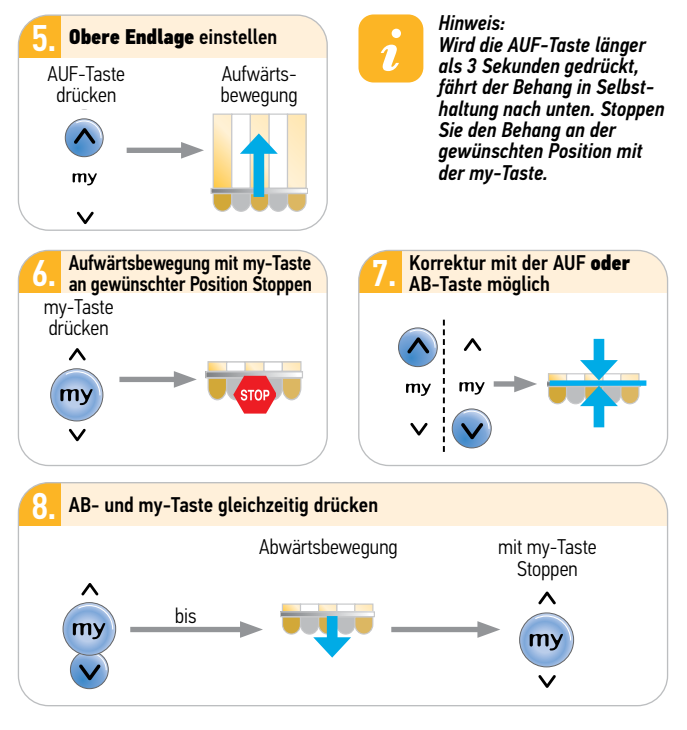

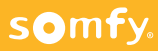

#### 6.7 Endlagen einstellen (offene Gelenkarmmarkise) Untere und obere Endlage fix einstellen

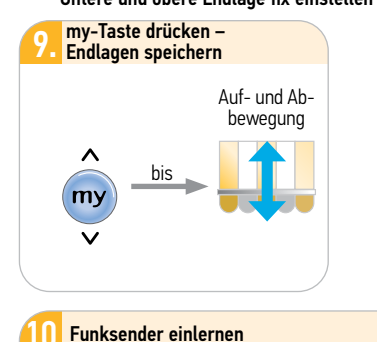

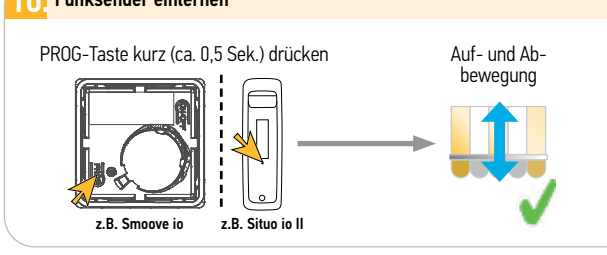

### Hinweis:

1

Fühweis: Führen Sie eine Funktionsprüfung durch Anfahren der Endlagen durch!

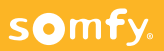

6.8 Nachstellen der unteren Endlage (nachträglich)

#### Achtung:

Das Nachstellen ist nur bei <u>fest</u> eingestellter unterer Endlage möglich.

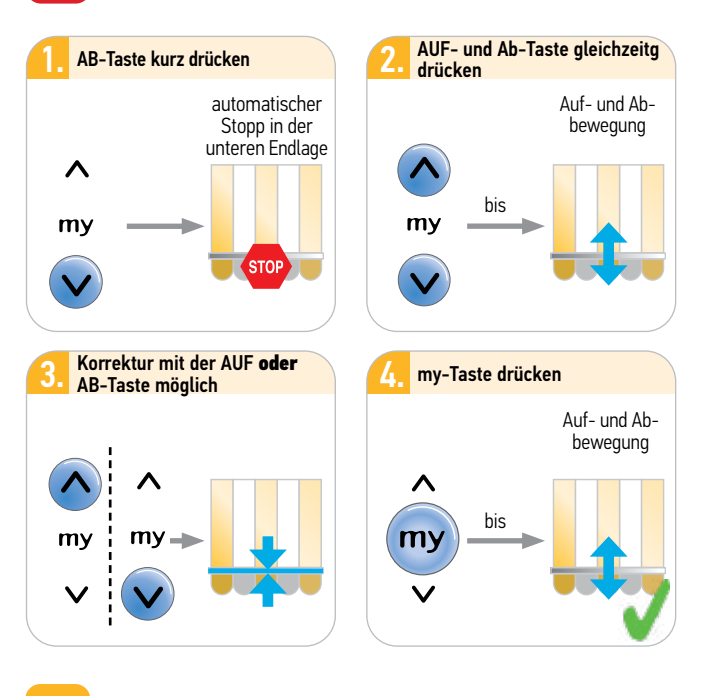

Hinweis: Führen Sie zur Überprüfung der neuen Endlage eine Probefahrt durch!

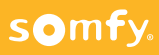

1

### 6.9 Nachstellen der oberen Endlage (nachträglich)

#### Achtung:

Das Nachstellen ist nur bei fest eingestellter oberer Endlage möglich.

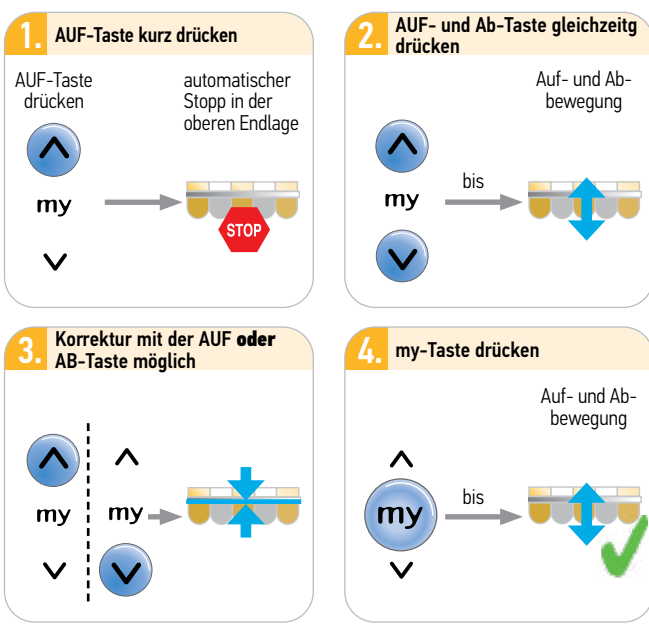

Hinweis: Führen Sie zur Überprüfung der neuen Endlage eine Probefahrt durch!

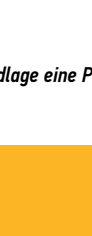

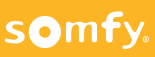

### 6.10 Back Impulse einstellen

(Tuchspannung in der unteren Endlage)

#### 6.10.1 Länge des Back Impulses einstellen

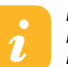

Hinweis: Der Back Impulse ist immer aktiv. Er ist in der Werkseinstellung auf 0 eingestellt

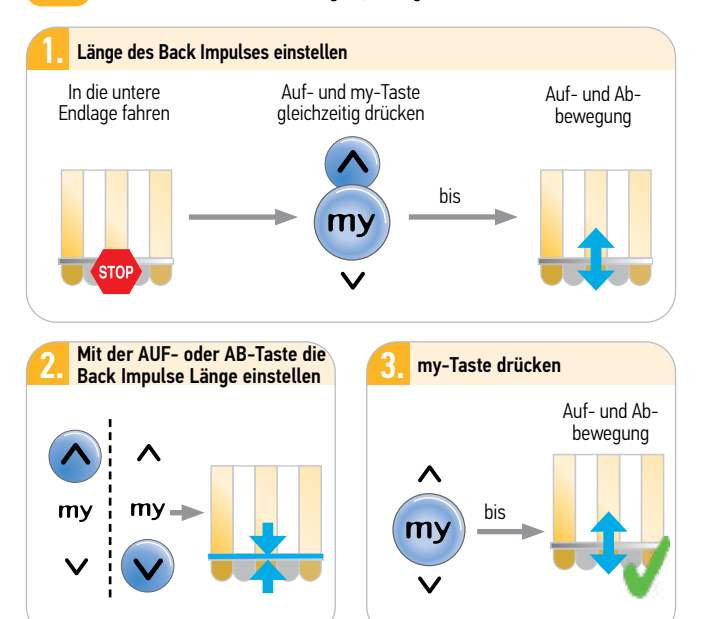

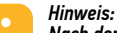

Nach dem Rücksetzen auf Werkseinstellung (Reset) bleibt die Einstellung des Back Impulses erhalten

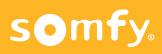

### 6.10 Back Impulse zurückstellen

(Tuchspannung in der unteren Endlage)

#### 6.10.2 Back Impulse auf 0 zurückstellen:

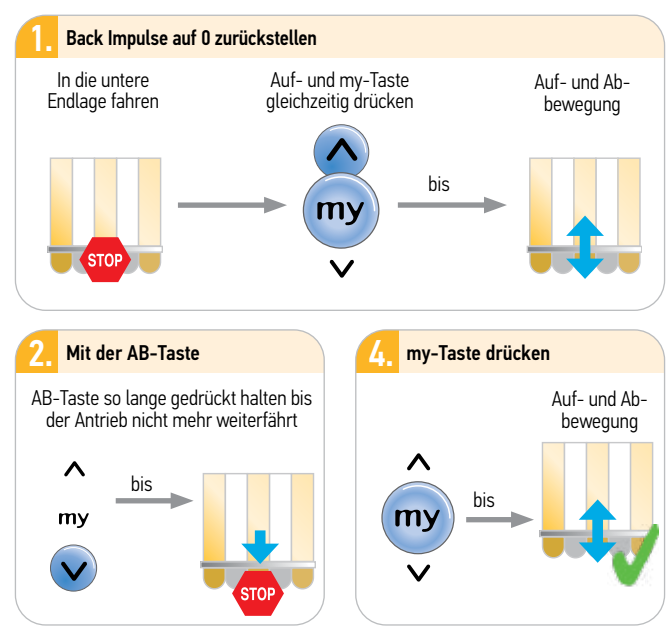

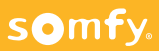

### 6.11 Back Release aktivieren/deaktivieren

(Tuchspannung in der oberen Endlage nur für Kassettenmarkisen)

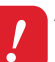

#### Achtung:

Diese Funktion darf nur nach Rücksprache mit dem Markisenhersteller aktiviert werden.

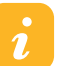

#### Hinweis:

Der Back Release kann nur in einer der folgenden Situationen eingestellt werden:

- 1. Nach Bestätigung der Endlageneinstellung, aber vor der Speicherung des Funksenders.
- 2. Nach Speicherung des Funksenders in den vier ersten Fahrzyklen.
- Nach den vier ersten Fahrzyklen durch eine <u>einfache</u> Spannungsunterbrechung (ca. 10 Sek.).

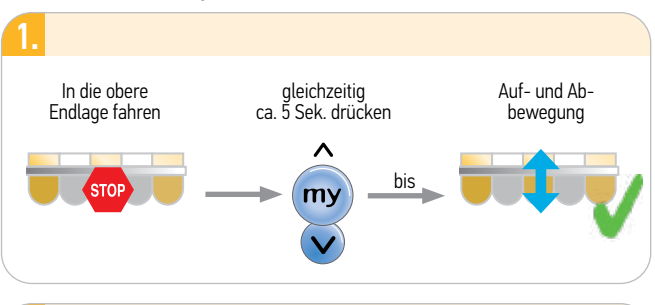

War der Back Release deaktiviert, ist er jetzt aktiviert. War der Back Release aktiviert, ist er jetzt deaktiviert.

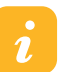

2.

#### Hinweis:

Nach dem Rücksetzen auf Werkseinstellung (Reset) bleibt die Einstellung des Back Release erhalten.

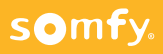

### 6.12 Schließkraft einstellen

(für die obere Endlage, nur für Kassettenmarkisen)

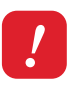

#### Achtung:

Diese Funktion darf nur nach Rücksprache mit dem Markisenhersteller aktiviert werden.

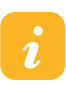

#### Hinweis:

Die Schließkraft kann nur in einer der folgenden Situationen eingestellt werden:

- 1. Nach Bestätigung der Endlageneinstellung, aber vor der Speicherung des Funksenders.
- 2. Nach Speicherung des Funksenders in den vier ersten Fahrzyklen.
- Nach den vier ersten Fahrzyklen durch eine <u>einfache</u> Spannungsunterbrechung (ca. 10 Sek.).

Es sind 3 Stärken einstellbar : 1 - Plus, 2 - Standard, 3 - Minus Werkseinstellung = Standard (Sunea io); Minus (Screen io)

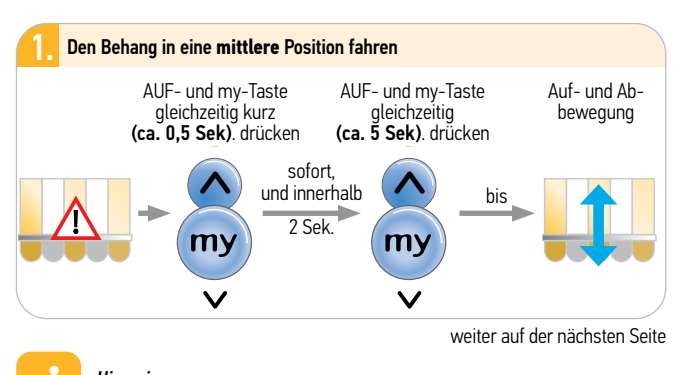

Hinweis: Der Sunea io ist <u>nun ca. 10 Sekunden</u> in Lernbereitschaft

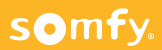

### 6.12 Schließkraft einstellen

(für die obere Endlage, nur für Kassettenmarkisen)

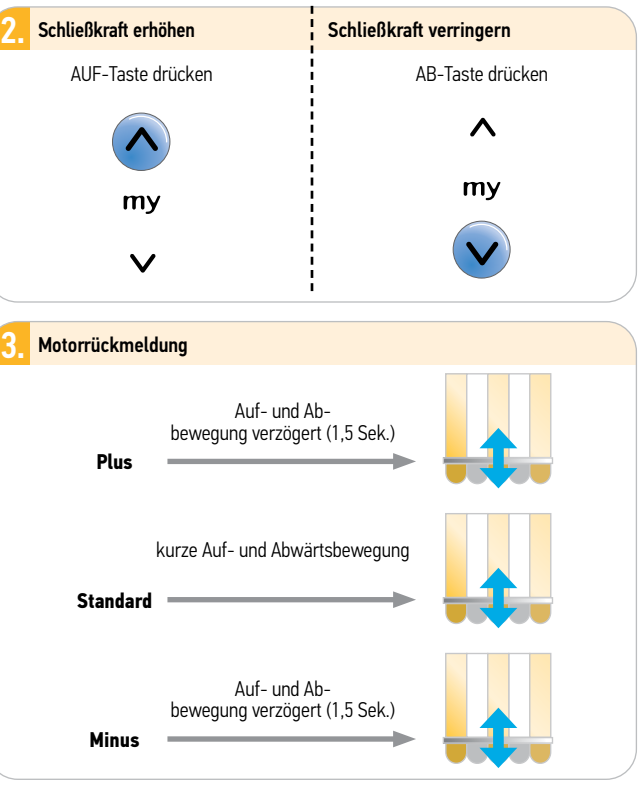

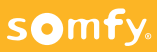

### 6.12 Schließkraft einstellen

(für die obere Endlage, nur für Kassettenmarkisen)

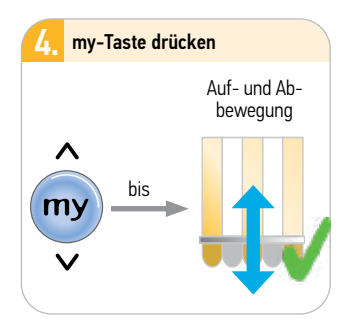

Hinweis: Nach dem Rücksetzen auf Werkseinstellung (Reset) bleibt die Einstellung der Schließkraft erhalten.

### 6.13 Weitere io Funksender einlernen/löschen

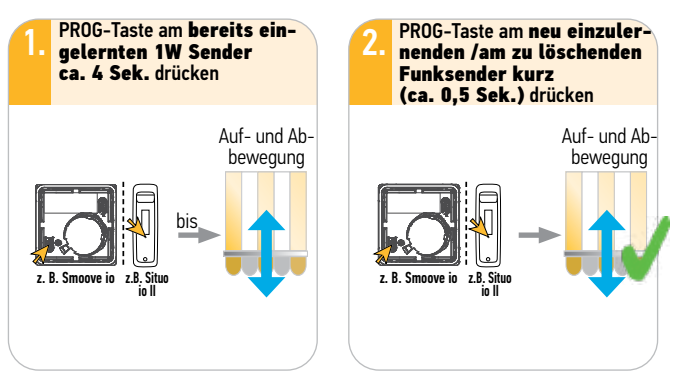

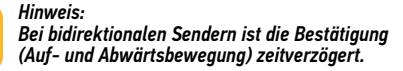

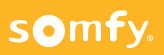

1

#### 6.14 io Sensoren direkt einlernen/löschen

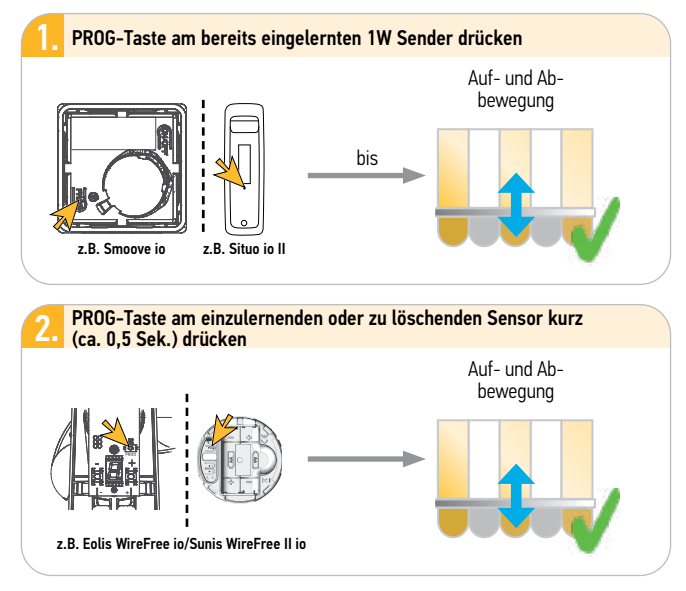

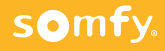
# 6 Sunea (Screen) io

## 6.15 Rücksetzen auf Werkseinstellung

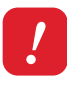

#### Achtung:

Es werden alle Einstellungen und Programmierungen auf Werkseinstellung zurückgesetzt. Nur den Antrieb mit Spannung versorgen, der zurückgesetzt werden soll!

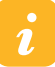

#### Hinweis:

Auf Reihenfolge und Zeiten achten.

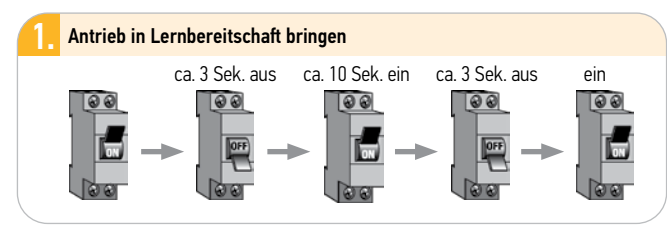

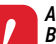

somfy

#### Achtung:

Befindet sich der <u>Sunea io</u> in der oberen bzw. unteren Endlage, bestätigt er die doppelte Spannungsunterbrechung mit einer kurzen Auf- und Abbewegung. Ansonsten ca. 5 Sek. Laufbewegung.

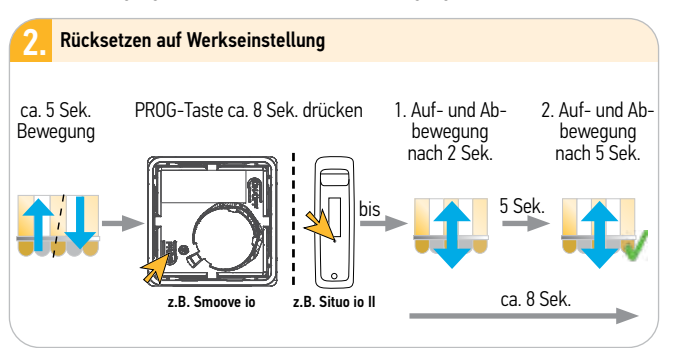

# 6

## 7.1 Elektrischer Anschluss

#### Achtung:

Errichten, Prüfen, Inbetriebsetzen und Fehlerbehebung der Anlage darf nur von einer Elektrofachkraft durchgeführt werden (DIN VDE 1000-10)! Unbedingt die 5 Elektro-Sicherheitsregeln einhalten (s. Pkt. 1.1, Seite 12)!

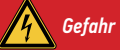

Offenliegende Spannungsleitungen →Berührungsgefahr, Stromschlag ☞ Schalten Sie alle zu montierenden Anschlussleitunaen spannunasfrei!

Treffen Sie Sicherheitsvorkehrungen gegen unbeabsichtigtes Einschalten.

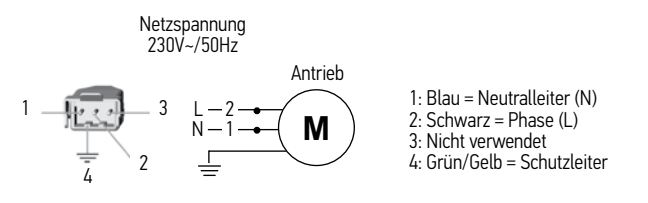

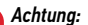

Verlegen Sie die Anschlußleitung des Antriebes in einer Schlaufe nach unten, damit kein Wasser in den Antrieb eindringen kann. PBeschädigung der internen Elektronik im Antrieb.

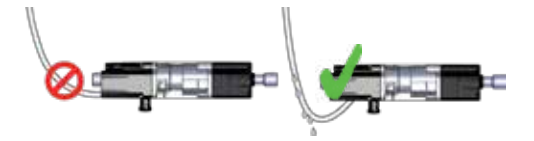

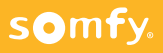

## 7.2 Antrieb aktivieren

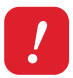

#### Achtung: Schließen Sie nur den zu programmierenden Antrieb an die Spannungsversorgung an!

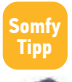

Schließen Sie den Antrieb zum Programmieren an das Universal-Einstellkabel an und verwenden Sie zum Programmieren einen unidirektionalen lokalen Funksender (1W) wie z.B. Situo io II, Smoove io.

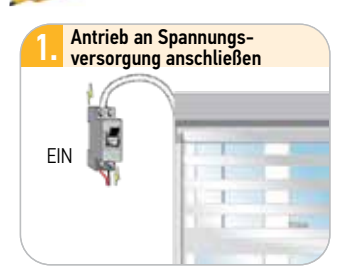

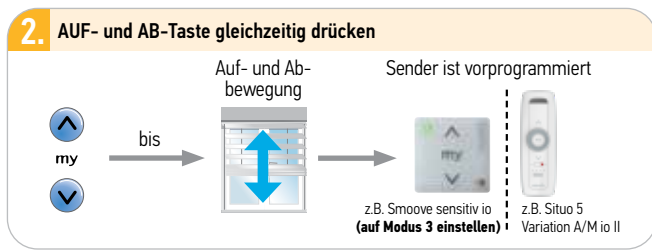

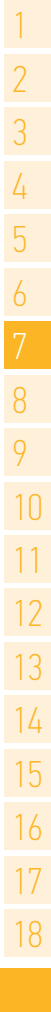

weiter auf der nächsten Seite

7.3 Drehrichtung testen und ändern

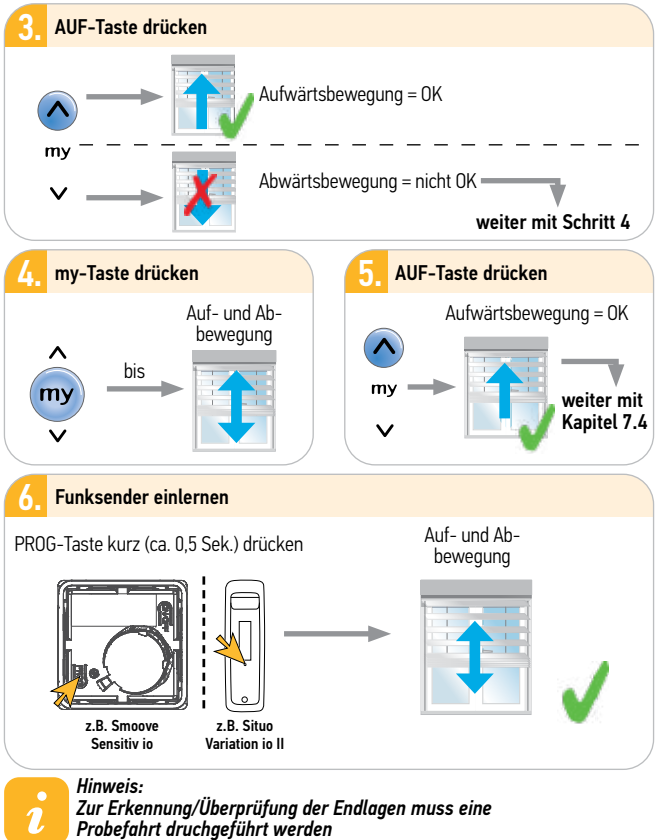

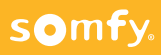

Einstellmodus ist aktiviert

# 7 J4 io/J4 io Protect

## 7.4 Maximalen Wendebereich anpassen 0/90° oder +90/-90°

#### Achtung:

Diese Einstellung ist wichtig für die Genauigkeit der gewünschten Lamellenausrichtung. Der ab Werk gespeicherte Standardwert kann wie folgt geändert werden:

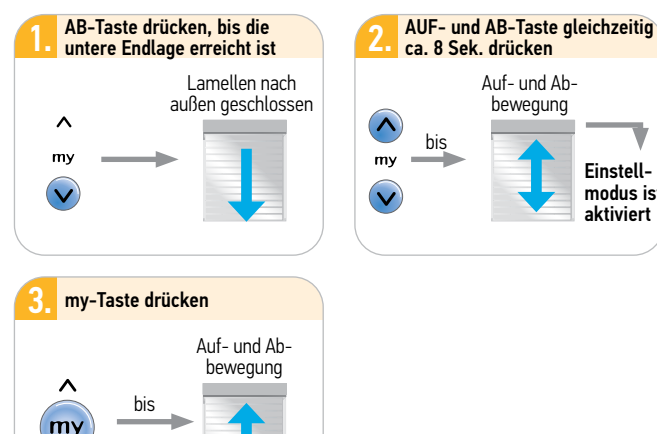

weiter auf der nächsten Seite

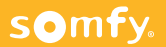

## 7.4 Maximalen Wendebereich anpassen 0/90° oder +90/-90°

4. AUF-Taste so lange mehrmals hintereinander drücken, um die Lamellen in kleinen Schritten von der geschlossenen zur maximalen offenen Position zu bewegen – bis sich die Lamellen nicht mehr bewegen und der Endstab einen Schritt nach oben macht

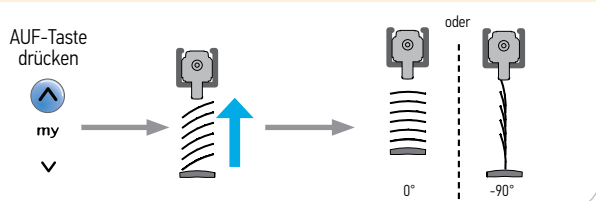

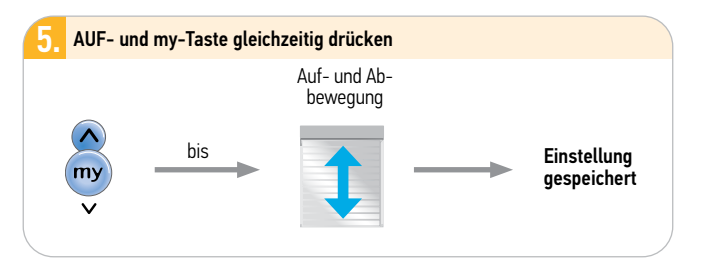

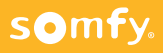

somfy.

#### 7.5 Waagerechte Lamellenposition anpassen bei -90°/+90° Raffstoren

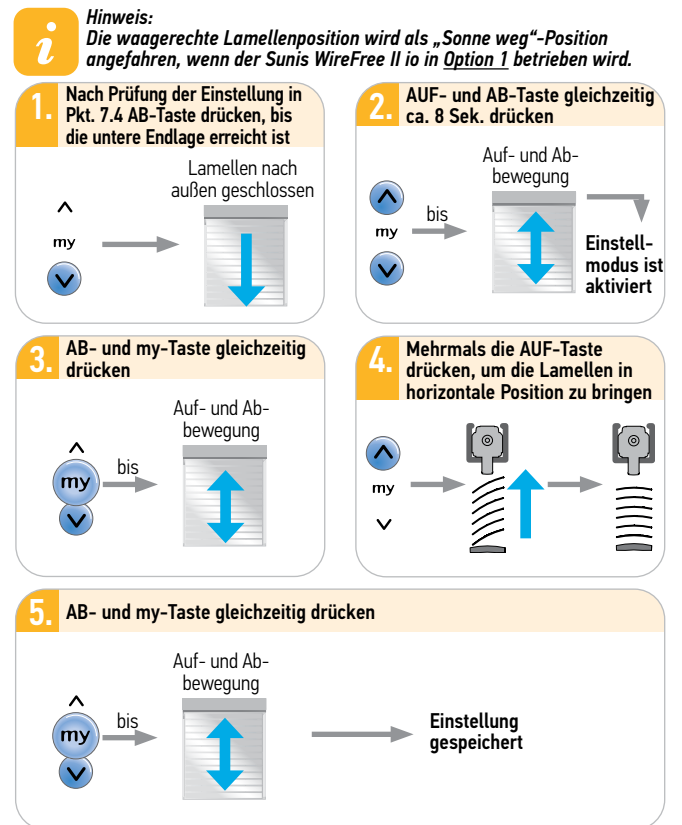

## 7.6 Fixe obere Endlage einstellen/anpassen/verändern

#### Hinweis:

1.

Standardmäßig ist die obere Endlage durch Berührung des Schaltfühlers von der obersten Lamelle definiert. Aus diversen Gründen kann aber eine fixe obere Endlage sinnvoll sein.

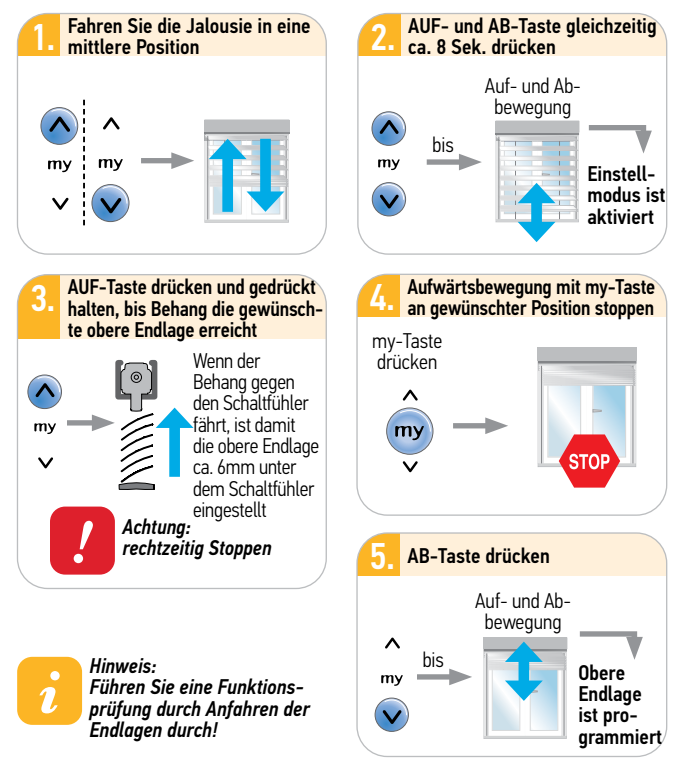

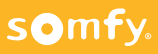

## 7.7 Fixe untere Endlage einstellen/anpassen/verändern

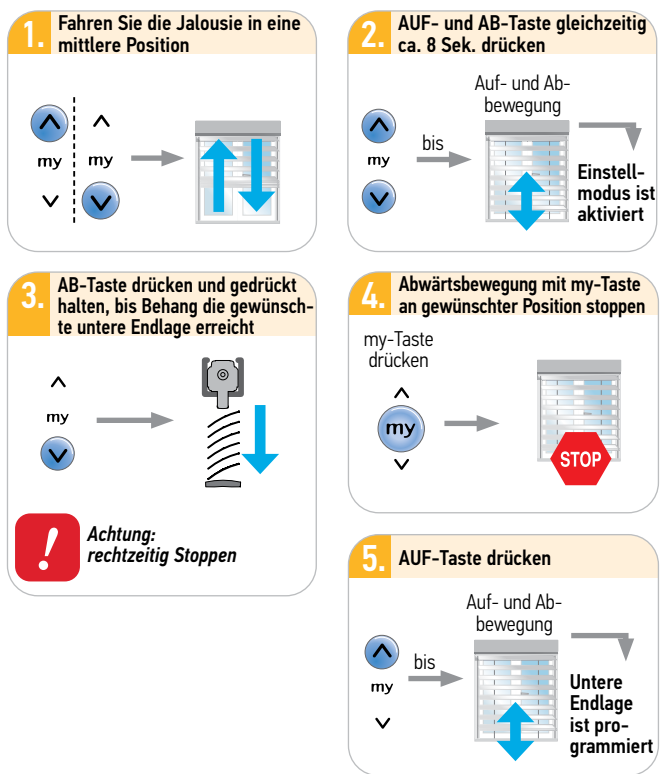

Hinweis: Führen Sie eine Funktionsprüfung durch Anfahren der Endlagen durch!

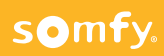

1

## 7.8 io Funksender einlernen

#### io Funksender einlernen

PROG-Taste kurz (ca. 0,5 Sek.) drücken

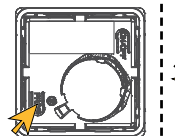

z.B. Smoove Sensitiv io

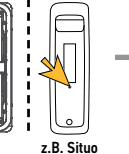

z.B. Situo Variation io II

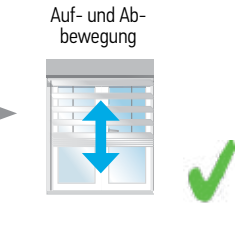

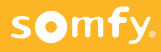

## 7.9 Hinderniserkennung in der Auf-Richtung einstellen/deaktivieren

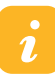

#### Hinweis:

Werksmäßig ist die Hinderniserkennung in AUF-Richtung auf eine hohe Empfindlichkeitsstufe eingestellt und aktiviert. Zum Speichern wird eine erste komplette Fahrt von der unteren bis zur oberen Endlage benötigt.

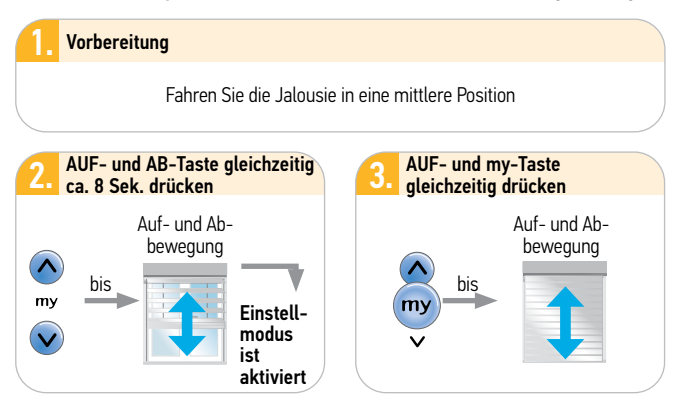

weiter auf der nächsten Seite

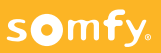

## 7.9 Hinderniserkennung in der Auf-Richtung einstellen/deaktivieren

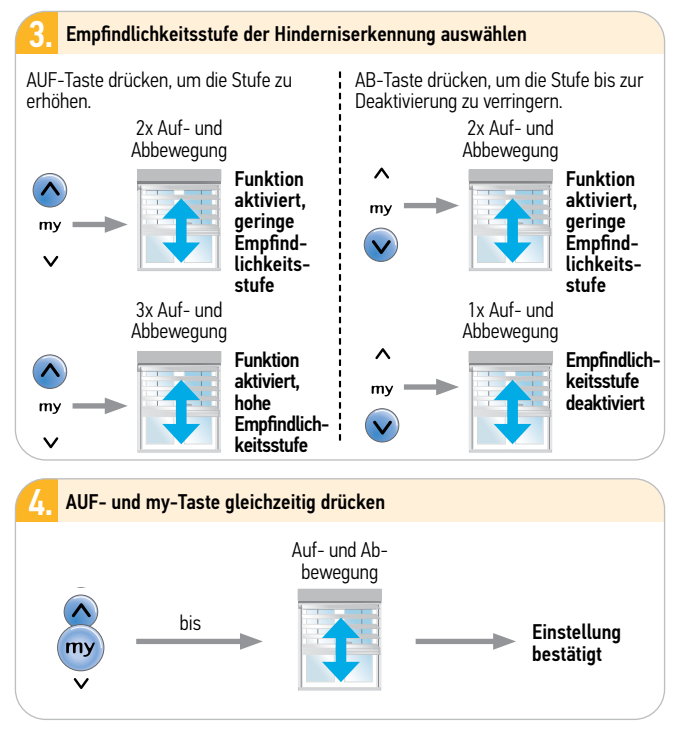

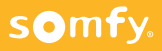

## 7.10 Automatische Nachjustierung der oberen Endlage aktivieren/deaktivieren

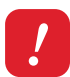

Achtung Beschädigungsgefahr: Es muss ein Schaltfühler vorhanden sein, um die Lamellen bei der AUF-Bewegung zu Stoppen.

Vorbereitung:

Fahren Sie die Jalousie in eine mittlere Position

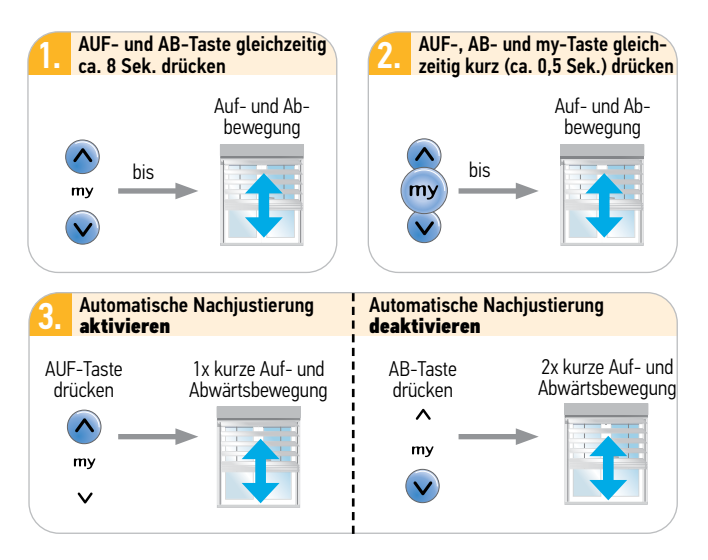

weiter auf der nächsten Seite

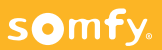

## 7.10 Automatische Nachjustierung der oberen Endlage aktivieren/deaktivieren

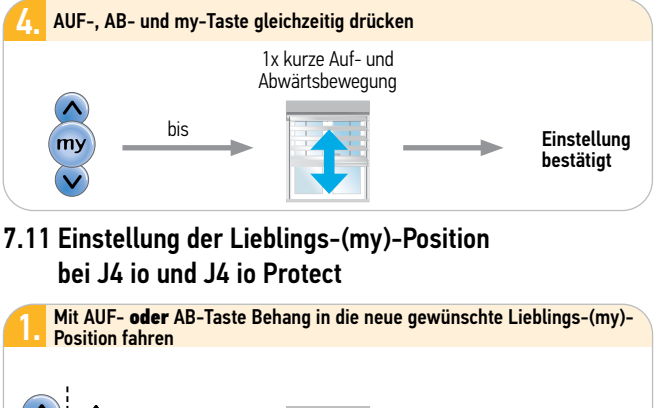

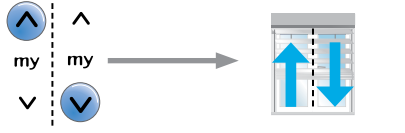

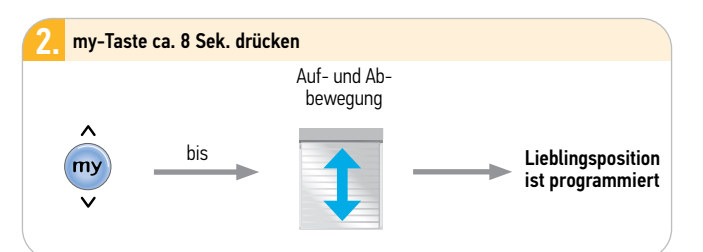

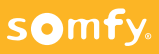

# 7 J4 io/J4 io Protect 7.12 Rücksetzen auf Werkseinstellung Achtung:

Es werden alle Einstellungen und Programmierungen auf Werkseinstellung zurückgesetzt. Nur den Antrieb mit Spannung versorgen, der zurückgesetzt werden soll! Antrieb vor Reset möglichst in die untere Endlage fahren! Niemals am Schaltfühler in der oberen Position den Reset durchführen.

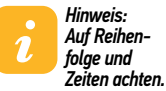

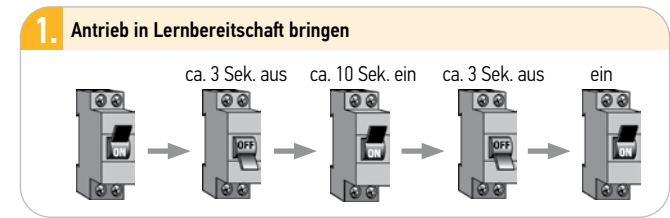

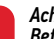

Achtung:

Befindet sich der <u>Antrieb</u> in der unteren Endlage, bestätigt er die doppelte Spannungsunterbrechung mit einer kurzen Auf- und Abwärtsbewegung.

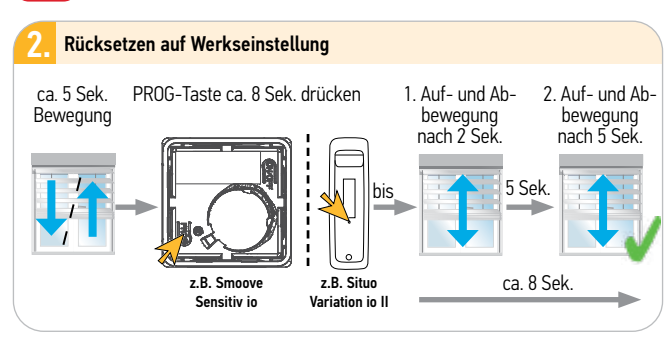

Die aktuelle Position wird immer als neue untere Endlage gespeichert!

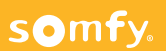

## 7.13 Einstellung mit Set&Go

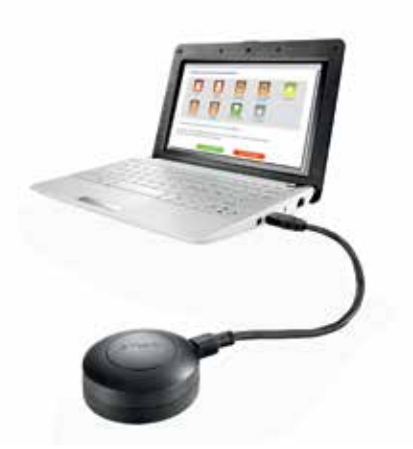

- Einfache menügeführte Grundprogrammierung
- Wahl der Ergonomie (Kinematik)  $\bar{0}^\circ/90^\circ$  oder +90 $^\circ/-90^\circ$  oder Arbeitsstellungsausführung
- Endlagen verstellen
- Hinderniserkennung einstellen
- Automatisches Nachjustieren der oberen fixen Endlage
- Übersichtliches Auslesen der Antriebseinstellungen
- Einfaches Hinzufügen oder Löschen von Sensoren
- Reset des Antriebs ohne doppelte Spannungsunterbrechung

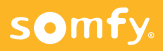

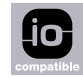

## 8.1 Elektrischer Anschluss

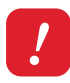

somfy.

#### Achtung:

Errichten, Prüfen, Inbetriebsetzen und Fehlerbehebung der Anlage darf nur von einer Elektrofachkraft durchgeführt werden (DIN VDE 1000-10)! Unbedingt die 5 Elektro-Sicherheitsregeln einhalten (s. Pkt. 1.1, Seite 12)!

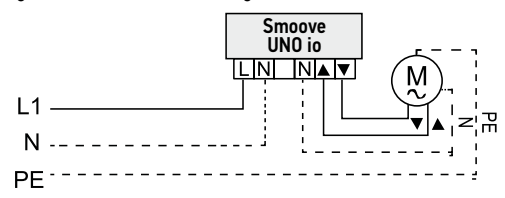

#### 8.1.1 Beschreibung der Befehlstasten:

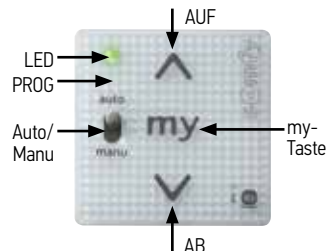

| AUF-Taste                 | Startet eine Auf-/Einfahr-Bewegung.                                                                                                    |
|---------------------------|----------------------------------------------------------------------------------------------------|
| my-Taste                  | Stoppt eine laufende Bewegung, startet die Fahrbewegung in die<br>my-Position bei stehendem Antrieb.                                                                                                    |
| AB-Taste                  | Startet eine Ab-/Ausfahr-Bewegung.                                                                                                    |
| Status-LED<br>PROG-Taste  | Sensitive Taste unter der LED, mit der Funksender eingelernt oder<br>gelöscht werden können und die Rücksetzung auf die Werksein-<br>stellung möglich ist. Sensitiv-Funktion kann durch leichte Berüh-<br>rung nach Spannungsunterbrechung aktiviert werden. |
| Wahlschalter<br>Auto/Manu | Hiermit kann die Automatik an- oder abgeschaltet werden.                                                                                                    |

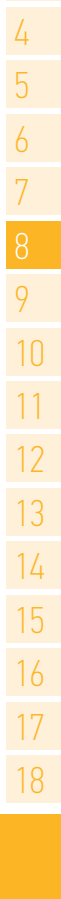

## 8.2 Konfiguration der Anwendung

Achtung: Vor Anschluss und Einstellung anderer Geräte muss die Anwendung <u>unbedingt</u> am Gerät mittels der DIP-Schalter auf der Rückseite konfiguriert werden.

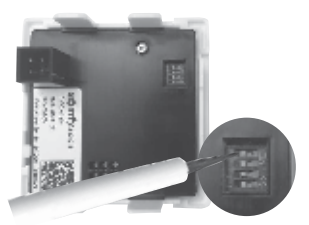

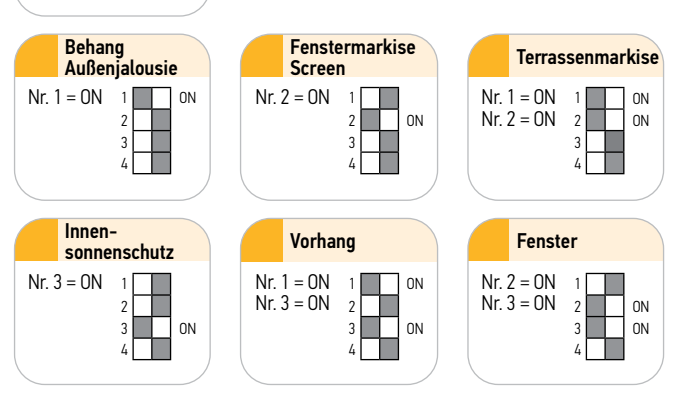

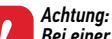

Rollladen
Bei Lieferung 1

2 3 4

Bei einer Änderung der Anwendungskonfiguration **muss** der Smoove UNO io wieder auf die Werkseinstellung zurückgesetzt werden, um die geänderte Anwendung zu übernehmen.

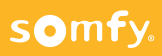

## 8.3 Einlernen der Wegstrecke

#### Achtuna:

Mit dem separat lieferbaren Einstellwerkzeug Set&Go kann die Laufzeit der Weastrecke einaeaeben werden.

Die Wegstrecke entspricht der Zeit, die erforderlich ist, um einen Rollladen, eine Jalousie oder Markise in die vollständige obere oder untere Endlage zu bringen.

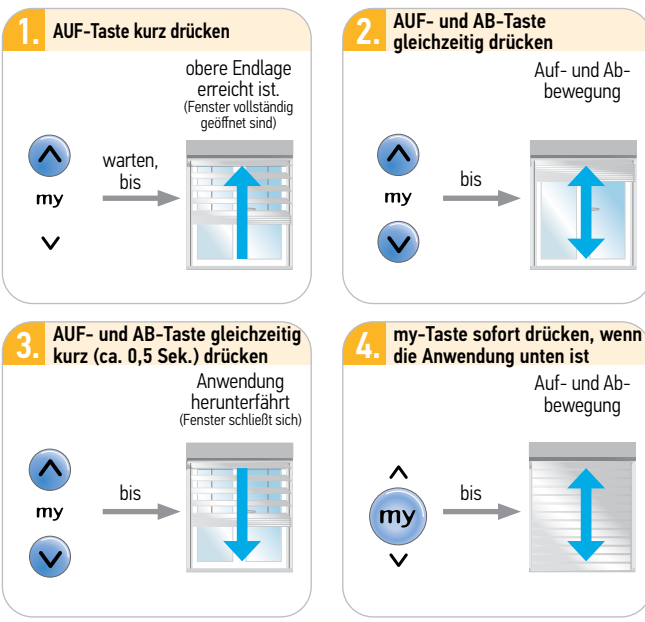

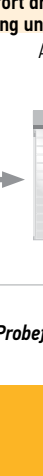

Hinweis:

Nach erfolgter Programmierung ist mindestens eine Probefahrt in die obere- und untere Endlage durchzuführen

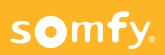

1

## 8.4 Einlernen des maximalen Lamellenwendebereiches

#### Achtung:

Für die ordnungsgemäße Funktion muss unbedingt der max. Lamellenwendebereich eingestellt werden.

Dieser Vorgang muss nach Einstellung der Wegstrecke erfolgen.

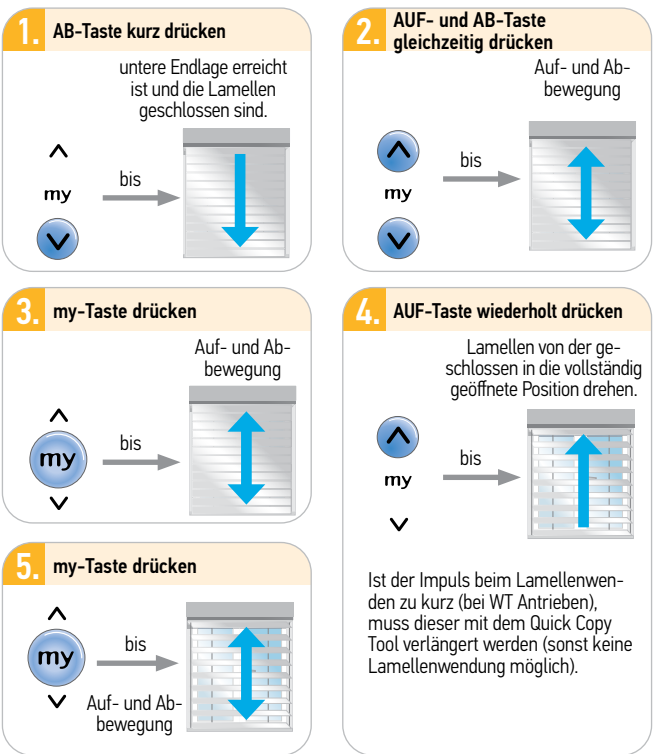

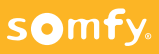

## 8.5 Einlernen und Löschen eines Funksenders/-Sensors

#### Hinweis:

Der Einlernvorgang muss innerhalb von 10 Min. nach Anschließen der Spannung erfolgen. Sollte der Einlernvorgang später durchgeführt werden, einfach eine kurze Stromunterbrechung durchführen, da die Prog Taste nach jeder Spannungsunterbrechung für 10 Min. aktiv ist.

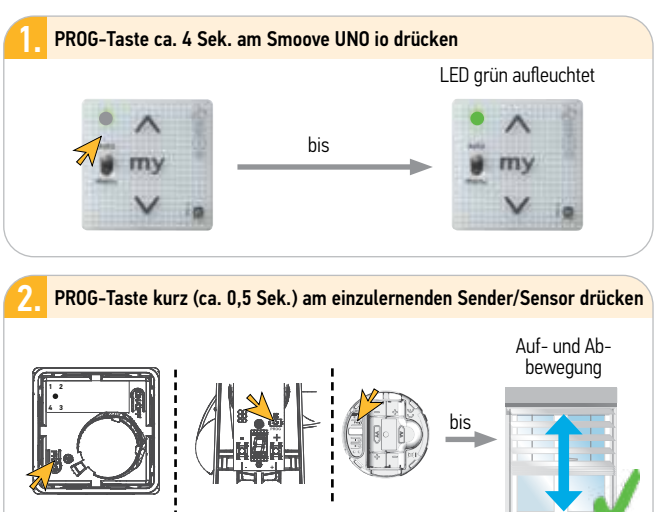

- z.B. Smoove Sensitiv io
- z.B. Eolis WireFree io/Sunis WireFree II io

#### Hinweis:

Wenn der Funksender bereits eingelernt war, wird er mit diesem Vorgang gelöscht.

Das Einlernen und Löschen eines Funkwindsensors Eolis WireFree io oder Funksonnensensors Sunis WireFree II io erfolgt in gleicher Weise.

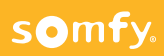

1

## 8.6 Rücksetzen auf Werkseinstellung

#### Hinweis:

П

Der Vorgang muss innerhalb von 10 Min. nach Anschließen der Spannung erfolgen oder nach kurzer Spannungsunterbrechung.

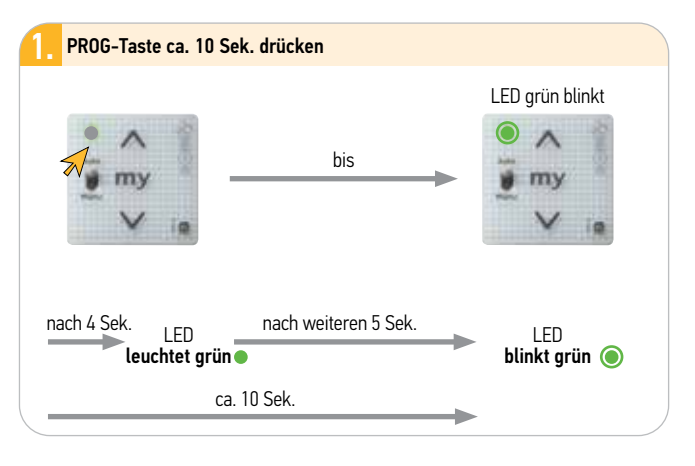

#### Hinweis:

Das Gerät ist wieder auf Werkseinstellung zurückgesetzt. Alle Konfigurationen und Zuweisungen von io-Geräten sind aus dem Smoove UNO io gelöscht.

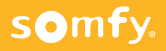

1.

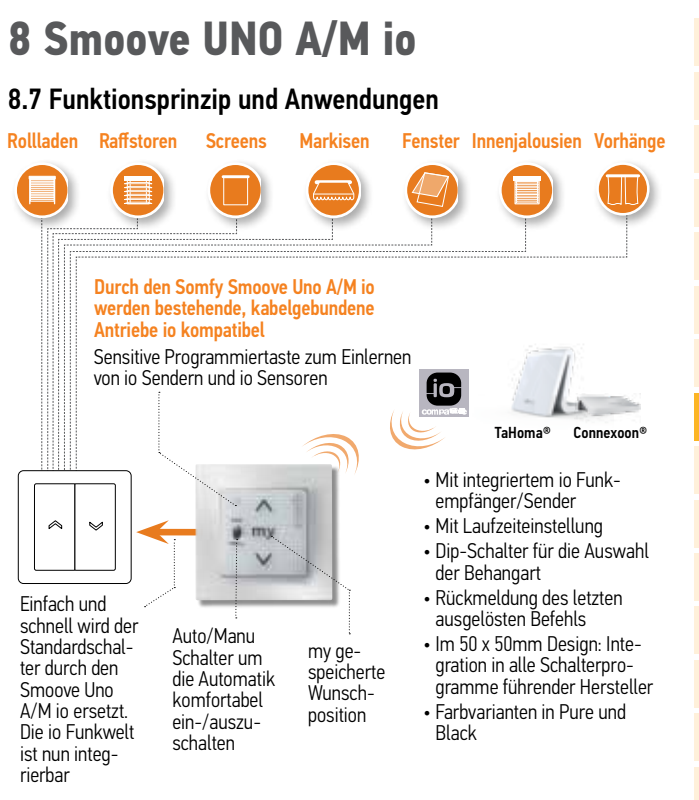

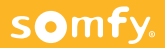

## 9.1 Anwendung

- Geeignete Raffstore:
- Lamellenwendung durch Leiterkordel
- Behanghöhe maximal 5 m.

## 9.2 Elektrischer Anschluss

Antrieb mit bereits eingestellten Endlagen.

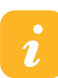

Hinweis: Nur mechanische Antriebe (außer J4 WT)

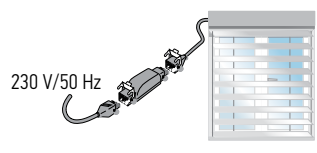

# 9.3 Inbetriebnahme

#### Vorbereitung:

- 1. Behang vorab ca. 30 cm vor der unteren Endlage positionieren.
- 2. Slim Receiver montieren: Spannung AUS, Zwischenstecker einstecken, Spannung EIN.

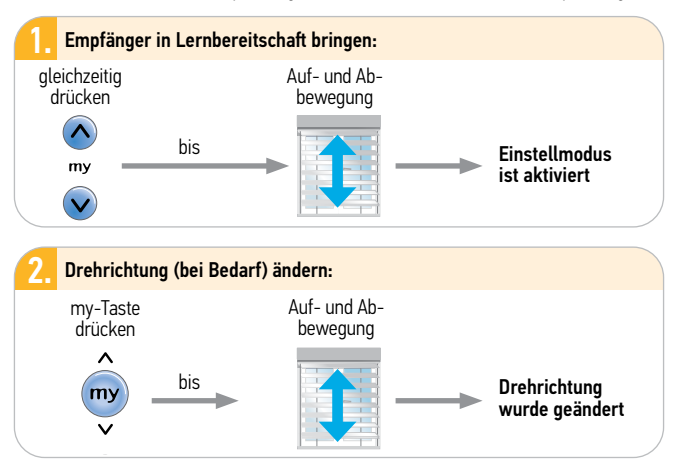

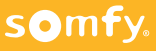

## 9.4 Automatische Einstellung des Laufweges

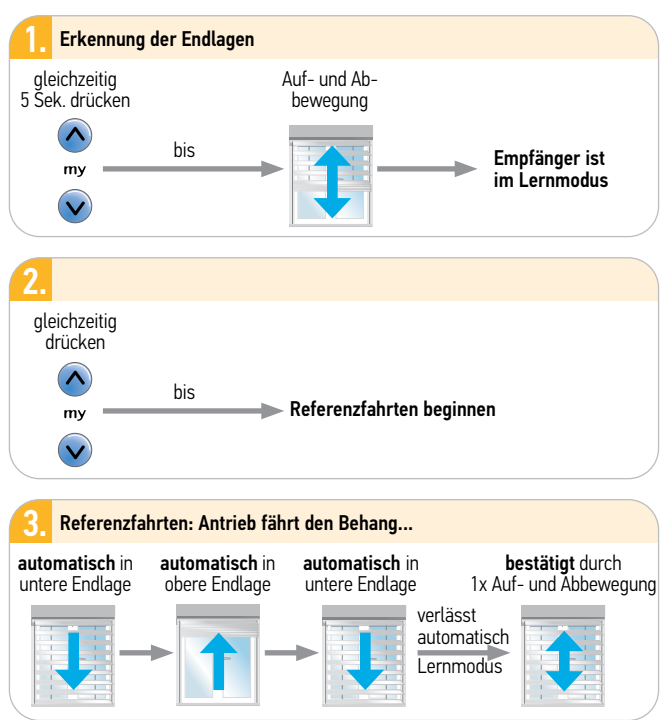

Der Behang ist in der unteren Endlage mit geschlossenen Lamellen.

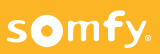

## 9.5 Einstellung des maximalen Lamellenwendebereiches

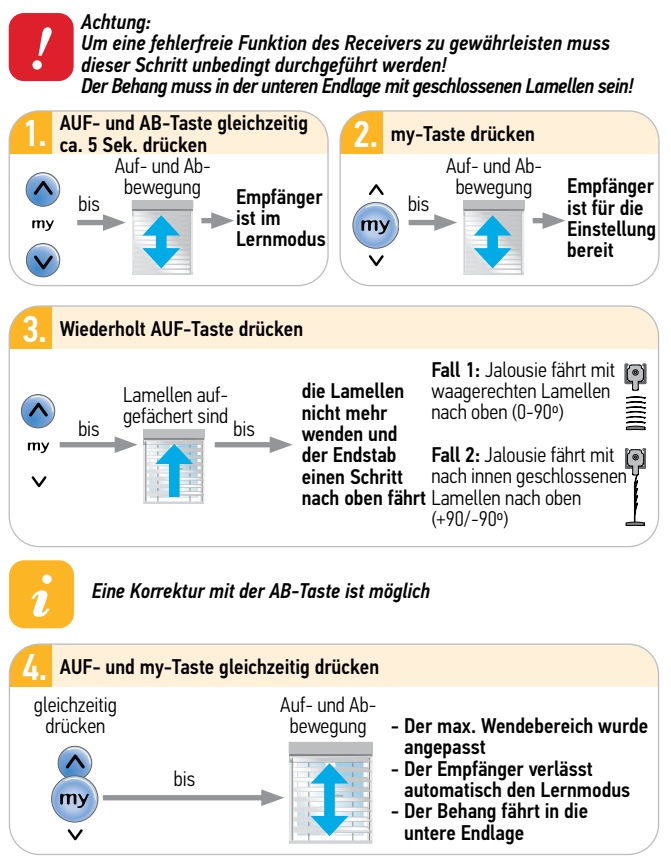

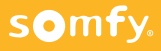

## 9.6 Sender einlernen

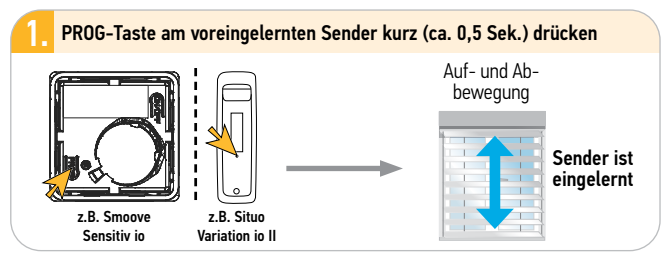

## 9.7 Sensor einlernen

somfy.

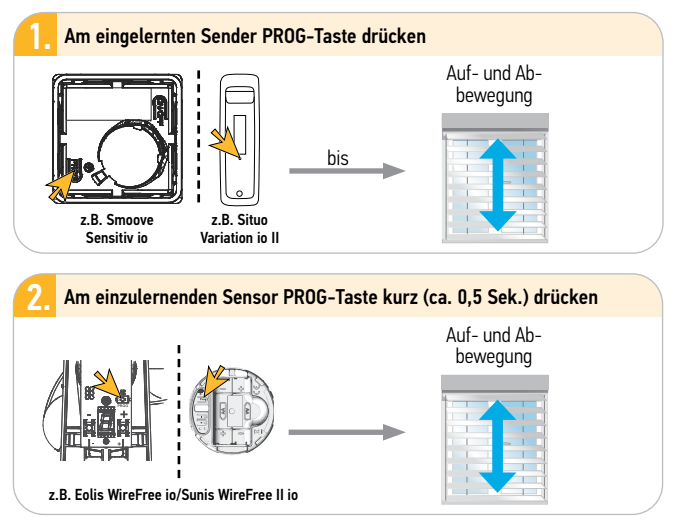

9

## 10.1 Anwendung

1.

Die Empfänger werden für mechanische und Somfy WT- Antriebe mit eingestellten Endlagen (!) eingesetzt.

Es gibt für jede Anwendung einen separaten Empfänger mit eigener Artikel-Nr. und eigenem Icon in automatischen Anwendungen (TaHoma®).

## 10.2 Elektrischer Anschluss

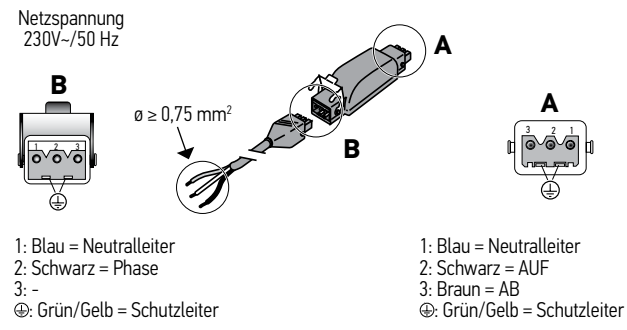

## 10.3 Empfänger aktivieren

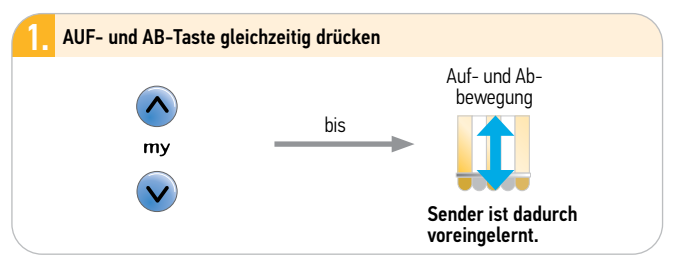

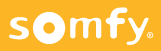

## 10.4 Drehrichtung testen und ändern

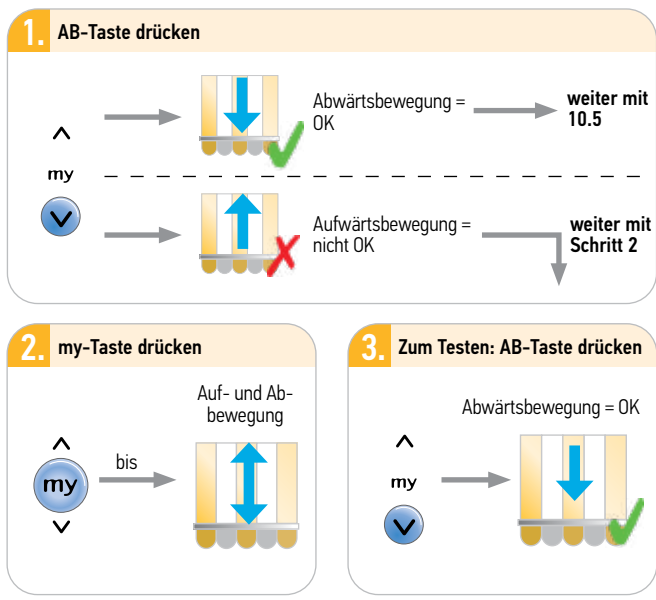

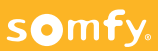

## 10.5 Einstellung der Betriebszeiten

#### 10.5.1 Automatikbetrieb

z.B. Smoove io

z.B. Situo io II

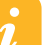

Dieser Modus wird nicht für Empfänger empfohlen, die in Kombination mit den Produkten Nina™, TaHoma® oder Connexoon® genutzt werden.

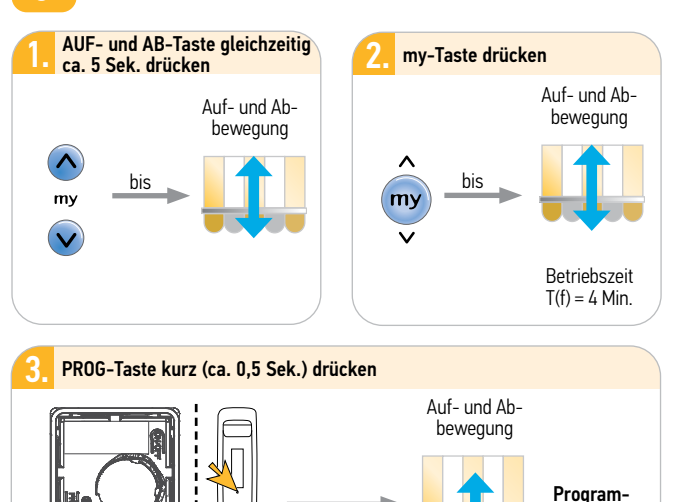

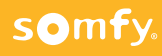

mierung beendet

## 10.5 Einstellung der Betriebszeiten

#### 10.5.2 Manueller Betrieb

Die Betriebszeiten werden während der Einstellungen bestimmt.

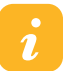

somfy.

Dieser Modus wird zur Erkennung der Produktposition genutzt, wenn der Empfänger in Kombination mit den Produkten Nina™, TaHoma® oder Connexoon® genutzt werden.

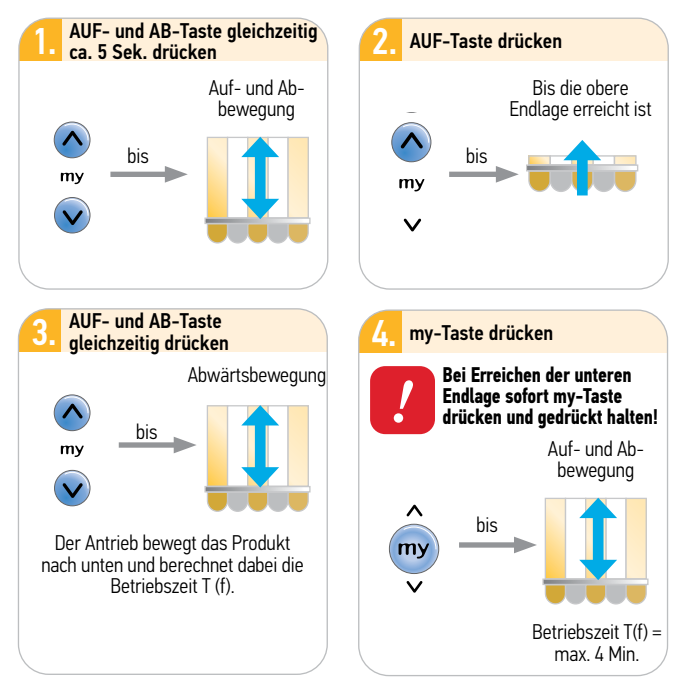

Der Start der Lernfahrt erfolgt aus der oberen Endlage

## 10.6 Sender einlernen

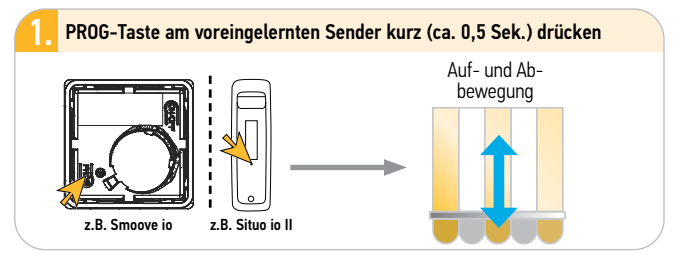

## 10.7 Lernfahrt

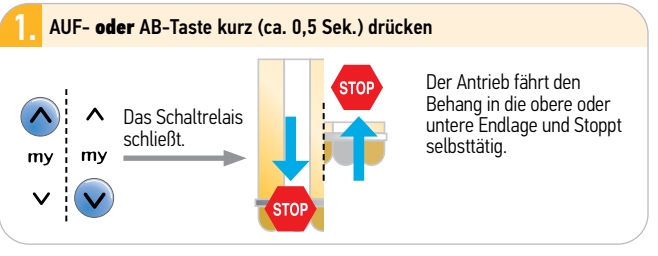

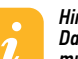

#### Hinweis:

Damit der Slim Receiver io Plug seine interne Position kalkulieren kann, muss das Produkt nach der Inbetriebnahme einmalig in eine Endposition gefahren werden und die Synchronisationszeit muss abgewartet werden. Diese beträgt 8 Min. bei fester Betriebszeit bzw. doppelte Laufzeit bei manueller Einstellung (Zeit, bis das Schaltrelais öffnet).

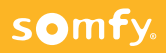

## 10.8 Sensor einlernen

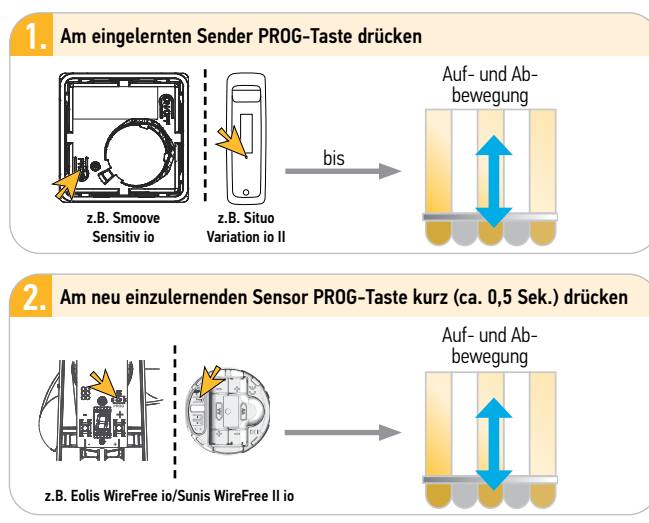

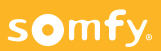

## 10.9 Rücksetzen auf Werkseinstellung

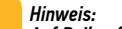

Auf Reihenfolge und Zeiten achten.

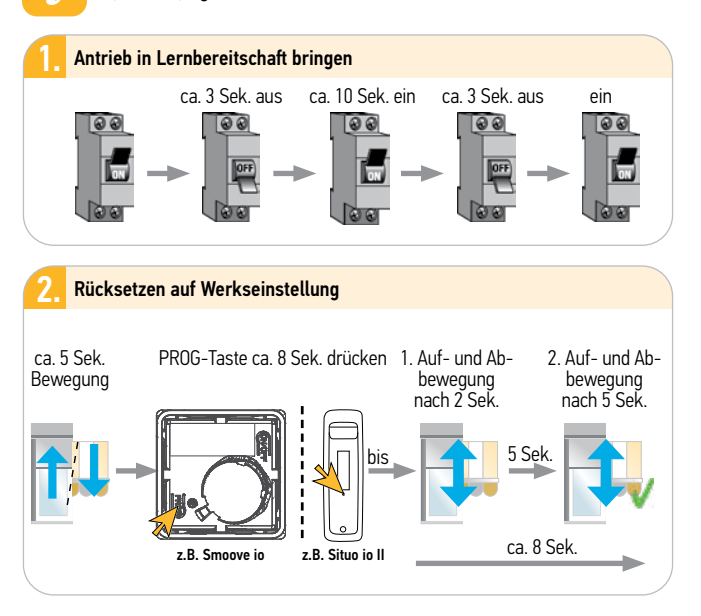

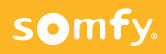

# 11 ON/OFF Plug io

## 11.1 Anwendung

#### Hinweis:

Der Empfänger ist sowohl für Kunden, die nur steckfertige Produkte per Funk bedienen möchten als auch für Smart Home Kunden aeeianet.

## 11.2 Produktbeschreibung, Funktionen

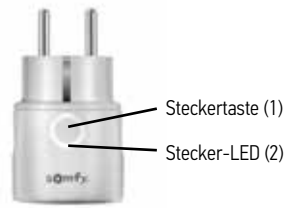

Der Empfänger ist kompatibel mit allen Somfy io-Steuerungen (1W und 2W).

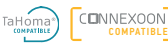

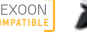

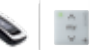

Lernbereitschaft herstellen Steckertaste 4 Sek drücken, bis LED hlinkt

# Fin- und Ausschalten:

Steckertaste (1) einmal drücken für AN bzw. AUS

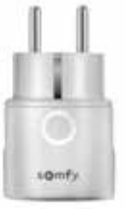

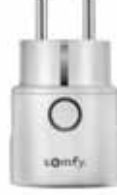

Stecker AN

Stecker AUS

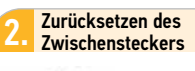

Steckertaste 10 Sek drücken, bis LED durchgehend leuchtet

#### Stecker-LED Interpretation:

- LED leuchtet = Spannung eingeschaltet
- LED aus = keine Spannung
- LED blickt = Zwischenstecker im Konfigurationsmodus

# somfy.

# 11 ON/OFF Plug io

## 11.3 Funksender einlernen und löschen

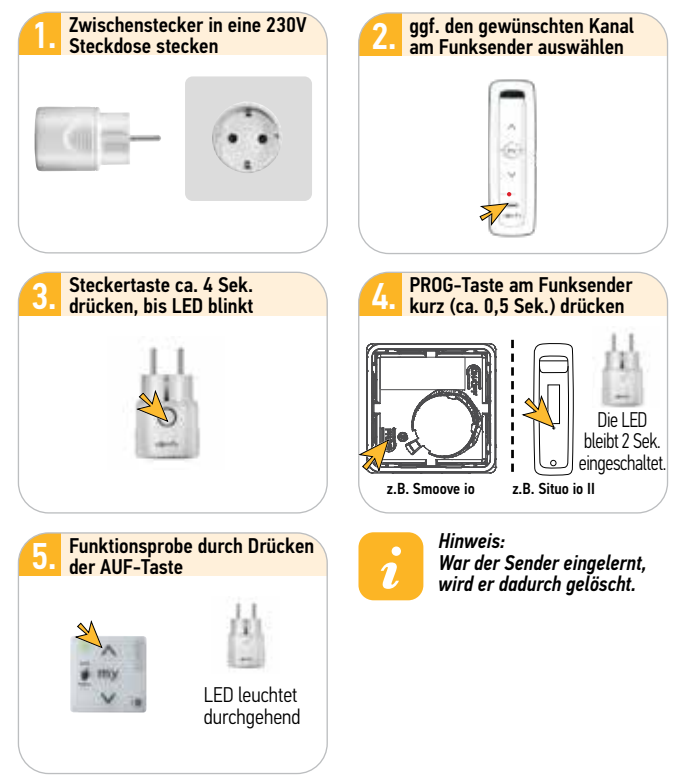

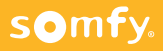
# 12.1 Smoove Origin/Smoove Sensitiv io/Smoove A/M io Technische Daten

|                      | Spannungsversorgung                                                                                                    | 3V Batterie Typ CR 2430/CR 2032                           |                             |          |  |
|----------------------|----------------------------------------------------------------------------------------------------|-----------------------------------------------------------|-----------------------------|----------|--|
|                      | Betriebstemperatur                                                                                                    | 0°C bis + 60°C                                            |                             |          |  |
| · A                  | Funkfrequenz                                                                                                    | 868,25 MHz                                                | 868,25 MHz                  |          |  |
| ALC: N               | Schutzart                                                                                                    | IP 30 (trocke                                             | ene Wohnräur                | ne)      |  |
| A 10                 | Anzahl Funkkanäle                                                                                                    | 1                                                         |                             |          |  |
| Smoove Origin io     | Betriebsart                                                                                                    | Unidirektion                                              | Unidirektional (nur Senden) |          |  |
| Statu                | ıs-LED                                                                                                    | I N                                                       | 10DE-Taste                  | ON/OFF   |  |
| Smoove Sensitiv io   | auto/<br>anu-<br>nulter AE<br>Smoove A/M io Ba<br>an                                                                                     | IF-Taste<br>/-Taste<br>B-Taste<br>tterielade-<br>zeige    | PROG-Taste                  | Batterie |  |
| AUF-Taste            | startet eine Auf-/Einfahr-E                                                                                                    | Bewegung                                                  |                             |          |  |
| my-Taste             | Stoppt einen laufende Bew<br>in die my Positin bei stehe                                                                                 | vegung, startet die Fahrbewegung<br>ndem Antrieb          |                             |          |  |
| AB-Taste             | startet eine Ab-/Ausfahr-E                                                                                                    | Bewegung                                                  |                             |          |  |
| Status-LED           | blinkt grün, wenn eine Tas                                                                                                    | te betätigt wir                                           | d                           |          |  |
| PROG-Taste           | PROG-Taste io - Antrieb/-Empfänger in Lernbereitschaft<br>Ein- bzw Auslernen des Funkhandsenders                                         |                                                           |                             |          |  |
| Batterieladeanzeige: | leuchtet bei schwacher Ba<br>betätigt wird                                                                                               | tterie orange                                             | auf, sobald eir             | ne Taste |  |
| ON/OFF-Taste *       | Aktivieren/deaktivieren de                                                                                                    | s Bedienfelde                                             | s                           |          |  |
| MODE-Taste *         | <ol> <li>Steuerung Rollläden, F</li> <li>Steuerung Beleuchtung</li> <li>Steuerung Jalousien, F</li> <li>Steuerung Innenjalous</li> </ol> | enster, Tore<br>g, Heizung (Int<br>Rollläden mit L<br>ien | ensität)<br>.amellen        |          |  |

\* gilt nur für Smoove sensitiv io

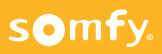

## 12.2 Situo 5 Variation A/M io II

#### Beschreibung der Komponenten

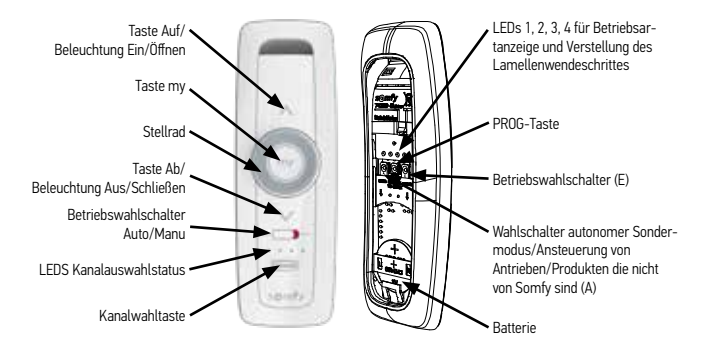

### Bedienung

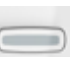

#### Kanalwahltaste:

- Mit dieser Taste kann der Kanal gewählt/gewechselt werden (5 Kanäle verfügbar)
- kurze Betätigung: Anzeige des verwendeten Kanals
- wiederholte Betätigung: Wechsel des Kanals (die entsprechende LED leuchtet auf)

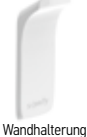

### Für Kanal 5: Die 4 LEDs leuchten gemeinsam auf.

#### AUF- /AB-Tasten:

- ∧ öffnen/nach oben/Beleuchtung ein
- v schließen/nach unten/Beleuchtung aus

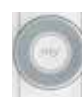

#### Stellrad:

- Verstellung der Neigung der Lamellen von Jalousien
- Dimmen von Licht und Heizung

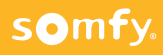

### 12.2 Situo 5 Variation A/M io II

#### Betriebsarten

Der Situo 5 Variation A/M io II verfügt über vier vorprogrammierte Betriebsarten. So lässt sich in Abhängigkeit von der Anwendung, die gesteuert werden soll, die richtige Betriebsart auswählen.

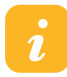

#### Werksseitig ist die Betriebsart 3 für alle 5 Kanäle aktiviert.

- Betriebsart 1 (LED 1 leuchtet): Rollläden, Fenster, Garagen- und Hoftore, Markisen und Screens (Stellrad nicht aktiv).
- Betriebsart 2 (LED 2 leuchtet): Licht und Heizung mit verschiedenen Einstellungen (Stellrad dimmt Licht und Heizung).
- Betriebsart 3 (LED 3 leuchtet): Außenjalousien und Rollläden mit verstellbaren Lamellen (Stellrad scrollt die Neigung der Lamellen).
- Betriebsart 4 (LED 4 leuchtet): Innenjalousien. (Stellrad scrollt die Neigung der Lamellen).

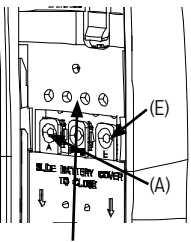

LEDs 1, 2, 3, 4 Anzeige der Betriebsart

### 12.2.1 Änderung der Betriebsart:

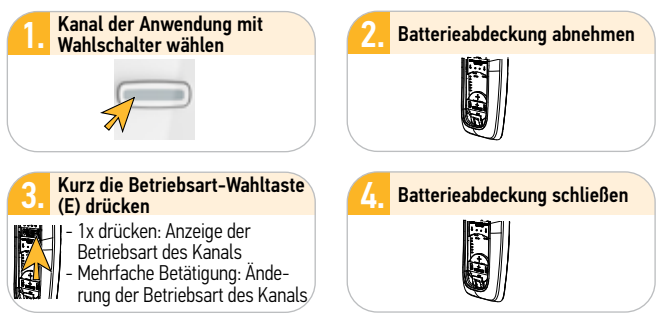

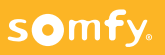

### 12.2 Situo 5 Variation A/M io II

#### 12.2.2 Einlernen, Hinzufügen und Löschen eines Senders

#### Fall 1: Einlernen eines ersten Senders:

siehe die Anleitung des io-Antriebes oder Empfängers

#### Fall 2: Einen weiteren Sender hinzufügen:

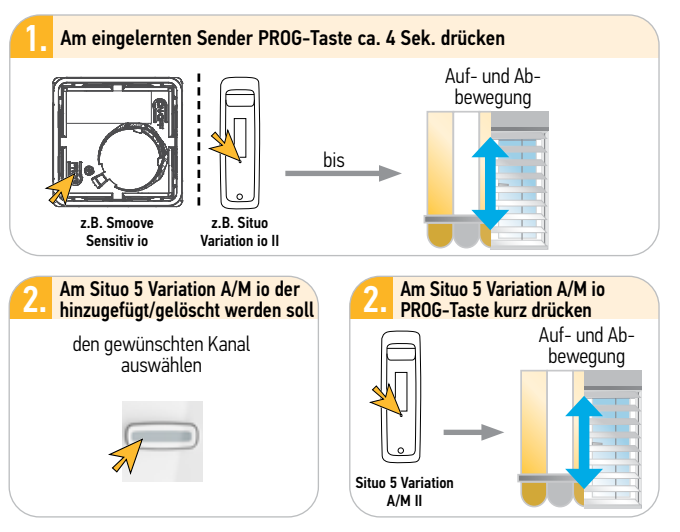

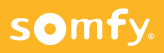

### 12.2 KeyGo 4 io

#### Anwendung

KeyGo 4 io ermöglicht als 4-Kanal Sender die Steuerung von bis zu vier Anwendungen (z.B. Hoftor, Garagentor, Rolladen, Markise, Licht).

Das Blinken der LED signalisiert das Senden des Funkbefehls.

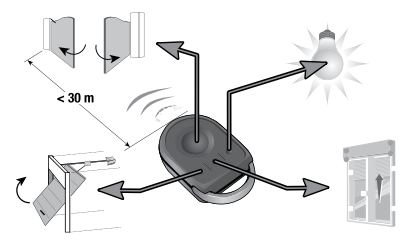

#### Bedienung

Die aufeinander folgende Betätigung der Sendertaste führt zu folgendem Ablauf (Toggel-Mode): Öffnen, Stopp, Schließen, Stopp, Öffnen ...

Die große Taste vereinfacht die Bedienung einer Vorzugsanwendung. Der Sender lässt sich durch Austauschen der

großen schwarzen Taste gegen eine farbige Taste personalisieren.

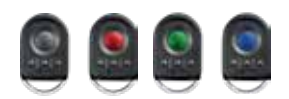

#### Programmierung der Funkhandsender

#### Über die Antriebsschnittstelle/ das Bedienpanel

Am bereits eingelernten Antrieb die PROG-Taste am Bedienpanel ca. 4 Sek. drücken

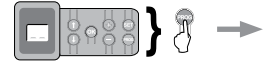

Am neu einzulernenden KevGo die beiden äußeren kleinen Tasten kurz (ca. 0.5 Sek.) drücken

Dann z.B. die große Taste kurz (ca. 0.5 Sek.) drücken

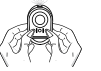

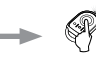

#### Durch Kopie einer bereits eingelernten KeyGo Sendertaste Am bereits eingelernten

KeyGo (A) die beiden äu-Beren kleinen Tasten kurz (ca 0.5 Sek) drücken

Dann z.B. die große Taste ca 2 Sek drücken

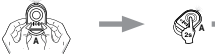

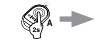

Am neu einzulernenden Dann z.B. die KeyGo (B) die beiden äu- große Taste kurz Beren kleinen Tasten kurz (ca. 0.5 Sek.) (ca. 0.5 Sek.) drücken drücken

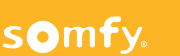

12.2 KeyGo 4 io

#### Einlernen auf einen Oximo io

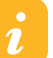

Der Oximo io muss zuvor mit einem io Wand- oder Handsender programmiert werden.

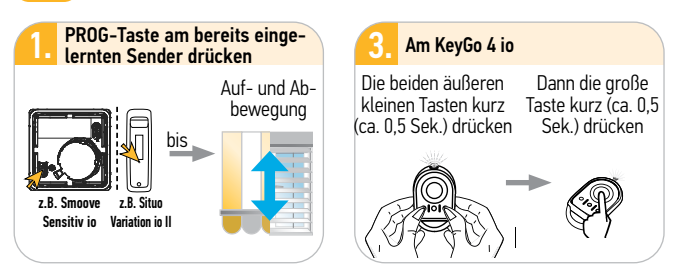

#### Fehlerbehebung

| Problem                                                    | Mögliche Ursachen                                 | Behebung                                                                                |  |  |
|------------------------------------------------------------|---------------------------------------------------|-----------------------------------------------------------------------------------------|--|--|
|                                                            | Spannungsversorgung am<br>Produkt ist fehlerhaft  | Spannungsversorgung des<br>Produktes prüfen                                             |  |  |
| Die Anwen-<br>dung reagiert<br>nicht auf den<br>Funksender |                                                   | 1. Funksender näher am Produkt<br>positionieren.                                        |  |  |
|                                                            | Funkbefehle kommen<br>nicht an                    | <ul> <li>2. Funksender ist nicht eingelernt.</li> <li>→ Funksender einlernen</li> </ul> |  |  |
|                                                            |                                                   | <ul> <li>3. Batterien sind schwach</li> <li>→ Batterie ersetzen</li> </ul>              |  |  |
| Die Anwen-<br>dung fährt in<br>die falsche<br>Richtung     | Betätigung der falschen<br>Taste                  | Darauf achten, dass der Funkhand-<br>sender korrekt herum gehalten wird.                |  |  |
|                                                            | Drehrichtung des Antriebes<br>falsch programmiert | Drehrichtung des jeweiligen<br>Antriebes neu programmieren                              |  |  |

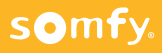

## 13 Funkcodetaster PRO io – 2 Kanal

### 13.1 Inbetriebnahme

somfy.

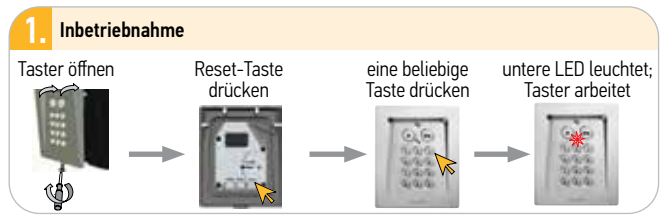

### 13.2 Taster in einen Dexxo io/Oximo io einlernen

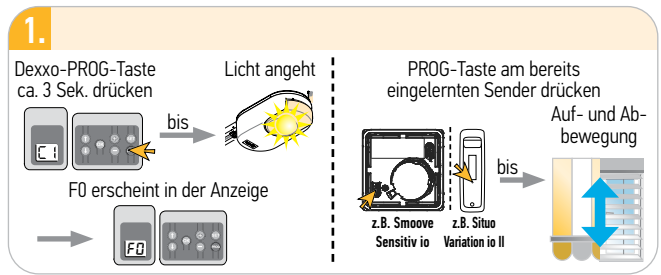

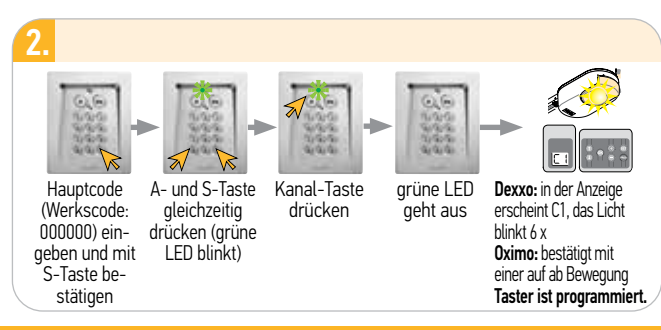

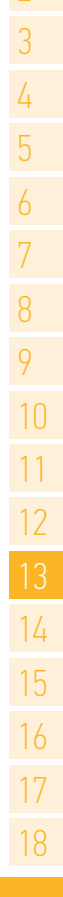

### 14.1 Eolis WireFree io – bidirektional (2W)

#### Achtung:

Der Sensor **muss** direkt mit dem Antrieb verknüpft werden, um die Windautomatik zu aktivieren. Ansonsten Gefahr von Beschädigungen.

#### 14.1.1 Sensor direkt in den Antrieb einlernen

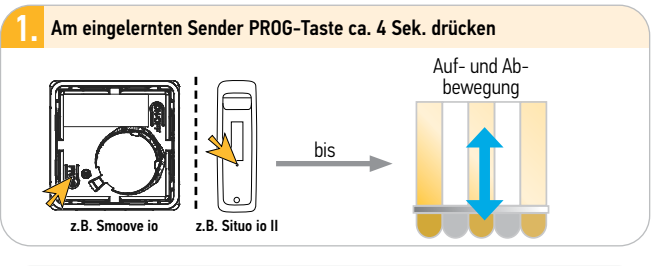

2. Am neu einzulernenden Sensor PROG-Taste kurz (ca. 0,5 Sek.) drücken Auf- und Ab-

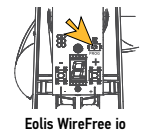

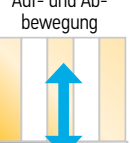

#### Kontrolle der Verknüpfung:

Während des Einstellvorganges, solange der Schwellenwert noch angezeigt wird:

#### - Anwendung in Mittelstellung fahren

- Windrad drehen, um Wind zu simulieren
- Schwellenwertanzeige erlischt. Alle verknüpften Anwendungen fahren unabhängig von der Windgeschwindigkeit und eingestelltem Schwellenwert ein.

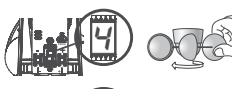

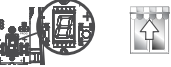

## somfy.

### 14.1 Eolis WireFree io – bidirektional (2W)

14.1.2 Austausch/Löschen eines defekten Sensors mit Hilfe eines neuen Sensors

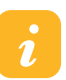

Gilt nur für tatsächlich defekte Sensoren!

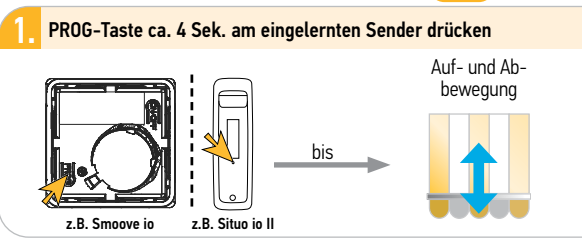

#### PROG-Taste des neuen Sensors ca. 10 Sek. drücken

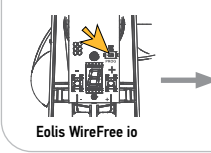

somfy.

Die Status LED des neuen Sensors leuchtet nach 3 Sek. grün und bleibt 5 Sek. an. Alle defekten Sensoren werden im Speicher von Antrieben/Empfängern gelöscht. Den neuen Sensor mit dem Antrieb verknüpfen wie oben beschrieben.

### 14.1.3 Rücksetzen auf Werkseinstellung

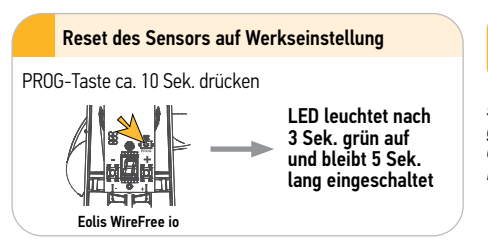

Beim Reset wird derSensor auf die Werkseinstellungen zurück-

gesetzt, aber nicht aus den verknüpften Produkten ausgelernt!

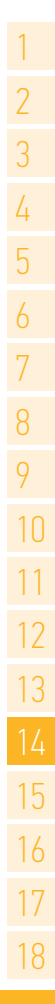

### 14.2 Eolis 3D WireFree io – unidirektional (1W)

Montage:

Gehäuse

nehmen

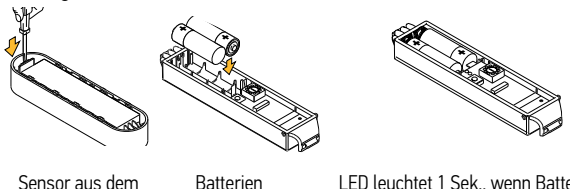

LED leuchtet 1 Sek., wenn Batterien richtig eingesetzt und ausreichend Ladung. Bei schwacher Ladung leuchtet LED orange.

#### einsetzen 14.2.1 Verknüpfung des Sensors mit einem io-Antrieb

richtig

Der Antrieb ist bereits eingestellt und mit einem lokalen 1W-Sender verknüpft.

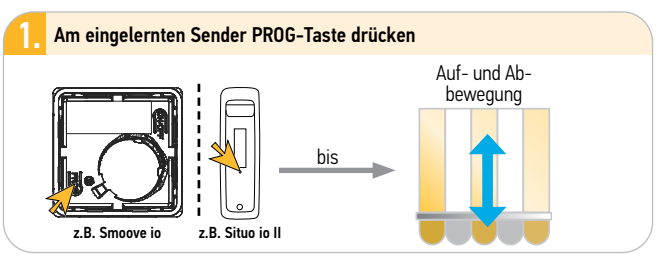

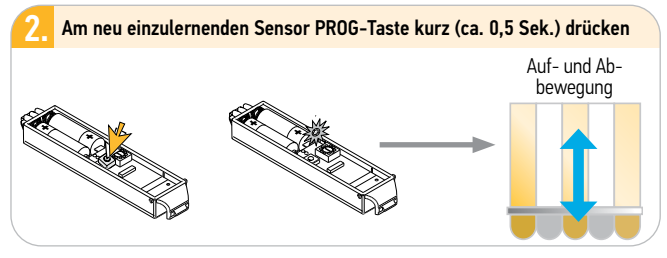

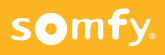

### 14.2 Eolis 3D WireFree io - unidirektional (1W)

#### 14.2.2 Schwellenwert einstellen

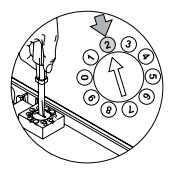

Die Werte 1 bis 9 am Potentiometer entsprechen vorgegebenen Empfindlichkeiten zur Erkennung von Schwingungen an der Markise.

In der Werkskonfiguration ist der Sensor auf den **Wert 2** eingestellt, der einer mittleren Empfindlichkeit entspricht und die Sicherheit der meisten Anwendungen gewährleistet.

Schwellenwert 1: Die Markise wird schon bei schwachen Schwingungen eingefahren. Schwellenwert 9: Die Markise wird erst bei starken Schwingungen eingefahren Manueller Schwellenwert 0:

Mit dieser Methode wird ermöglicht, dass Schwingungen der Markise bei einer vom Installateur festgelegten Empfindlichkeit erkannt werden. Die Markise wird von Hand in Schwingungen versetzt, bis sie automatisch eingefahren wird. Die Intensität der dabei erzeugten Schwingungen wird vom Sensor aufgezeichnet und gespeichert.

#### Testen der Funktion:

somfy.

Nach Einstellen des Schwellenwertes schaltet der Sensor für die ersten beiden Zyklen in den Demo-Mode. Hierbei kann die Einstellung problemlos geändert werden. Mit my-Taste Einfahren der Markise beim Test Stoppen und Schwellenwert ändern. Markise erneut von Hand schütteln.

#### 14.2.3 Austausch/Löschen eines defekten Sensors mit Hilfe eines neuen Sensors

→ Siehe hierzu die Anleitung auf Seite 153

### 14.2.4 Rücksetzen auf Werkseinstellung

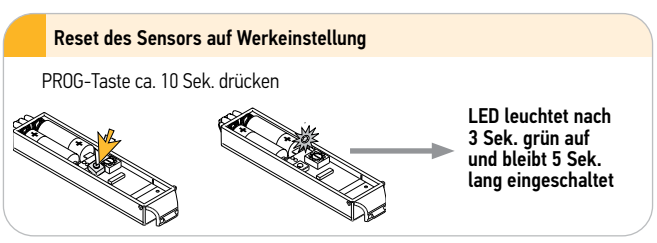

### 14.2 Eolis 3D WireFree io - unidirektional (1W)

#### Fehlerbehebung

| Problem                                                  | Mögliche Ursachen                                            | Lösungen                                                                                                    |  |
|----------------------------------------------------------|--------------------------------------------------------------|----------------------------------------------------------------------------------------------------|--|
|                                                          | Der Sensor wurde nicht mit<br>dem io-Antrieb verknüpft.      | Verknüpfen Sie den Senor mit dem<br>Antrieb.                                                                                                    |  |
| Die Markise<br>wird nicht                                | Der Schwellenwert wurde falsch eingestellt.                  | Ändern Sie den Schwellenwert.                                                                                                    |  |
| automatisch<br>eingefahren,<br>wenn Wind<br>aufkommt.    | Der Sensor oder der Antrieb<br>sind nicht in Betrieb.        | Versetzen Sie die Markise manuell in<br>Schwingungen, damit sie eingefahren<br>wird. Wenn sie nicht eingefahren wird,<br>wechseln Sie die Batterien aus. Wenn<br>sich die Markise auch dann nicht<br>bewegt, überprüfen Sie Sensor und<br>Antrieb. |  |
| Die Markise                                              | Die Batterieladung ist schwach.                              | Wechseln Sie die Batterien des<br>Sensors aus.                                                                                                    |  |
| wird auch<br>bei Wind-<br>stille oft                     | Der Sensor ist nicht richtig<br>in der Halterung eingesetzt. | Schieben Sie den Sensor bis zum<br>Anschlag in die Halterung                                                                                                    |  |
| (z.B. immer<br>eine Stunde<br>nach letztem<br>Ausfahren) | Der Sensor funktioniert<br>nicht.                            | Wechseln Sie die Batterien des<br>Sensors aus.<br>Wenn die Markise immer noch zu oft<br>eingefahren wird, wechseln Sie den<br>Sensor aus.                                                                                                    |  |

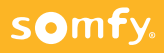

### 14.3 Eolis Highspeed 230V - bidirektional (2W)

Betriebsarten des Regensensors Ondeis

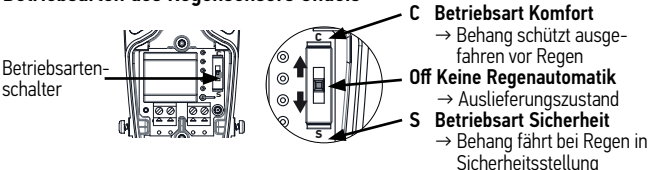

14.3.1 Inbetriebnahme: Verknüpfung des Sensors mit einem io-Antrieb

Der Antrieb ist bereits eingestellt und mit einem lokalen 1W-Sender verknüpft.

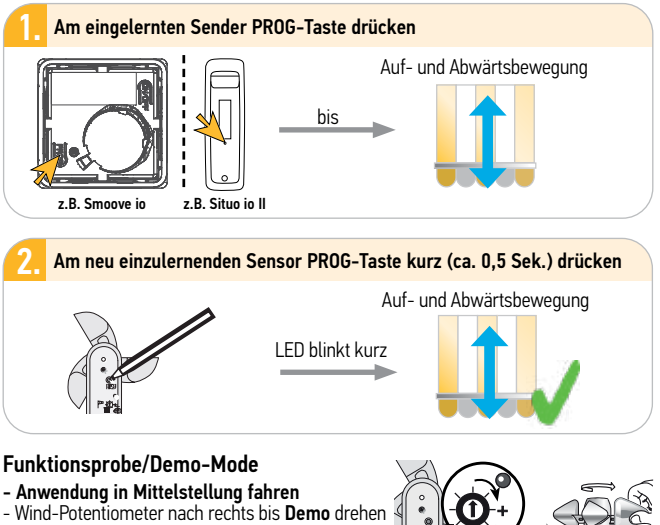

- (kurze Auf- und Abwärtsbewegung)
- Windrad von Hand drehen bis Behang einfährt

## somfy.

### 14.3 Eolis Highspeed 230V - bidirektional (2W)

#### Einstellung des Windschwellenwertes

| Schwellenwert                   | 1     | 2     | 3     | 4     | 5     | 6      |
|---------------------------------|-------|-------|-------|-------|-------|--------|
| km/h                            | 28    | 38    | 49    | 61    | 74    | 88     |
| Anzahl der Blink-<br>signale    | *     | **    | ***   | ****  | ****  | *****  |
| Entsprechender<br>Beaufort-Wert | 5 Bft | 6 Bft | 7 Bft | 8 Bft | 9 Bft | 10 Bft |

#### Fehlerbehebung

| Problem                                        | Mögliche Ursachen                                                                                            | Lösungen                                                                                                    |
|------------------------------------------------|----------------------------------------------------------------------------------------------------|----------------------------------------------------------------------------------------------------|
| Das<br>Verknüpfen<br>des Sensors               | Der Speicher des<br>io-Antriebs oder des io-<br>Funkempfängers ist voll.                                     | Löschen Sie mindestens einen der<br>Sensoren, um den Sensor Eolis io<br>verknüpfen zu können.                                                                                                    |
| mit dem<br>io-Antrieb<br>oder dem              | Der Sensor wurde auf eine<br>Metalloberfläche montiert.                                                      | Versetzen Sie den Sensor, um ihn von dem Metallstück zu entfernen.                                                                                                    |
| io-Funk-<br>empfänger<br>ist nicht<br>möglich. | Der Sensor befindet sich<br>außerhalb der Funkreich-<br>weite des io-Antriebs oder<br>des io-Funkempfängers. | Versetzen Sie den Sensor näher zum<br>io-Antrieb oder zum io-Funkempfän-<br>ger hin.                                                                                                    |
| Der Behang<br>fährt jede<br>Stunde ein.        | Der Sensor ist defekt.                                                                                       | Überprüfen Sie mit der io Bedien-<br>einheit, ob der Behang funktioniert.<br>Überprüfen Sie anhand des Demo-<br>Modus, ob der Antrieb auf den Sensor<br>reagiert. Tauschen Sie den Sensor aus,<br>wenn er defekt ist. |
|                                                | Der Sensor befindet sich<br>außerhalb der Funkreich-<br>weite des io-Antriebs oder<br>des io-Funkempfängers. | Versetzen Sie den Sensor näher zum<br>io-Antrieb oder zum io-Funkempfän-<br>ger hin.                                                                                                    |

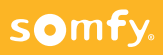

### 14.3 Eolis Highspeed 230V - bidirektional (2W)

| Der Behang<br>fährt bei auf-<br>kommendem<br>Wind nicht<br>automatisch<br>ein. | Der Sensor funktioniert<br>nicht, weil er nicht richtig<br>verkabelt wurde.                                               | Überprüfen Sie die Verkabelung des<br>Sensors.                                  |
|--------------------------------------------------------------------------------|----------------------------------------------------------------------------------------------------|---------------------------------------------------------------------------------|
|                                                                                | Der Sensor ist nicht mit dem<br>io-Antrieb oder dem io-<br>Funkempfänger verknüp.                                         | Verknüpfen Sie den Sensor mit dem<br>io-Antrieb oder dem io-Funkemp-<br>fänger. |
|                                                                                | Der Schwellenwert ist schlecht eingestellt.                                                                               | Ändern Sie den Schwellenwert.                                                   |
|                                                                                | Der Funkempfang wird<br>durch externe Sender-<br>anlagen beeinträchtigt<br>(beispielsweise durch einen<br>Funkkopfhörer). | Die Senderanlagen in der Umgebung<br>ausschalten.                               |

## Austausch/Löschen eines defekten Sensors mit Hilfe eines neuen Sensors

→ Siehe hierzu die Anleitung auf Seite 153

somfy.

#### 14.3.2 Rücksetzen auf Werkseinstellung

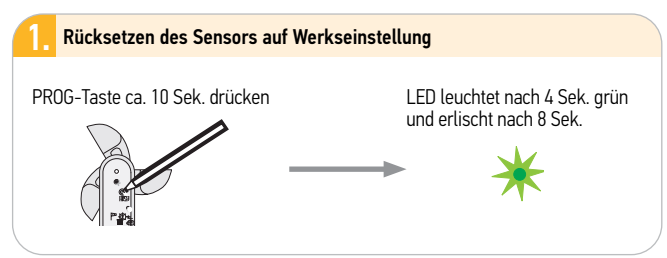

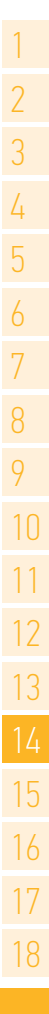

### 14.3 Eolis Highspeed 230V - bidirektional (2W)

#### Wind- und Regenfunktionen in den 2 Betriebsarten

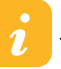

Siehe hierzu die Gebrauchsanleitung vom Eolis Highspeed 230V

#### Fragen zum Eolis Highspeed 230V

| Problem                                               | Mögliche Ursachen                                                                                                    | Lösungen                                                                                                    |  |  |
|-------------------------------------------------------|----------------------------------------------------------------------------------------------------|----------------------------------------------------------------------------------------------------|--|--|
| Der Behang<br>fährt bei<br>aufkommendem<br>Wind nicht | Der Funkempfang wird<br>durch externe Sendeanlagen<br>beeinträchtigt (beispiels-<br>weise durch einen Funk-<br>kopfhörer). | Schalten Sie die Sendeanlagen in der Umgebung aus.                                                                                                    |  |  |
| automatisch ein.                                      | Der Schwellenwert ist<br>schlecht eingestellt.                                                                             | Passen Sie den Schwellenwert an.                                                                                                    |  |  |
| Der Behang<br>fährt jede<br>Stunde ein.               | Der Sensor ist defekt.                                                                                                    | Überprüfen Sie mit der io<br>Bedieneinheit, ob der Behang<br>funktioniert. Überprüfen Sie<br>anhand des Demo-Modus, ob der<br>Antrieb auf den Sensor reagiert.<br>Tauschen Sie den Sensor aus,<br>wenn er defekt ist. |  |  |

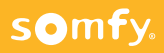

somfy.

### 14.4 Sunis WireFree II io - uni- und bidirektional (1W u. 2W)

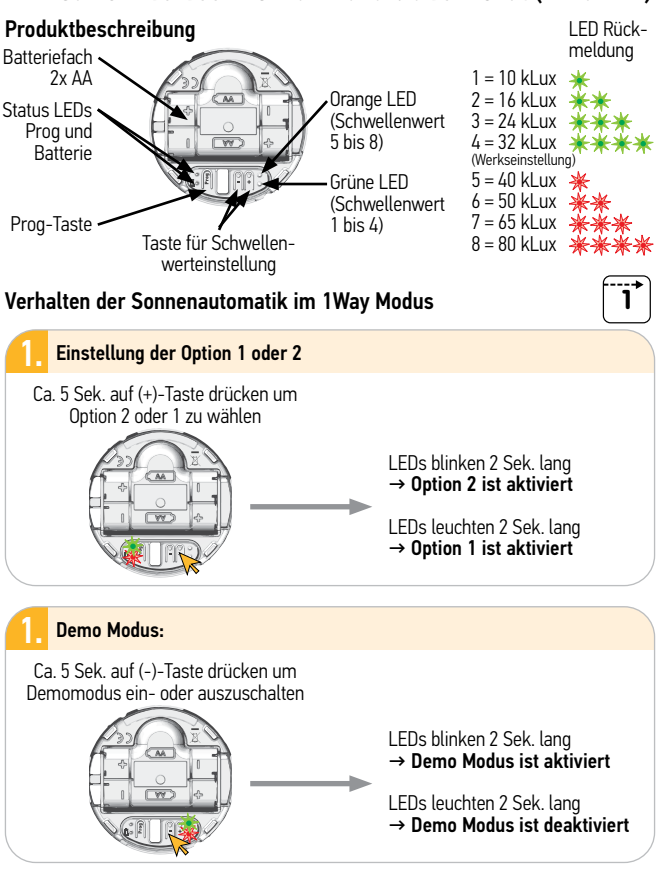

### 14.4 Sunis WireFree II io – uni- und bidirektional (1W u. 2W)

#### Verhalten der Sonnenautomatik im 1Way Modus:

OPTION 1 oder OPTION 2:

#### Schwellenwert ist permanent für 5 Min. überschritten:

Fahrbefehl my oder "untere" Endlage wird gesendet. Bleibt der Schwellenwert überschritten, dann wird dieser Fahrbefehl alle 30 Min. wiederholt.

#### Schwellenwert ist permanent für 20 Min. unterschritten:

Fahrbefehl "obere Endlage" oder "waagerechte Lamellen" wird gesendet. Dieser Fahrbefehl wird nicht wiederholt.

#### DEMO MODUS:

Wird der Schwellenwert über- oder unterschritten, dann wird ein Fahrbefehl nach 30 Sek. gesendet.

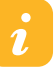

EIN- oder AUSSCHALTEN der Sonnenautomatik mit A/M Schiebeschalter am io Sender.

#### Verhalten der Sonnenautomatik im 2Way Modus:

#### Sunis WireFree II io mit TaHoma® Premium oder Connexoon® sowie Nina™ io und Nina™ Timer io:

Helligkeit wird alle 30 Sek. gemessen. Weicht der gemessene Wert +/- 10% vom vorhergehenden Wert ab, dann wird der neue Wert an die 2W Steuerung gesendet. Dabei müssen mindestens 3 Min. zwischen 2 gesendeten Werten liegen. Weicht der gemessene Wert um das achtfache vom vorhergehenden Wert ab, dann wird der neue Wert sofort gesendet.

#### DEMO MODUS:

Helligkeitswert wird alle 30 Sek. gesendet.

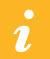

EIN- oder AUSSCHALTEN der Sonnenautomatik mit 2Way Steuerung.

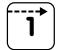

2

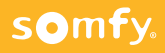

### 14.4 Sunis WireFree II io - uni- und bidirektional (1W u. 2W)

Verhalten der Sonnenautomatik im 1Way Modus:

Option 1 (Werkseinstellung):

|                                       | Rollläden     | Rollläden<br>jalousierbar | Fenstermar-<br>kisen | Terrassen-<br>markisen  | Raffstoren |
|---------------------------------------|---------------|---------------------------|----------------------|-------------------------|------------|
| Sonnenschwellenwert<br>überschritten  | my            |                           | untere Endlage       |                         | my         |
| Sonnenschwellenwert<br>unterschritten | obere Endlage |                           |                      | waagerechte<br>Lamellen |            |

#### Option 2:

1

somfy.

Hinweis: Bei allen Antrieben muss eine my-Position eingestellt sein!

|                                       | Rollläden | Rollläden<br>jalousierbar | Fenstermar-<br>kisen | Terrassen-<br>markisen | Raffstoren |
|---------------------------------------|-----------|---------------------------|----------------------|------------------------|------------|
| Sonnenschwellenwert<br>überschritten  |           |                           | my                   |                        |            |
| Sonnenschwellenwert<br>unterschritten |           |                           | obere Endla          | ge                     |            |

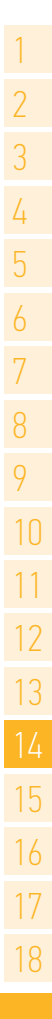

1

### 14.5 Thermis WireFree io – bidirektional (2W)

#### Anwendung

Der Thermis WireFree io ist ein batteriebetriebener Funk-Temperatursensor. Einsetzbar im Außen- und Innenbereich.

Er übermittelt den vom Sensor aufgezeichneten Temperaturwert an die Bedieneinheit, die dadurch Anwendungen automatisch in Abhängigkeit von der Temperatur ansteuern kann.

#### Inbetriebnahme

Zum Einsetzen der Batterien den Sensor in seiner Wandhaltung gegen den Uhrzeigersinn drehen und damit öffnen. Die Status LED leuchtet bei korrekter Polarität grün auf.

### 14.5.1 Verknüpfen des Sensors mit einer Bedieneinheit

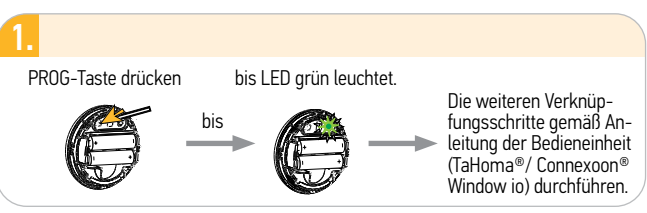

#### Bedienung:

Siehe Gebrauchsanleitung der Bedieneinheit (TaHoma®/Connexoon® Window io), auch zur Einstellung der Temperatur-Schwellenwerte).

#### 14.5.2 Rücksetzen auf Werkseinstellung

#### 1. Rücksetzen des Sensors auf Werkseinstellung

PROG-Taste ca. LED leuchtet nach 4 Sek. grün und 10 Sek. drücken beginnt nach 8 Sek. grün zu blinken.

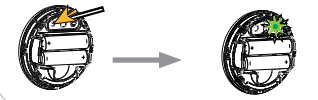

Der Sensor wurde auf die Werkseinstellungen zurückgesetzt. Die Bedieneinheiten und der io-Sicherheitsschlüssel wurden aus dem Speicher gelöscht.

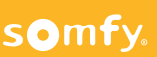

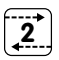

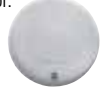

## 15 Repeater io

#### Anwendung

Der Repeater ermöglicht eine höhere Reichweite von bis zu 40 m durch bis zu vier Betonwände. Es können beliebig viele Funksender verknüpft werden. Er wird nur aktiv, wenn die reguläre Funkverbindung nicht zustande kommt. Ein Funksender kann mit bis zu drei Repeatern verknüpft werden. Zwischen Sender und Empfänger kann nur ein Repeater eingebaut werden. Er kann nur für bidirektionale (2W) Funksender eingesetzt werden.

#### Funktionsprinzip

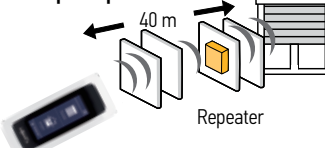

### 15.1 Inbetriebnahme

#### Anschluss

Den Repeater ans Stromnetz anschließen. Die Bereitschaft zum Einbinden als Repeater wird durch eine gelb blinkende LED signalisiert.

#### Scannen mit TaHoma®/Connexoon®/2W-Steuerung

Der Repeater kann mit beliebig vielen 2W-Steuerungen (z.B. TaHoma®, Nina™ io) verknüpft werden. Folgen Sie der Anweisung der 2W-Steuerung zur Erfassung von Geräten im Werkszustand.

- Externer Autoscan mit TaHoma $^{\circ}$ /Connexoon $^{\circ}$ : Systemeinstellung  $\rightarrow$  io-Produkte hinzufügen  $\rightarrow$  Produkte erkennen ohne Funksender
- Externer Autoscan mit Nina™ io/Nina™ Timer io: Einstellungen → Fachbetrieb → Verbindung → Produkte erkennen → Produkte erkennen, die noch nicht mit einem Funksender gesteuert werden können → OK

Danach ist der Repeater io für die verwendete Steuerung betriebsbereit und signalisiert dies durch die blau leuchtende LED.

### 15.2 Zurücksetzen des Repeater io

10 Sek. die Reset-Taste an der Geräte-Rückseite drücken.

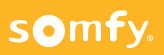

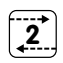

### 16.1 Unterputz-Empfänger Rollladen io (IZYMO Shutter Receiver io)

#### Hinweis:

Das Micromodul ist ein Funkempfänger, für die Ansteuerung eines verdrahteten Rollladenantriebs bis max. 80 Nm. Die Bedienung erfolgt über io-homecontrol Funksender und /oder einen Rollladenschalter. Das Micromodul ist Sunis II WireFree Sonnensensor kompatibel.

### 16.1.1 Elektrischer Anschluss

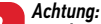

Errichten, Prüfen, Inbetriebsetzen und Fehlerbehebung der Anlage darf nur von einer Elektrofachkraft durchgeführt werden (DIN VDE 1000-10)! Unbedingt die 5 Elektro-Sicherheitsregeln einhalten (s. Pkt. 1.1, Seite 12)!

Mit einem Schalter:

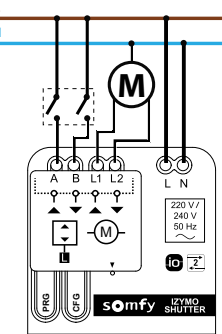

Ohne fest verdrahtete Bedieneinheit:

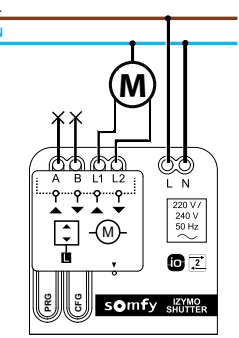

#### Hinweis:

Die nicht angeschlossenen Kabel müssen mit einer isolierenden Schutzhülle oder Klemme isoliert werden!

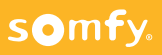

### 16.1.2 Beschreibung

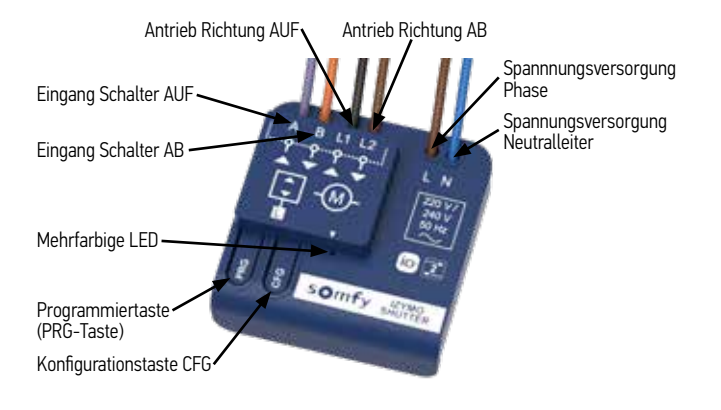

i

Hinweis: Die Endlagen des Antriebs müssen vor der Installation des Receivers eingestellt werden.

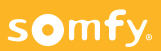

### 16.1.3 Programmierung – Drehrichtung testen und ändern

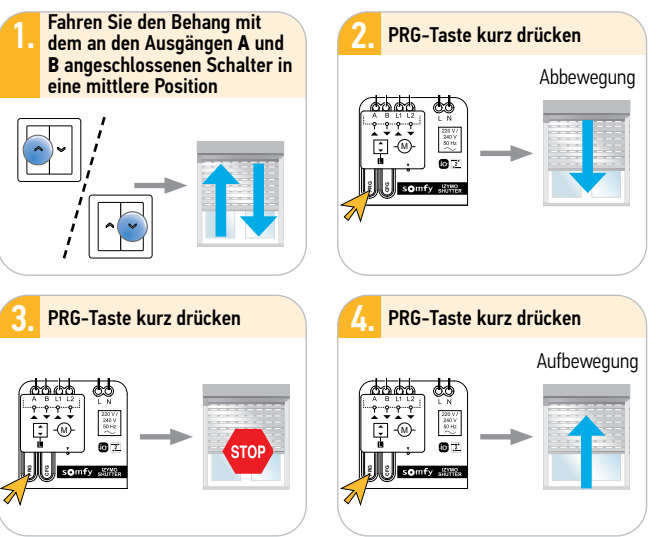

Hinweis:

П

Die Drehrichtung ist dann korrekt, wenn der Rollladen zuerst mit einem Abbewegung startet. Startet der Rollladen zuerst mit einer Aufbewegung ist die Drehrichtung falsch.

Wenn die Drehrichtung des Antriebs nicht korrekt ist, müssen die Kabel L1 und L2 vertauscht werden

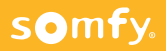

### 16.1.4 Inbetriebnahme

## 2

#### Hinweis:

Um die exakte Position des Rollladens am Micromodul einzulernen, müssen 2 Auf-/Abfahrten durchgeführt werden. Erst danach kann die genaue Position auf Nina<sup>®</sup>, Connexoon<sup>®</sup>, TaHoma<sup>®</sup> angezeigt werden!

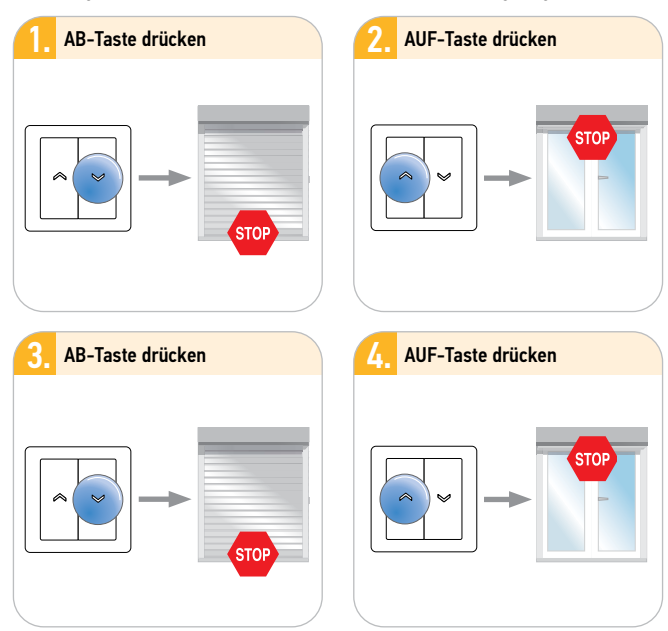

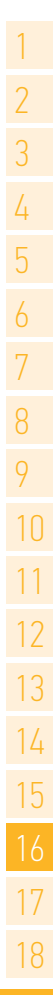

### 16.1.5 Konfiguration

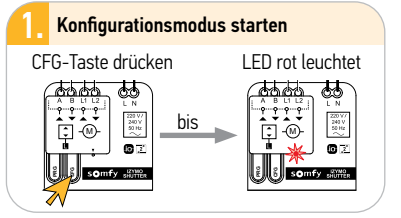

Hinweis: Die Rote LED leuchtet während der gesamten Konfiguration durchgehend. Der Konfigurationsmodus bleibt für 5 Minuten aktiv. Die weitere Betätigung der CFG-Taste muss jeweils schnell erfolgen.

#### Folgende Parameter sind einstellbar:

| 1 | Befehlsmodus                 | Manuell (voreingestellt)   | Blau | 2 Signale |
|---|------------------------------|----------------------------|------|-----------|
| 2 | der verdrahteten<br>Eingänge | Automatisch und<br>manuell | Blau | 3 Signale |

Schalter manuell: der Antrieb bewegt sich so lange Auf- oder Abwärts wie der Schalter gedrückt wird und hält an sobald der Schalter losgelassen wird.

Schalter automatischer/manueller Betrieb: der Antrieb fährt durch kurzen Tastendruck im Selbsthalt bis in die jeweilige Endlage Auf oder Ab oder stoppt durch erneuten kurzen Tastendruck. Wird der Schalter länger als 2 Sekunden gehalten stoppt der Antrieb sobald man den Schalter los lässt.

io-Funksender: ein Druck auf die Laufrichtungstaste und der Antrieb fährt im Selbsthalt Auf- oder Abwärts. Die eingestellte my-Position läßt sich über kurzen Druck auf die my-Taste aufrufen.

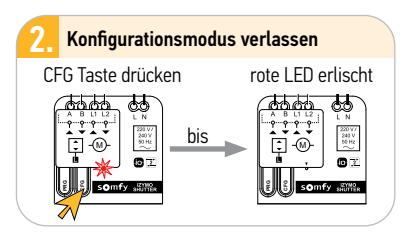

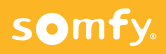

### 16.1.6 Funksender hinzufügen

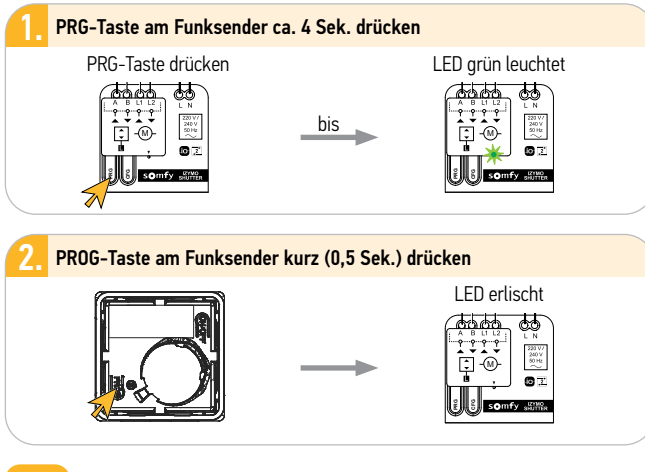

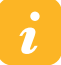

Hinweis: Führen Sie einen Funktionstest durch.

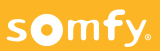

### 16.1.7 Einlernen/Löschen einer my-Position bei Betrieb mit io-Funksender

Hinweis:

Vor dem Einlernen einer my-Position müssen 2 komplette AUF-/AB-Fahrzyklen durchgeführt werden!

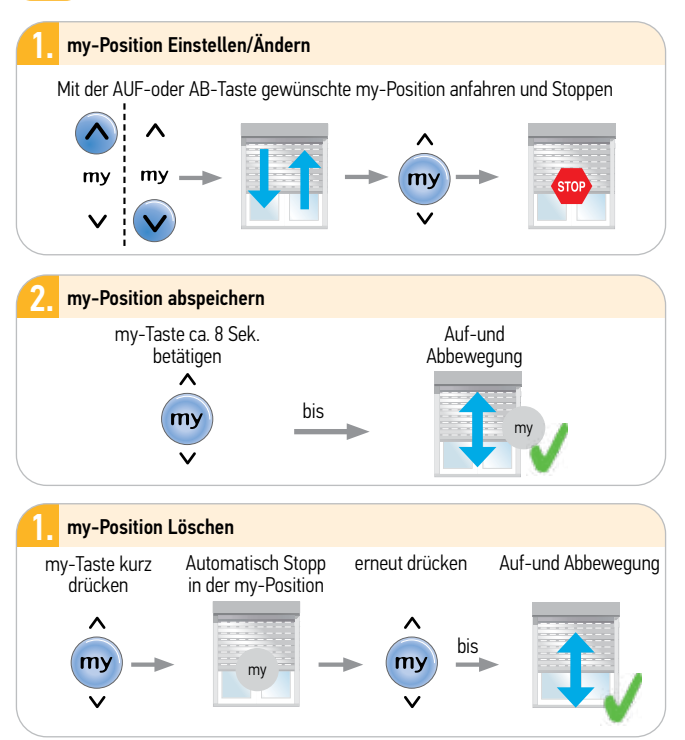

## somfy.

### 16.1.8 Rücksetzen auf Werkseinstellung

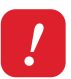

#### Achtung:

Es werden alle Einstellungen (Parameter) auf Werkseinstellung zurückgesetzt und alle eingelernten Fernbedienungen und Sensoren gelöscht.

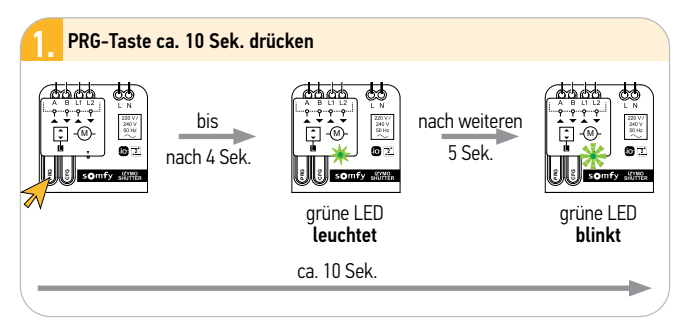

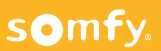

### 16.2 Unterputz-Empfänger Licht an/aus io (IZYMO ON/OFF Receiver io)

#### Hinweis:

Das Micromodul ist ein Funkempfänger, der die Ansteuerung von Beleuchtung und die Ein-/ Ausschaltung von Lastgeräten (z.B. Steckdose bis max. 2000 W /10A) erlaubt. Die Bedienung erfolgt über io-homecontrol Funksender und /oder Kippschalter bzw. Taster.

### 16.2.1 Elektrischer Anschluss

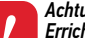

#### Achtuna:

Errichten, Prüfen, Inbetriebsetzen und Fehlerbehebung der Anlage darf nur von einer Elektrofachkraft durchgeführt werden (DIN VDE 1000-10)! Unbedinat die 5 Elektro-Sicherheitsregeln einhalten (s. Pkt. 1.1. Seite 12)!

Mit einem oder mehreren Tastern:

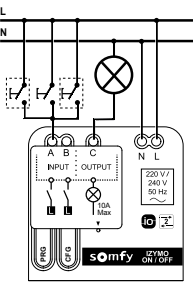

Mit einem oder zwei Schaltern:

> A B C N L 220 V 240 V 50 Hz 0 🔝 somfy JZYMO

Ohne fest verdrahtete Bedieneinheit:

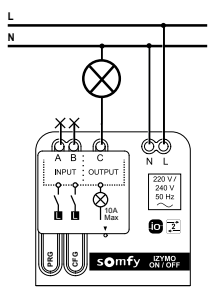

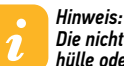

Die nicht angeschlossenen Kabel müssen mit einer isolierenden Schutzhülle oder Klemme isoliert werden!

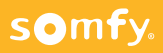

### 16.2.2 Beschreibung

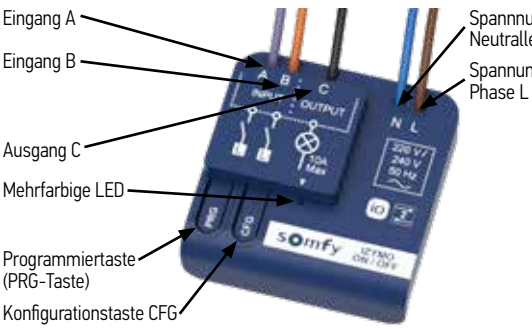

Spannnungsversorgung Neutralleiter N Spannungsversorgung

### 16.2.3 Funktionstest

Drücken Sie kurz die PRG Taste des Receivers um die Stromversorgung einzuschalten. Das z.B. angeschlossene Licht geht an. Drücken Sie die PRG Taste erneut um die Stromversorgung wieder auszuschalten

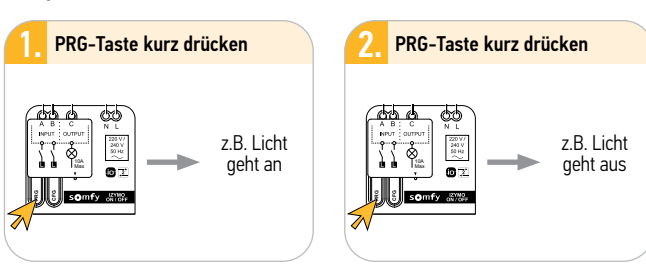

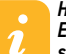

Hinweis:

Es gibt mehrere Möglichkeiten den Receiver in den Programmiermodus zu schalten, vom Receiver aus (PRG-Taste), einem Schalter oder Taster und von einem eingelernten Funksender aus!

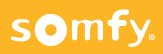

### 16.2.4 Einstellung der möglichen Parameter

Um Parameter zu ändern drücke Sie die CFG-Taste entsprechend der Liste jeweils schnell (< 0,5 Sek.)

| Zahl der Betä-            |                                                                   | Mägliche                        | Visuelle Bestätigung |                          |  |
|---------------------------|-------------------------------------------------------------------|---------------------------------|----------------------|--------------------------|--|
| tigungen der<br>CFG-Taste | Parameter                                                         | Werte                           | Farbe<br>der LED     | Zahl der<br>Blinksignale |  |
| 1                         | Typ der an<br>INPUT A und B<br>angeschlossenen<br>Bedieneinheiten | Taster (1)                      | Blau                 | 2 Signale                |  |
| 2                         |                                                                   | Schalter                        | Blau                 | 3 Signale                |  |
| 3                         | Wiederher-<br>stellung nach<br>Netzausfall                        | AUS (1)                         | Lila                 | 2 Signale                |  |
| 4                         |                                                                   | Letzter Zustand                 | Lila                 | 3 Signale                |  |
| 5                         |                                                                   | Automatische<br>Abschaltung (1) | Rot                  | 2 Signale                |  |
| 6                         |                                                                   | 30 Sekunden                     | Rot                  | 3 Signale                |  |
| 7                         |                                                                   | 1 Minute                        | Rot                  | 4 Signale                |  |
| 8                         | Automatische<br>Abschaltung                                       | 3 Minuten                       | Rot                  | 5 Signale                |  |
| 9                         |                                                                   | 5 Minuten                       | Rot                  | 6 Signale                |  |
| 10                        |                                                                   | 10 Minuten                      | Rot                  | 7 Signale                |  |
| 11                        |                                                                   | 30 Minuten                      | Rot                  | 8 Signale                |  |

Hinweis: die mit (1) gekennzeichneten Parameter sind die Standardeinstellungen.

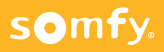

### 16.2.4 Einstellung der möglichen Parameter

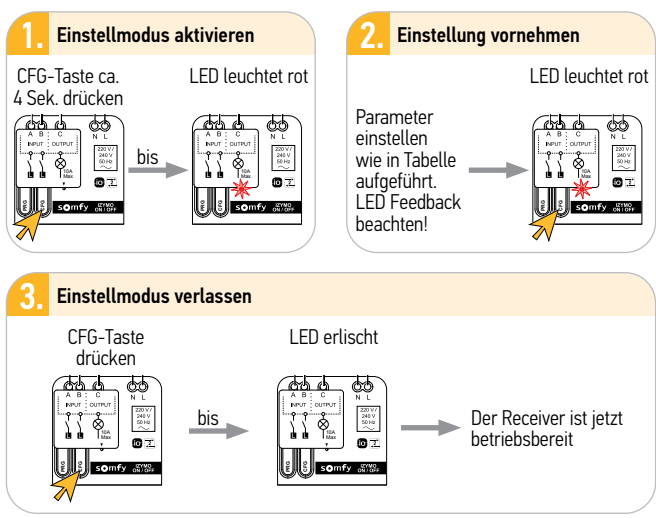

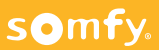

### 16.2.5 Funksender hinzufügen

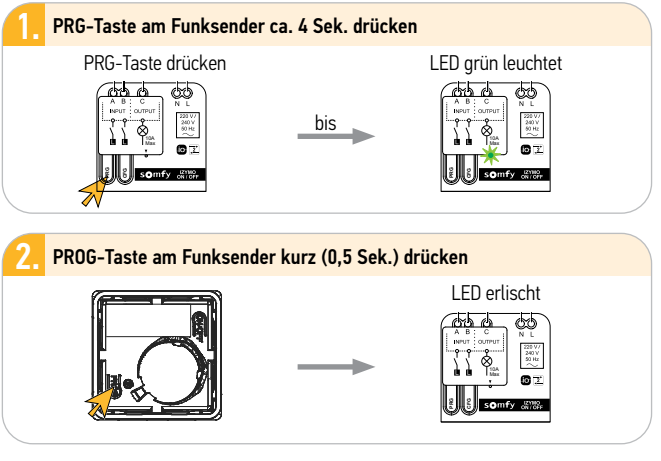

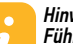

Hinweis: Führen Sie einen Funktionstest durch ein-/ausschalten des Receivers durch

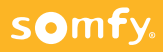

### 16.2.6 Rücksetzen auf Werkseinstellung

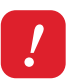

#### Achtung:

Es werden alle Einstellungen (Parameter) auf Werkseinstellung zurückgesetzt und alle eingelernten Fernbedienungen gelöscht.

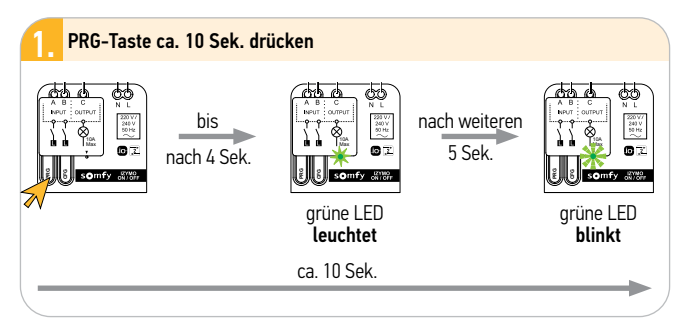

## 16. UP-Sender io

### 16.3 Unterputz-Sender io (IZYMO Transmitter Receiver io)

#### Hinweis:

i

Mit dem Micromodul lässt sich ein Wand- oder Drucktaster in einen iohomecontrol-Sender umwandeln (für Beleuchtung oder z.B. Rollladen). Zudem kann damit über jeden Drucktaster ein Szenario ausgelöst werden, das über die TaHoma® Benutzeroberfläche programmiert ist.

### 16.3.1 Beschreibung

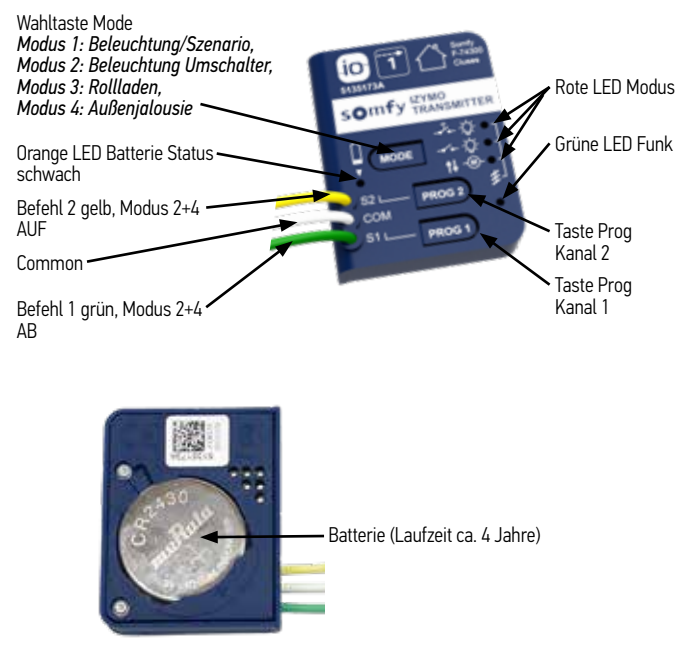

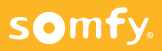
### 16.3.2 Wahl des Befehlsmodus

# i

#### Hinweis:

Der Sender ist Standardgemäß im Modus 1 eingestellt. Drücken Sie zur Modusauswahl wiederholt kurz auf die MODE Taste des Senders bis der gewünschte Modus eingestellt ist. Der eingestellte Modus gilt immer für beide Kanäle.

#### Modus 1

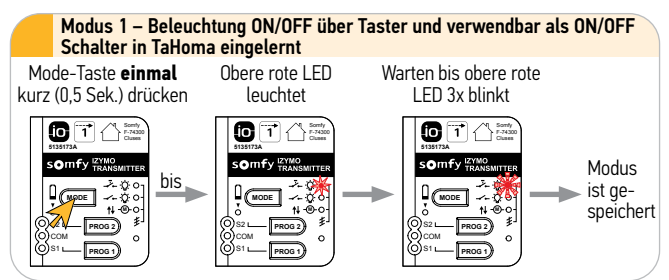

### Modus 2

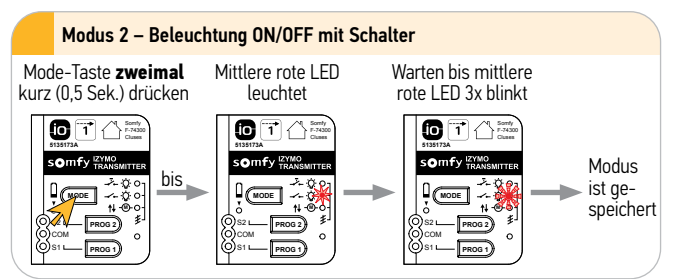

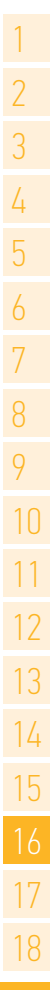

### 16.3.2 Wahl des Befehlsmodus

#### Modus 3 – Dimmbare Lichtfunktion und Rollladen

Dimmbare Lichtfunktion: **kurzes Drücken**, 100% Ein-/Ausschalten. **Langes Drücken**, Helligkeit erhöhen bzw. reduzieren.

Rollladenbedienung: **kurzes Drücken,** im Selbsthalt in die jeweilige Endlage fahren, Stoppen durch erneutes Drücken in Laufrichtung. **Langes Drücken,** Fahrtbewegung stoppt sobald der Schalter los gelassen wird.

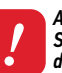

Achtung: Schaltplan beachten, es müssen für Rollladen und Dimmfunktion alle drei Kabel mit dem Taster verklemmt werden!

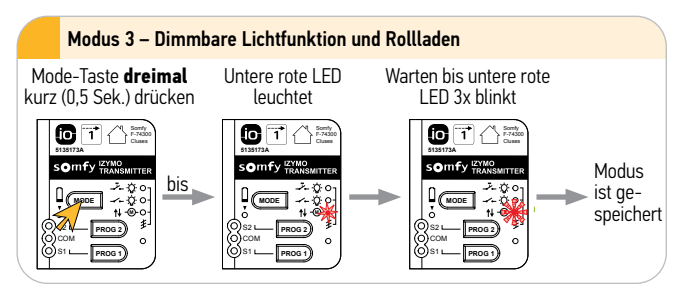

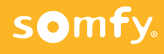

### 16.3.2 Wahl des Befehlsmodus

### Modus 4

Außenjalousie: **langes Drücken**, im Selbsthalt fahren bis zur jeweiligen Endlage, **kurzes Drücken** zum verstellen des Lammellenwinkels.

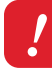

somfy.

#### Achtung:

Schaltplan beachten, es müssen für die Jalousiefunktion alle drei Kabel mit dem Taster verklemmt werden!

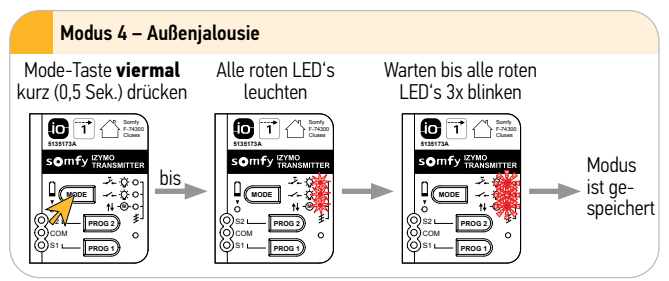

### 16.3.3 Transmitter einem io-Antrieb/Empfänger zuweisen

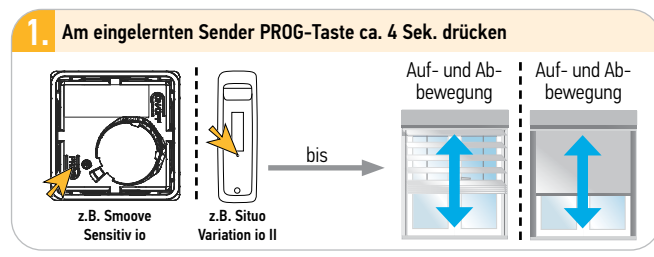

### 16.3.3 Transmitter einem io-Antrieb/Empfänger zuweisen

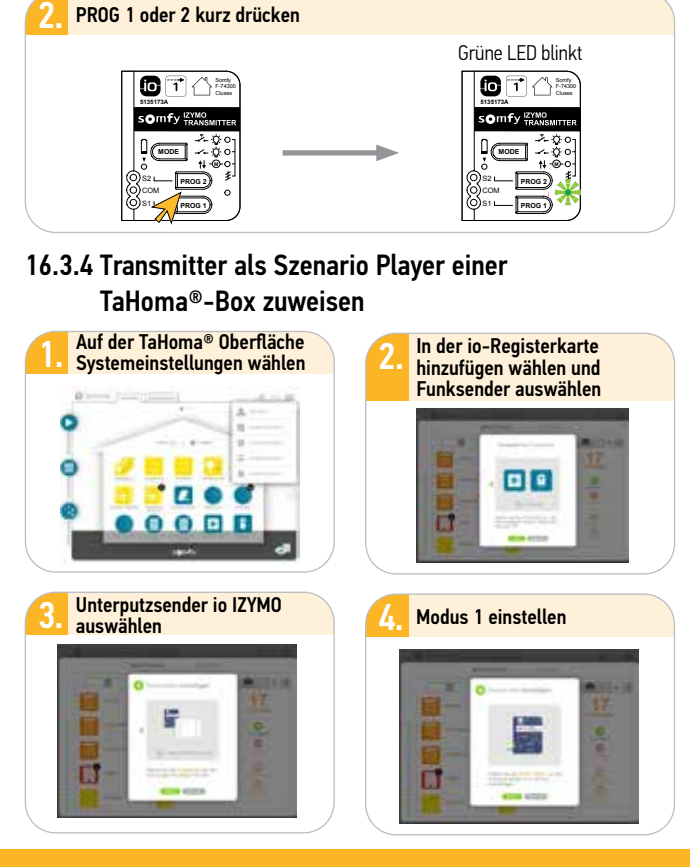

### 16.3.4 Transmitter als Szenario Player einer TaHoma®-Box zuweisen

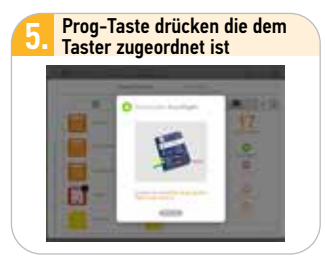

### 16.3.5 Batterieanzeige

Hinweis: Wenn die Batterie des Transmitters einen kritischen Wert unterschreitet leuchtet bei Bedienung die orangefarbige LED und ein Befehl wird erst nach zweimaliger Schalterbetätigung ausgelöst.

Auf der TaHoma® Oberfläche wird eine schwache Batterie durch ein entsprechendes Symbol angezeigt. Ersetzen sie die Batterie durch eine Batterie des Typs CR 2430.

### 16.3.6 Elektrischer Anschluss

 Image: Solution of the solution of the solution of the

Wird eine Ader nicht benötigt, muss sichergestellt werden, dass die Ader isoliert ist, z.B. indem der Schrumpfschlauch nicht entfernt wird.

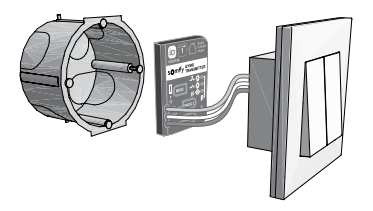

S1: Kanal 1 grünes Kabel S2: Kanal 2 gelbes Kabel COM: weißes Kabel

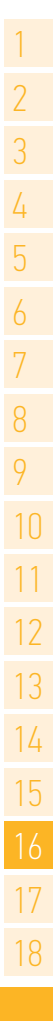

### 17.1 Lieblings-(my)-Position

#### Hinweis:

1

Vor der Einstellung der my-Position muss mindestens ein kompletter AUF-/AB-Fahrzyklus durchgeführt werden. (Beim Oximo S io drei komplette Zyklen, bei RS 100 zwei komplette Zyklen).

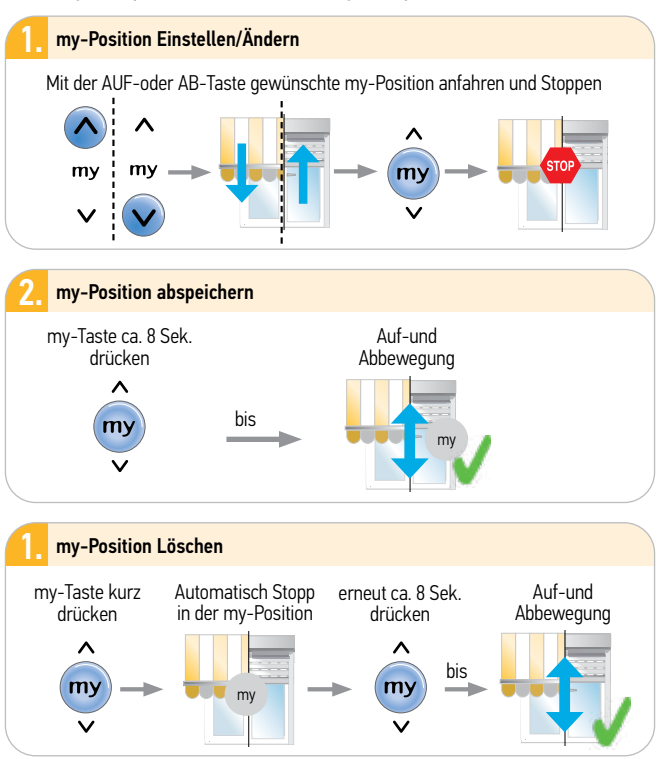

### 17.2 Rücksetzen auf Werkseinstellung

Achtung: Es werden alle Einstellungen und Programmierungen auf Werkseinstellung zurückgesetzt. Nur den Antrieb mit Spannung versorgen, der zurückgesetzt werden soll! (Bidiretionalen (2W) Sender verwenden, wenn mehrere Antriebe auf einer Sicherung, aber keine Abzweiadosen zuaänalich.)

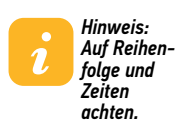

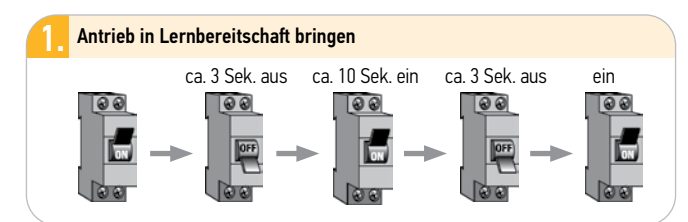

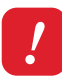

somfy.

#### Achtung:

Befindet sich der Antrieb in der oberen bzw. unteren Endlage, bestätigt er die doppelte Spannungsunterbrechung mit einer kurzen Auf- und Abbewegung. Ansonsten ca. 5 Sek. Laufbewegung.

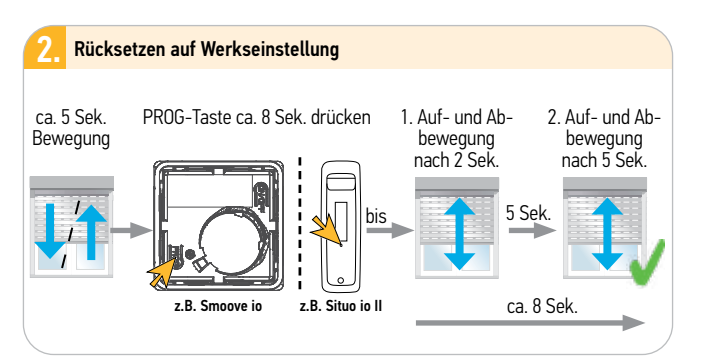

### 17.3 Reset – Rücksetzung auf Werkseinstellung mehrerer 230V io-Antriebe an einer Sicherung

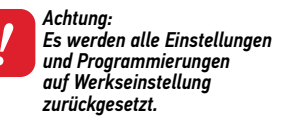

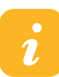

Hinweis: Jedem Antrieb <u>muss</u> ein Funksender zugeordnet sein

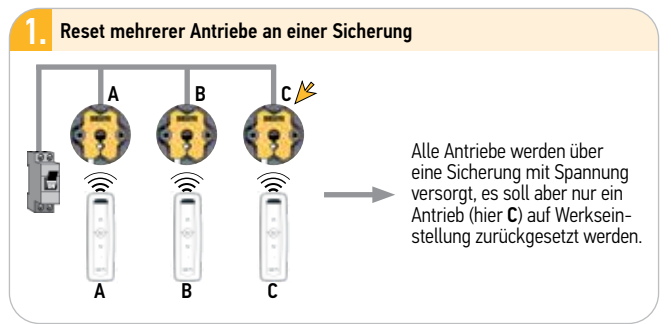

#### Antriebe durch doppelte Spannungsunterbrechung in Lernbereitschaft versetzen

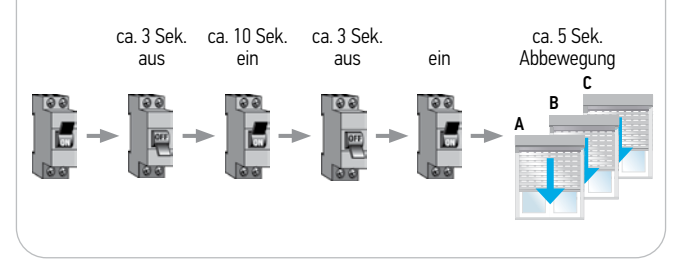

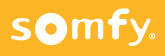

### 17.3 Reset – Rücksetzung auf Werkseinstellung mehrerer 230V io-Antriebe an einer Sicherung

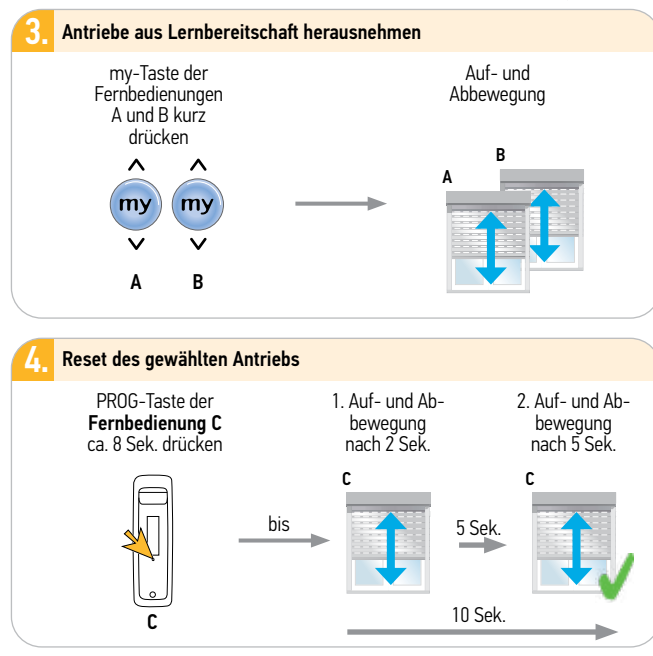

### 17.4 Ersetzen einer verlorenen oder defekten Fernbedienung

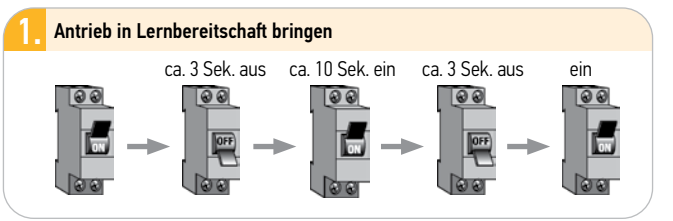

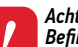

#### Achtuna:

Befindet sich der Antrieb io in der oberen bzw. unteren Endlage, bestätigt er die doppelte Spannungsunterbrechung mit einer kurzen Auf- und Abbewegung. Ansonsten ca. 5 Sek. Laufbewegung.

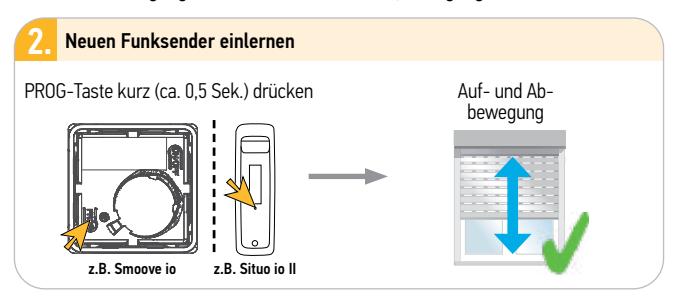

#### Achtung:

Es werden alle eventuellen eindirektionalen Funksender ausgelernt. Alle Sensoren bleiben im Antrieb eingelernt!

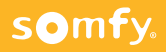

# 18 Praxistipps

- Sie wollen einen io-Antrieb (3 Adern) mit dem Somfy Einstellkabel programmieren. Der Antrieb reagiert aber nicht. Ursache: Falsche Klemme angeschlossen. Die braune Klemme des Einstellkabels muss frei bleiben! Das braune Kabel vom Antrieb muss an die Klemme mit dem schwarzen Kabel des Einstellkabels angeschlossen werden.
- Niemals mehrere, sondern immer nur einen Antrieb auf einen Kanal am KeyGo 4 io einlernen.
- Rollladenantrieb zeigt Hindernis, obwohl alles in Ordnung scheint: Einfache Spannungsunterbrechung und Antrieb einen Zyklus fahren. Eventuell hat sich am Panzer etwas verändert und der Antrieb kann seine alte, selbst eingelernte Endlage nicht mehr erreichen (nach Stromausfall neue Referenzfahrt).

#### 4. Mehrere Antriebe an einer Sicherung (keine Abzweigdosen zugängig):

- a) Zum Einlernen Set & Go oder bidirektionalen Funksender verwenden.
- b) Beim Reset eines Antriebes müssen alle Empfänger, bei denen keine Änderung vorgenommen werden soll, wieder in den Betriebsmodus zurückgesetzt werden (AUF, AB oder MY am Sender betätigen).

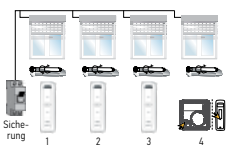

 Produkt kann nicht in einen bidirektionalen Handsender eingelernt werden: Eventuell ist schon ein Sicherheitschlüssel vorhanden. Doppelte Spannungsunterbrechung machen und mit externem Scan mittels Set&Go

finden.

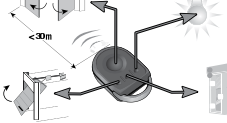

# Indexverzeichnis

| Abwärtsbewegung.  .11    Antrieb aktivieren.  .13, 34, 46, 65, 93, 111    Auf- ord Abwärtsbewegung.  .11    Auf- und Abwärtsbewegung.  .11    Aufwärtsbewegung.  .11    Aufwärtsbewegung.  .11    Aufwärtsbewegung.  .11    Aufwärtsbewegung.  .11    Aufwärtsbewegung.  .11    Aufwärtsbewegung.  .11    Automatikbetrieb.  .138                                                                                                    |
|----------------------------------------------------------------------------------------------------|
| Back Impulse.    .102f      Back Release.    .83, 104      Batterieanzeige.    .185      Befehlsmodus.    .181ff      Betriebszeiten.    .136f      bidirektional    .11, 152, 161, 164                                                                                                    |
| Demo-Mode                                                                                                    |
| Elektrischer Anschluss.  .12, 34, 45, 64, 92, 110, 125, 132, 136, 166, 174, 185    Empfänger aktivieren.  .136    Endlageneinstellung/-programmierung.  .14ff, 35ff, 48ff, 67ff, 74ff 95ff, 116ff, 121    Eolis 3D WireFree io.  .154ff    Eolis Highspeed.  .157ff    Eolis WireFree io.  .152ff    Eolis MireFree io.  .152ff    Eolis Highspeed.  .152ff    Eolis MireFree io.  .152ff    EVB Slim Receiver Variation io.  .132ff |
| Funkcodetaster PRO io                                                                                                    |
| Hinderniserkennung119f                                                                                                    |
| Inbetriebnahme.  .132, 157, 165, 169    io Funksender unidirektional (1W).                                                                                                    |
| J4 io/J4 io Protect                                                                                                    |

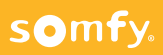

# Indexverzeichnis

| Kassettenmarkise                    |                                           |
|-------------------------------------|-------------------------------------------|
| KeyGo 4 io                          |                                           |
| Korrektur der oberen Endlage        |                                           |
| Korrektur der unteren Endlage       |                                           |
| Lamellennosition                    |                                           |
| Lamellenwendehereich                |                                           |
| Laufweg Finstellung                 |                                           |
| l ernbereitschaft                   |                                           |
| Lernfahrt                           |                                           |
| Maestria+ 50 io                     |                                           |
| Manueller Betrieh                   |                                           |
| my-Position                         |                                           |
| ,                                   |                                           |
| offene Gelenkarmmarkise             |                                           |
| ON/OFF Plug io                      | 143f                                      |
| Oximo 40/50 io                      |                                           |
| Regensensor Ondeis                  |                                           |
| Repeater io.                        |                                           |
| RS100 io                            |                                           |
| RS100 Hybrid io                     |                                           |
| Rücksetzen auf Werkseinstellung     | 41, 43, 63, 90, 109, 123, 130, 142,       |
| 3                                   | 153, 155, 159, 164, 173, 179, <b>187f</b> |
| Schließkraft                        | 105ff                                     |
| Schwellenwert                       | 155 162                                   |
| Set&Go.                             |                                           |
| Sender einlernen/löschen/hinzufügen |                                           |
| (in) Sensoren einlernen.            |                                           |
| Situo 5 Variation A/M io II.        |                                           |
| Slim Receiver io.                   |                                           |
| Smoove A/M io                       |                                           |
| Smoove Origin jo                    |                                           |
| Smoove Sensitiv io                  |                                           |
| Smoove UNO A/M io                   |                                           |
| Sonnenautomatik                     |                                           |
| Sunea Screen io                     |                                           |
| Sunis WireFree II io                |                                           |

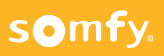

# Indexverzeichnis

| Thermis WireFree io                                                                             |              |
|-------------------------------------------------------------------------------------------------|--------------|
| unidirektional.<br>UP-Empfänger Licht an/aus io.<br>UP-Empfänger Rollladen io.<br>UP Sender io. |              |
| Verriegelung                                                                                    | <b>7</b> 6ff |
| Wendebereich<br>Wind- und Regenfunkion<br>Windschwellenwert                                     |              |

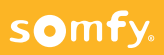

Für weitere Technische Daten oder Bedienungsanleitungen: www.somfy-download.de www.somfy-download.at www.somfy-download.ch

Die Somfy AGB 's finden Sie unter:

https://www.somfy.de/agb https://www.somfy.at/agb https://www.somfy.ch/ de-ch/impressum Die Bestimmungen zu den Somfy Garantien finden Sie unter: https://www.somfy.de/ garantiebedingungen https://www.somfy.at/ garantiebedingungen

#### **Somfy GmbH**

Felix-Wankel-Straße 50 72108 Rottenburg/N. Deutschland Servicetelefon: +49 (0)7472 / 930-0 www.somfy.de

#### Somfy GmbH

Johann-Herbst-Straße 23 5061 Elsbethen-Glasenbach Österreich **Servicetelefon:** +43 (0) 662 / 62 53 08-0

www.somfy.at

#### Somfy AG

Vorbuchenstrasse 17 8303 Bassersdorf Schweiz Servicetelefon: +41 (0) 44 / 838 40 30

#### www.somfy.ch

### A BRAND OF **SOMFY<sup>5</sup>** GROUP

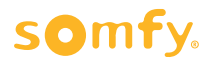

9 016 320 • io-Handbuch (V2) • DE/AT/CH-DE • April 2020 • © Somfy GmbH Bildrechte: Somfy Activités SA, Somfy GmbH • SF • PRINT Technische Änderungen vorbehalten